# 4. 受注希望型指名競争入札 操作手順

## 受注希望型指名競争入礼 業務フロー

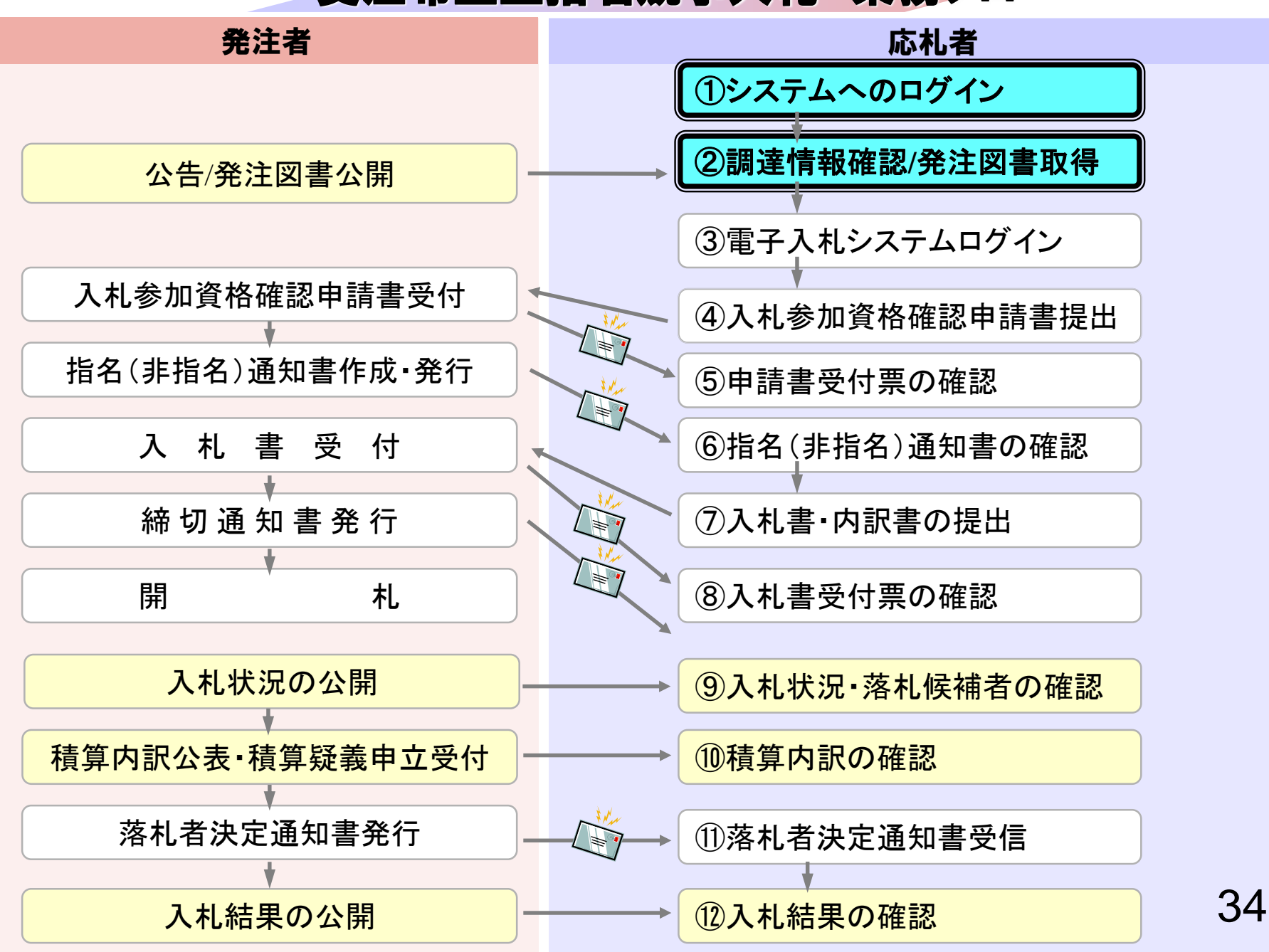

①システムへのログイン

# ②調達情報確認/発注図書取得

入札情報公開システムで案件情報を検索し、参加する案件を探しします。

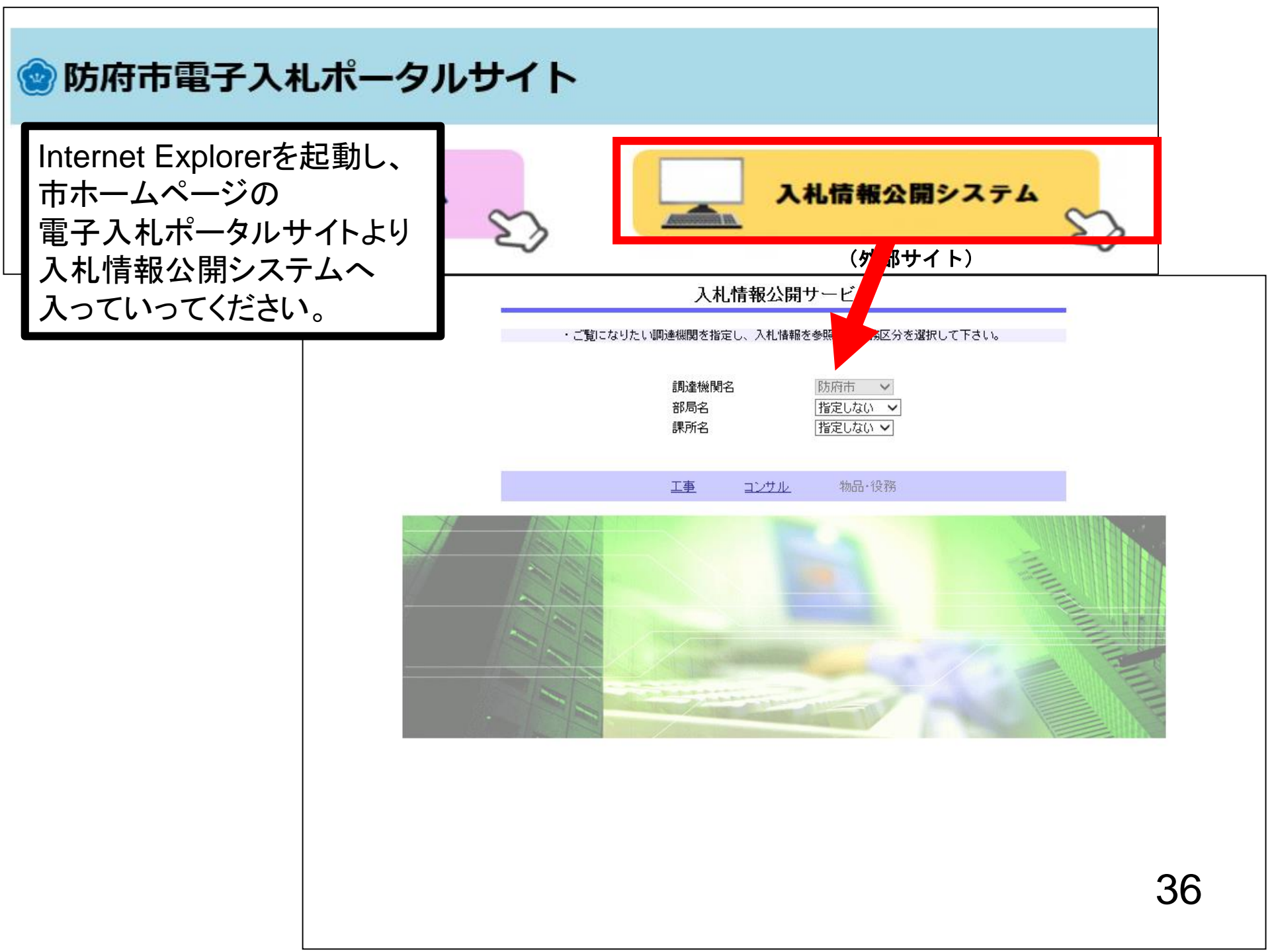

入札情報公開サービス

・ご覧になりたい調達機関を指定し、入札情報を参照する業務区分を選択して下さい。

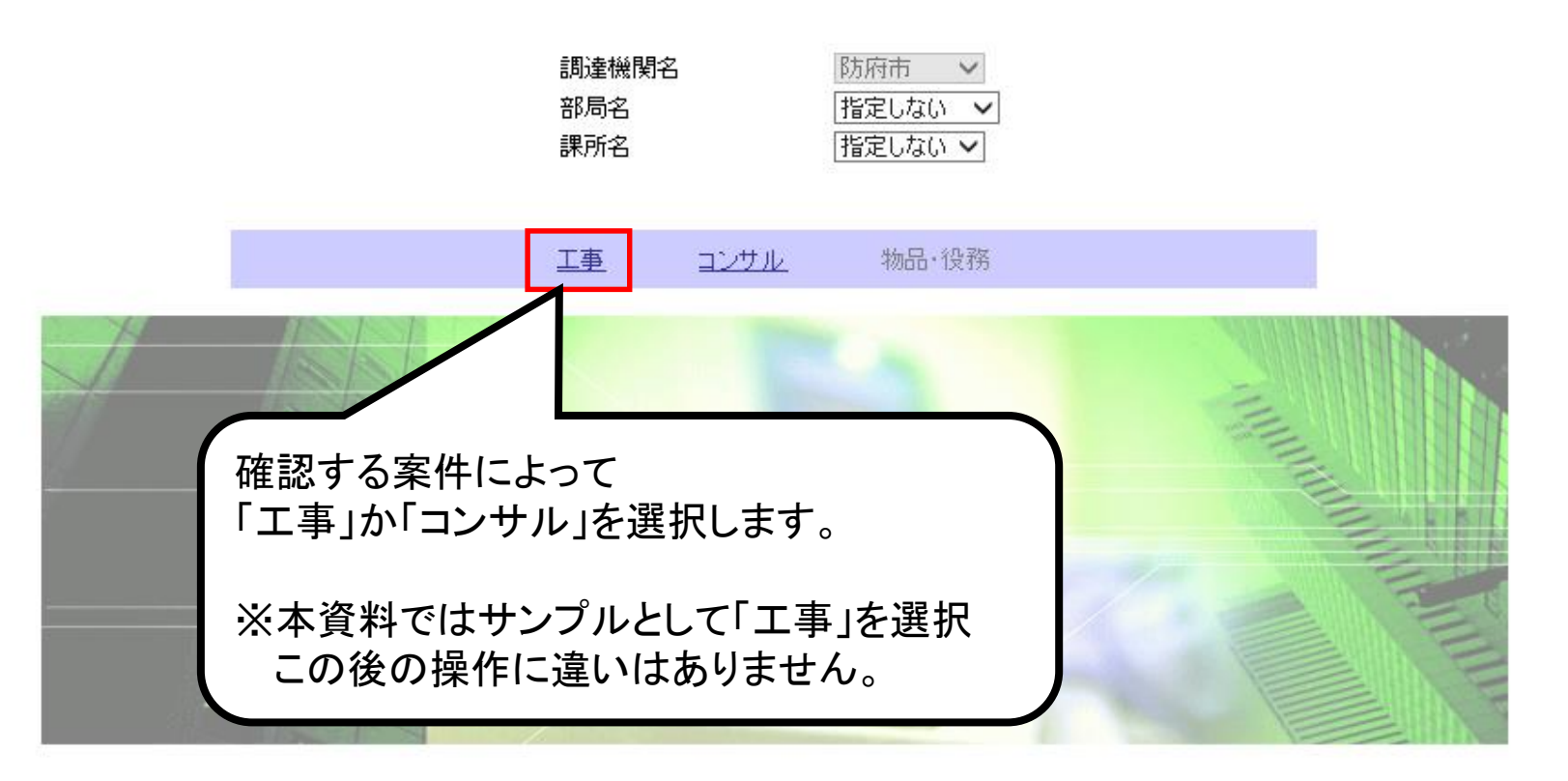

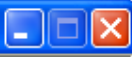

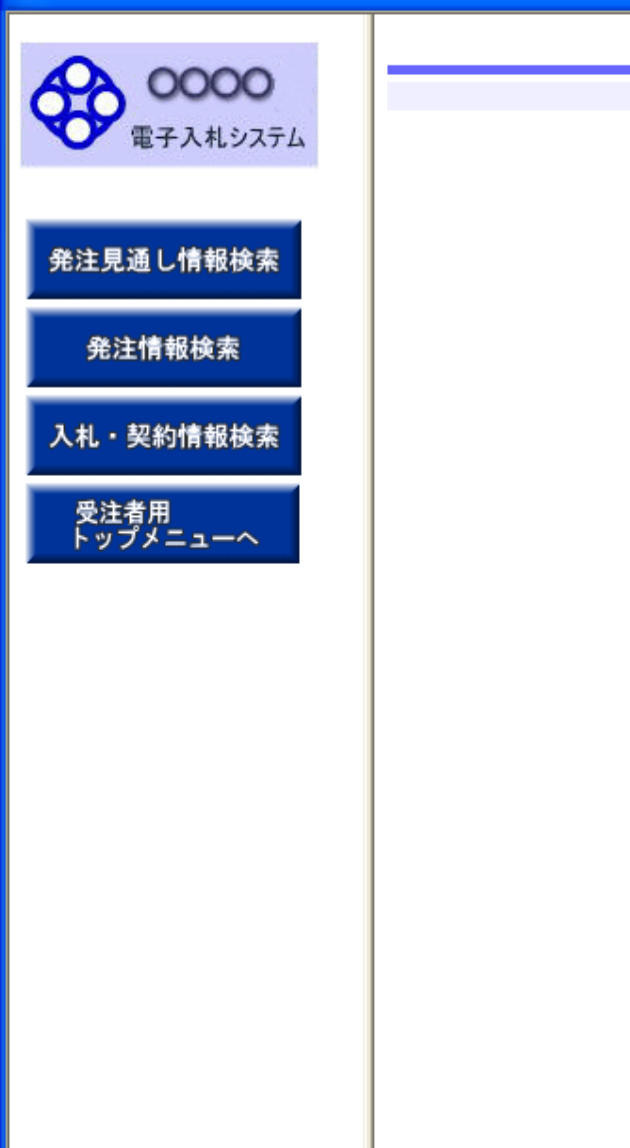

### 入札情報の閲覧

・このサイトでは、以下のことが行えます。

<u>発注見通し情報の検索</u>

・<u>発注情報の検索</u>

- 入札・契約結果情報の検索
- ・<u>名簿情報検索</u>
- 指名停止情報の閲覧

・<u>お知らせ</u>

・入札情報公開サービスのトップメニューへ

### 

| A はシステム                                                                                                    |       | 検察              | 指定しない ¥<br>指定しない ¥ | パスワード制限           |          |        |                     |           |                           |
|----------------------------------------------------------------------------------------------------|-------|-----------------|--------------------|-------------------|----------|--------|---------------------|-----------|---------------------------|
| 年度       指定しない       パスワード制限       指定しない         入札方式       指定しない       案件区分       指定しない          工種       指定しない       案件区分       指定しない          工事名       を含む       変合む       変合む       変合む         契約管理番号       を含む       工事場所           地区要件       指定しない             目付       更新日       の 降順       表示件数       10        件ごと         文告情報を参照するには、工事名       契約管理<br>番号       人札方式       工業       工事場         検索条件を指定して検索ボタンを |       | Λ               | 指定しない 💙<br>指定しない 🌱 | パスワード制限           |          |        |                     |           |                           |
| 入札方式       指定しない       案件区分       指定しない         工種       指定しない        を含む         工事名       を含む       正事場所       を含む         契約管理番号       を含む       工事場所         地区要件       指定しない          日付       更新日       の 降順       表示件数       10        件ごと         支示順       更新日       の 降順       表示件数       10        件ごと         公開日       工事名       契約管理<br>番号       入札方式       工業       工事場         検索条件を指定して検索ボタンを                |       | $\bigwedge$     | 指定しない 🔽            | 安姓区公              |          |        | ~                   | 指定しない     | 年度                        |
| 工種       指定しない       ✓         工事名       を含む       を含む         契約管理番号       を含む       工事場所         地区要件       指定しない       ✓         日付       更新日 ♥       @          長示順       更新日 ♥       の 降順 ♥       表示件数       10 ♥       件ごと         公開日       工事名       契約管理<br>番号       八札方式       工種       工事場         検索条件を指定して検索ボタンを                                                                                                 | *会*   |                 |                    | жпел              | *        |        |                     | 指定しない     | 入札方式                      |
| 工事名       を含む         契約管理番号       を含む       工事場所         地区要件       指定しない          日村       更新日        の降順        表示件数       10        件ごと         表示順       更新日        の降順        表示件数       10        件ごと         公開日       工事名       契約管理<br>番号       入札方式       工種       工事場         検索条件を指定して検索ボタンを                                                                                                    | 赤会す   | 7 Г             |                    |                   |          | ~      |                     | 指定しない     | 工種                        |
| 契約管理番号       を含む       工事場所         地区要件       指定しない          日付       更新日       の 降順       表示件数       10        4ごと         表示順       更新日       の 降順       表示件数       10        4ごと         ・       公告情報を参照するには、工事名をクリックします。       人札方式       工新       工事場         公開日       工事名       契約管理<br>番号       人札方式       工新       工事場         検索条件を指定して検索ボタンを                                                                      | を含む   |                 | を含む                |                   |          |        |                     |           | 工事名                       |
| 地区要件       指定しない          日付       更新日       図       2         表示順       更新日       の降順       表示件数       10       件ごと         ・       公告情報を参照するには、工事名をクリックします。              公開日       工事名       契約管理<br>番号       入札方式       工種       工事場           検索条件を指定して検索ボタンを                                                                                                    |       | 7 [             |                    | 工事場所              | を含む      |        |                     |           | 契約管理番号                    |
| 日付       更新日       2       2         表示順       更新日       の降順       表示件数       10 < 件ごと         公告情報を参照するには、工事名をクリックします。       入札 方式       工種       工事場         公開日       工事名       契約管理<br>番号       入札 方式       工種       工事場         検索条件を指定して検索ボタンを                                                                                                    |       | 7               | <b>~</b>           |                   |          |        |                     | 指定しない     | 地区要件                      |
| 表示順     更新日     の 降順     表示件数     10     件ごと       ・ 公告情報を参照するには、工事名をクリックします。                                                                                                    |       | /               | /                  |                   |          |        |                     | 更新日 🔽     | 日付                        |
| <ul> <li>・ 公告情報を参照するには、工事名をクリックします。</li> <li></li></ul>                                                                                                    |       |                 | 10 💌 件ごと           | 表示件数              |          | 亂順 🔽   | <mark>``</mark> の ß | 更新日       | 表示順                       |
| 公開日         工事名         契約管理<br>番号         入札 古式         工種         工事場           検索条件を指定して検索ボタンを                                                                                                    |       |                 |                    |                   |          | ックします。 | 『名をクリ               | 参照するには、工事 | <ul> <li>公告情報を</li> </ul> |
| 検索条件を指定して検索ボタンを                                                                                                    | 1 興所夕 |                 | Тац                | たま 工種             | 入村方      | 契約管理   |                     | 丁重名       | 公開日                       |
| 検索条件を何も指定せず検索ボタン<br>クリックすると全件検索されます。                                                                                                    | ンを    | 〕<br>索ボタ<br>ます。 | 」指定せず検察<br>と件検索されま | 資素条件を何う<br>リックすると | 検<br>  ク |        |                     |           |                           |

ページが表示されました

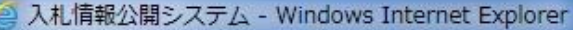

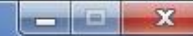

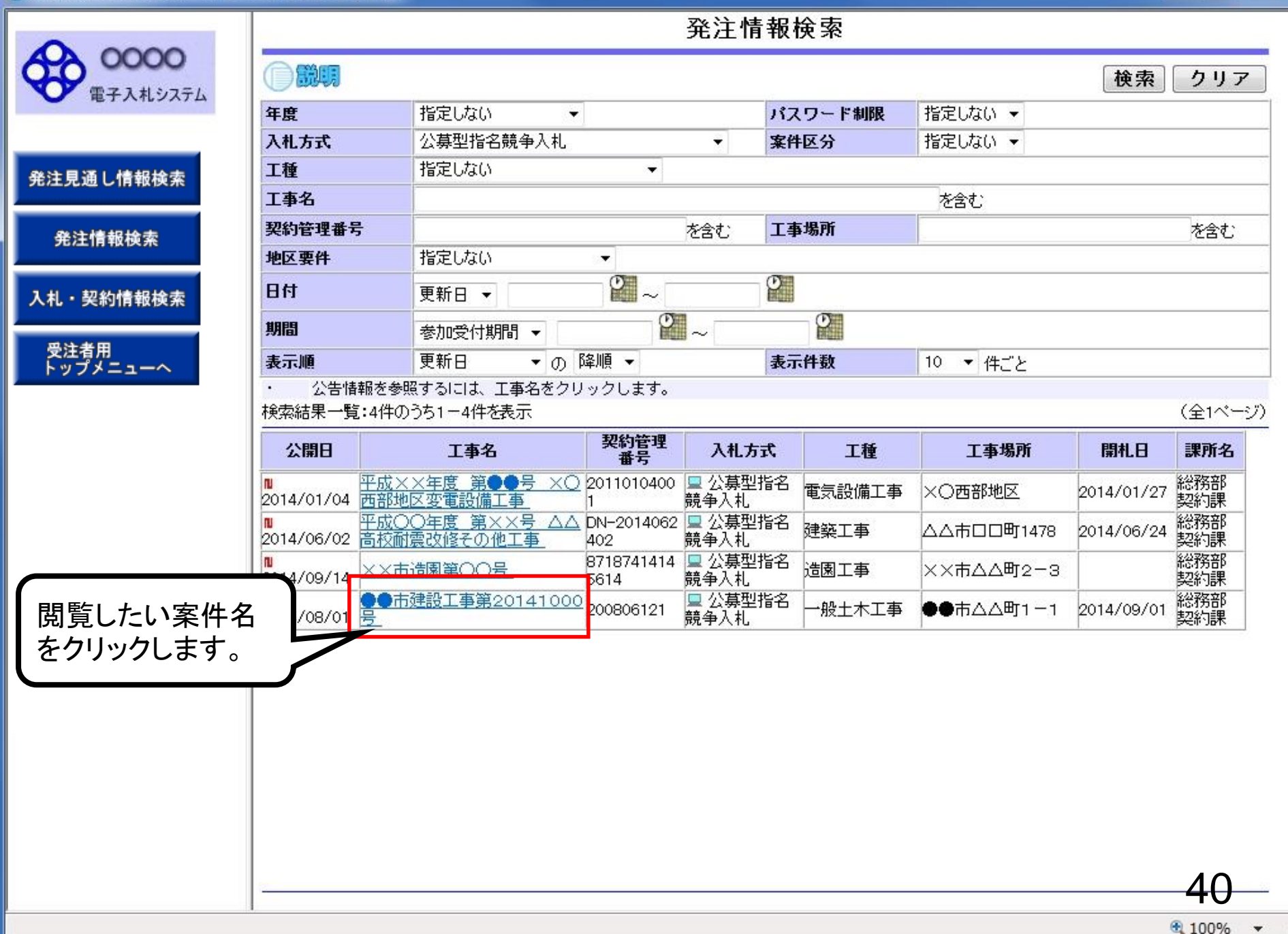

**00000** 電子入札システム

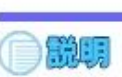

#### 更新日:2014/09/19 2014(平成26)年度 年度 ●●市建設工事第20141000号 工事名 発注見通し情報検索 契約管理番号 200806121 公募型指名競争入札 入札方式 一般土木工事 工種 発注情報検索 ●●市△△町1-1 工事場所 二事 一式 工事概要 公開日 2014/08/01 入札・契約情報検索 参加受付開始 2014/08/11 09:00 参加受付期限 2014/08/22 17:00 受注者用 トップメニューへ 指名通知開始 2014/08/25 09:00 指名通知終了 2014/08/25 17:00 入札締切日時 2014/08/29 17:00 開札日 2014/09/01 予定価格(税抜) \*\*\*\*\*\*\* 地区要件 指定しない 等級更件 総務部 契約課 入札公告のファイルを 入札公告20141000.pdf クリックします。 无注凶者 発注図書ファイル1 発注図書201410001.pdf 発注図書201410002.pdf 発注図書ファイル2 ※添付ファイルは必ず「保存」を選択し、ダウンロードした後に開いて下さい。 ※本案件は電子入札対象案件です。 電子入札システムで本案件を操作する場合は「電子入札システムへ」ボタンを押してログインしてください。 電子入札システムへ 41

発注情報閲覧

**00000** 電子入札システム

発注見通し情報検索

発注情報検索

入札・契約情報検索

受注者用 トップメニューへ 

#### 更新日:2014/09/19 2014(平成26)年度 年度 ●●市建設工事第20141000号 工事名 契約管理番号 200806121 公募型指名競争入札 入札方式 一般土木工事 工種 ●●市△△町1-1 工事場所 二事 一式 工事概要 公開日 2014/08/01 参加受付開始 2014/08/11 09:00 参加受付期限 2014/08/22 17:00 指名通知開始 2014/08/25 09:00 指名通知終了 2014/08/25 17:00 入札締切日時 2014/08/29 17:00 開札.日 2014/09/01 予定価格(税抜) \*\*\*\*\*\*\* 地区要件 指定しない 等級要件 備考 課所名 総務部 契約課 入札公告20141000.pdf 工事添付ファイル1 工事添付ファイル2 工事添付ファイル3 発注図書 <u> 発注図書201410001.pdf</u> 発注図書ファイル1 発注図書201410002.pdf 発注図書ファイル2 ※添付ファイルは必ず「保存」を選択し、ダウンロードした後に開いて下さい。 ※本案件は電子入札対象案件です。 電子入札システムで本案件を操作する場合は「電子<u>】サンフェムへ「ギケンを押して</u>ログインしてください。 電子入札システムへ 任意の場所に 保存します。 × c00432539 から発注図書201410001.pdf を開くか、または保存しますか? 42

ファイルを開く(0)

保存(S)

キャンセル(C)

100% -

発注情報閲覧

発注情報閲覧

00000 電子入札システム

|           | 更新日:2014/09/19                                      |                                                             |
|-----------|-----------------------------------------------------|-------------------------------------------------------------|
|           | 年度                                                  | 2014(平成26)年度                                                |
| 祭注目通」情報検索 | 工事名                                                 | ●●市建設工事第20141000号                                           |
| 光生光過で日報快来 | 契約管理番号                                              | 200806121                                                   |
|           | 入札方式                                                | 公募型指名競争入札                                                   |
| 発注情報检索    | 工種                                                  | 一般土木工事                                                      |
|           | 工事場所                                                | ●●市△△町1-1                                                   |
|           | 工事概要                                                | 大一 事工                                                       |
| 入札・契約情報検索 | 公開日                                                 | 2014/08/01                                                  |
|           | 参加受付開始                                              | 2014/08/11 09:00                                            |
|           | 参加受付期限                                              | 2014/08/22 17:00                                            |
| 受注者用      | 指名通知開始                                              | 2014/08/25 09:00                                            |
| トッフメニューへ  | 指名通知終了                                              | 2014/08/25 17:00                                            |
|           | 入札締切日時                                              | 2014/08/29 17:00                                            |
|           | 開札日                                                 | 2014/09/01                                                  |
|           | 予定価格(税抜)                                            | *****                                                       |
|           | 地区要件                                                | 指定しない                                                       |
|           | 等級要件                                                |                                                             |
|           | 備考                                                  |                                                             |
|           | 課所名                                                 | 総務部 契約課                                                     |
|           | 工事添付ファイル1                                           | <u>入札公告20141000.pdf</u>                                     |
|           | 工事添付ファイル2                                           |                                                             |
|           | 工事添付ファイル3                                           |                                                             |
|           | 発注図書                                                |                                                             |
|           | 発注図書ファイル1                                           | <u> 発注図書201410001.pdf</u>                                   |
|           | 発注図書ファイル2                                           | <u> </u>                                                    |
|           | ※添付ファイルは必ず「保存」を選                                    | 訳し、ダウンロードした後に開いて下さい。                                        |
|           | ※本案件は電子入札対象案件で<br>電子入札システムで本案件を換<br><b>電子入札システム</b> | す。<br><sup> 維する場</sup><br>ダウンロードが完了したらファイルを閲覧し<br>確認してください。 |
| 発注図書20    | 01410001.pdf のダウンロードが完了し                            | × 43                                                        |
|           |                                                     | ファイルを開く(O) ▼ フォルダーを開く(P) ダウンロードの表示(V)<br>● 100% ▼           |

**00000** 電子入札システム

|            | 年度                                                   | 2014(平成26)年度                                                                |    |
|------------|------------------------------------------------------|-----------------------------------------------------------------------------|----|
| 日本山林和快志    | 丁事名                                                  | ●●市建設工事第20141000号                                                           |    |
| 見通し情報候案    | 立事る<br>契約管理番号                                        | 200806121                                                                   |    |
|            | 入札方式                                                 | // 基型指名競争入札                                                                 |    |
| 8、计林志421全市 | 工種                                                   |                                                                             |    |
| 的工作和快乐     | 工事場所                                                 |                                                                             |    |
|            | 工事概要                                                 | 工事一式                                                                        |    |
| 契約情報論委     | 公開日                                                  | 2014/08/01                                                                  |    |
| 大小川市和川大市   | 参加受付開始                                               | 2014/08/11 09:00                                                            |    |
|            | 参加受付期限                                               | 2014/08/22 17:00                                                            |    |
| 者用         | 指名通知開始                                               | 2014/08/25 09:00                                                            |    |
| プメニューへ     | 指名通知終了                                               | 2014/08/25 17:00                                                            |    |
|            | 入札締切日時                                               | 2014/08/29 17:00                                                            |    |
|            | 開札日                                                  | 2014/09/01                                                                  |    |
|            | 予定価格(税抜)                                             | *****                                                                       |    |
|            | 地区要件                                                 | 指定しない                                                                       |    |
|            | 等級要件                                                 |                                                                             |    |
|            | 備考                                                   |                                                                             |    |
|            | 課所名                                                  | 総務部 契約課                                                                     |    |
|            | 工事添付ファイル1                                            | 入札公告20141000.pdf                                                            |    |
|            | 工事添付ファイル2                                            |                                                                             |    |
|            | 丁事添付ファイル3                                            |                                                                             |    |
| ダウ<br>ファ・  | ンロードしたい<br>イルをクリックします。<br>※本案件は電子入札対象案件?             | <u>発注図書201410001.pd</u><br><u>発注図書201410002.pdf</u><br>翻し、ダウンロードした後に開いて下さい。 |    |
|            | 電子入札システムで本案件を持ていた。<br>電子入札システムで本案件を持ていた。<br>電子入札システム | 操作する場合は「電子入札システムへ」ボタンを押してログインしてください。<br>へ                                   |    |
|            |                                                      |                                                                             | 44 |

発注情報閲覧

### 発注情報閲覧

戻る

×

キャンセル(C)

45

🔩 100% 🛛 👻

|  | 発注見通 | し信 | 報検索 |
|--|------|----|-----|
|--|------|----|-----|

0000

電子入札システム

発注情報検索

入札・契約情報検索

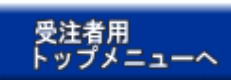

| 年度                                                   | 2014(平成26)年度                                                                  |
|------------------------------------------------------|-------------------------------------------------------------------------------|
| 工事名                                                  | ●●市建設工事第20141000号                                                             |
| 契約管理番号                                               | 200806121                                                                     |
| 入札方式                                                 | 公募型指名競争入札                                                                     |
| 工種                                                   | 一般土木工事                                                                        |
| 工事場所                                                 | ●●市△△町1-1                                                                     |
| 工事概要                                                 | <u> た</u> ー 車工                                                                |
| 公開日                                                  | 2014/08/01                                                                    |
| 参加受付開始                                               | 2014/08/11 09:00                                                              |
| 参加受付期限                                               | 2014/08/22 17:00                                                              |
| 指名通知開始                                               | 2014/08/25 09:00                                                              |
| 指名通知終了                                               | 2014/08/25 17:00                                                              |
| 入札締切日時                                               | 2014/08/29 17:00                                                              |
| 開札日                                                  | 2014/09/01                                                                    |
| 予定価格(税抜)                                             | *****                                                                         |
| 地区要件                                                 | 指定しない                                                                         |
| 等級要件                                                 |                                                                               |
| 備考                                                   |                                                                               |
| 課所名                                                  | 総務部 契約課                                                                       |
| 工事添付ファイル1                                            | <u>入札公告20141000.pdf</u>                                                       |
| 工事添付ファイル2                                            |                                                                               |
| 工事添付ファイル3                                            |                                                                               |
| 発注図書                                                 |                                                                               |
| 発注図書ファイル1                                            | 第注図書201410001.pdf                                                             |
| 発注図書ファイル2                                            | 発注図書201410002.pdf                                                             |
| ※添付ファイルは必ず「保存」を通<br>※本案件は電子入札対象案件で<br>電子入札システムで本案件を打 | 選択し、ダウンロードした後に開いて下さい。<br>です。<br>操作する場合は「電子 <u>】サンマニナム・ギケーな畑</u> ーてログインしてください。 |
| 一日十八月 ソスエム                                           |                                                                               |

ファイルを開く(0)

保存(S)

-

c00432539から発注図書201410001.pdfを開くか、または保存しますか?

00000 電子入札システム

#### 発注情報閲覧

戻る

|           | 更新日:2014/09/19                     |                                                         |
|-----------|------------------------------------|---------------------------------------------------------|
|           | 年度                                 | 2014(平成26)年度                                            |
| 発注見通し情報检索 | 工事名                                | ●●市建設工事第20141000号                                       |
| 光生光過で開報快報 | 契約管理番号                             | 200806121                                               |
|           | 入札方式                               | 公募型指名競争入札                                               |
| 発注情報检索    | 工種                                 | 一般土木工事                                                  |
|           | 工事場所                               | ●●市△△町1-1                                               |
|           | 工事概要                               | 二 二 二 二 二 二 二 二 二 二 二 二 二 二 二 二 二 二 二                   |
| 入札・契約情報検索 | 公開日                                | 2014/08/01                                              |
|           | 参加受付開始                             | 2014/08/11 09:00                                        |
|           | 参加受付期限                             | 2014/08/22 17:00                                        |
| 受注着用      | 指名通知開始                             | 2014/08/25 09:00                                        |
| トップメニューヘ  | 指名通知終了                             | 2014/08/25 17:00                                        |
|           | 入札締切日時                             | 2014/08/29 17:00                                        |
|           | 開札日                                | 2014/09/01                                              |
|           | 予定価格(税抜)                           | *****                                                   |
|           | 地区要件                               | 指定しない                                                   |
|           | 等級要件                               |                                                         |
|           | 備考                                 |                                                         |
|           | 課所名                                | 総務部 契約課                                                 |
|           | 工事添付ファイル1                          | 入札公告20141000.pdf                                        |
|           | 工事添付ファイル2                          | ダウンロードが完了したら                                            |
|           | 工事添付ファイル3                          | コーノルナ明瞭しか家レマノギナい                                        |
|           |                                    | ノアイルを閲見し唯認してくたい。                                        |
|           | 発注図書                               | 設計図書の閲覧を差望する提合け                                         |
|           | 発注図書ファイル1                          | 発注図書201410001.pd 00101010101010100100100010001000000000 |
|           | 発注図書ファイル2                          |                                                         |
|           | ※添付ファイルは必ず「保存」を選択                  | RU、ダウンロードした後に開いて<br>してください。                             |
|           | ※本案件は電子入札対象案件です<br>電子入札システムで本案件を操作 | -<br>乍する場合は「電子入札システムへ」ボタンを対していたさい。                      |
|           | 電子入札システムへ                          |                                                         |
|           | 1                                  |                                                         |
| 発注図書2     | 01410001.pdf のダウンロードが完了しま          | EUt. × 46                                               |
|           |                                    | ファイルを開く(O) ・ フォルダーを開く(P) ダウンロードの表示(V) ・ 100% ・          |

## 受注希望型指名競争入礼 業務フロー

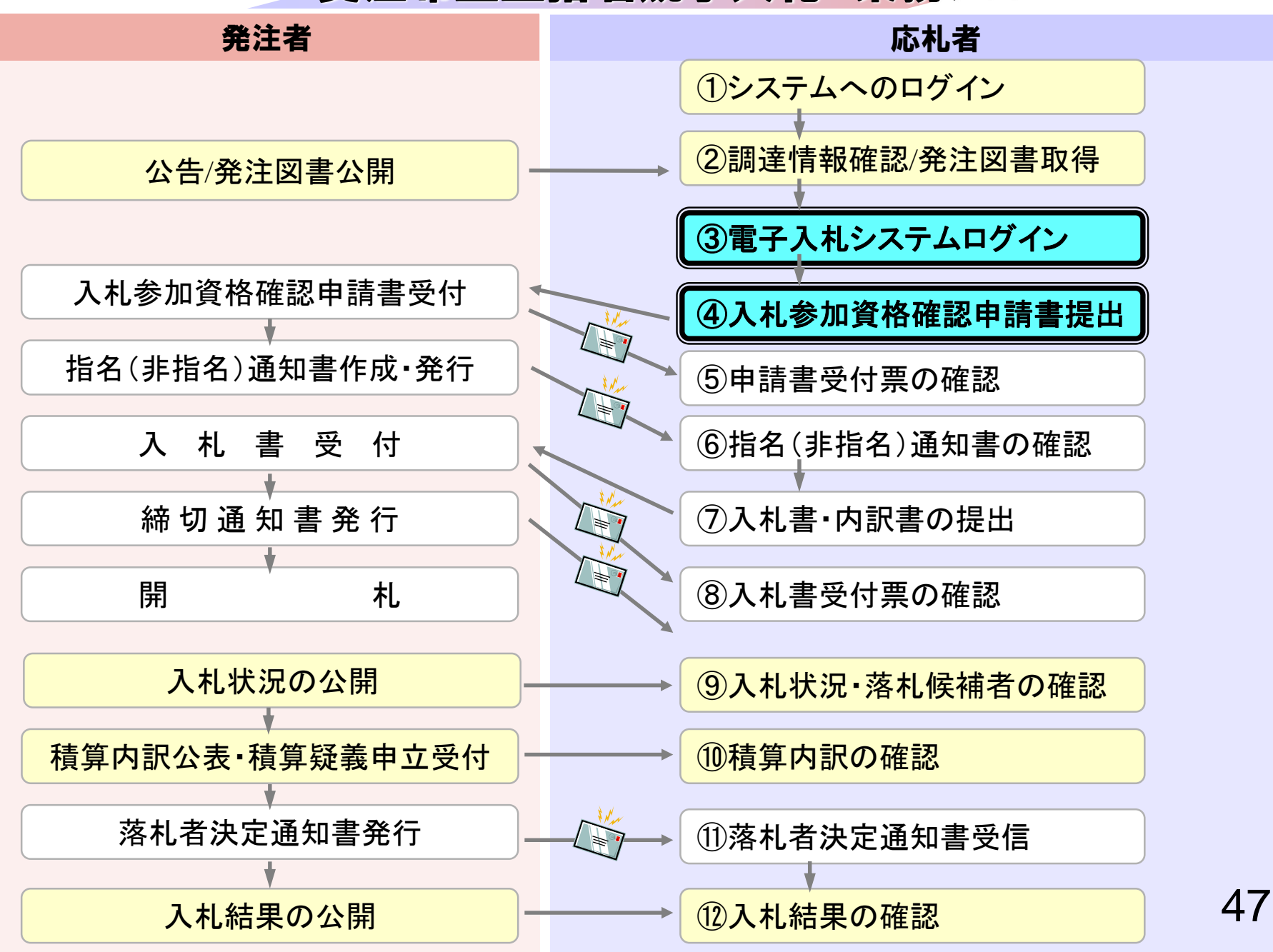

③電子入札システムログイン

## ④入札参加資格確認申請書提出

### 参加したい案件が見つかった場合は、 参加申請書を電子入札システムで提出します。

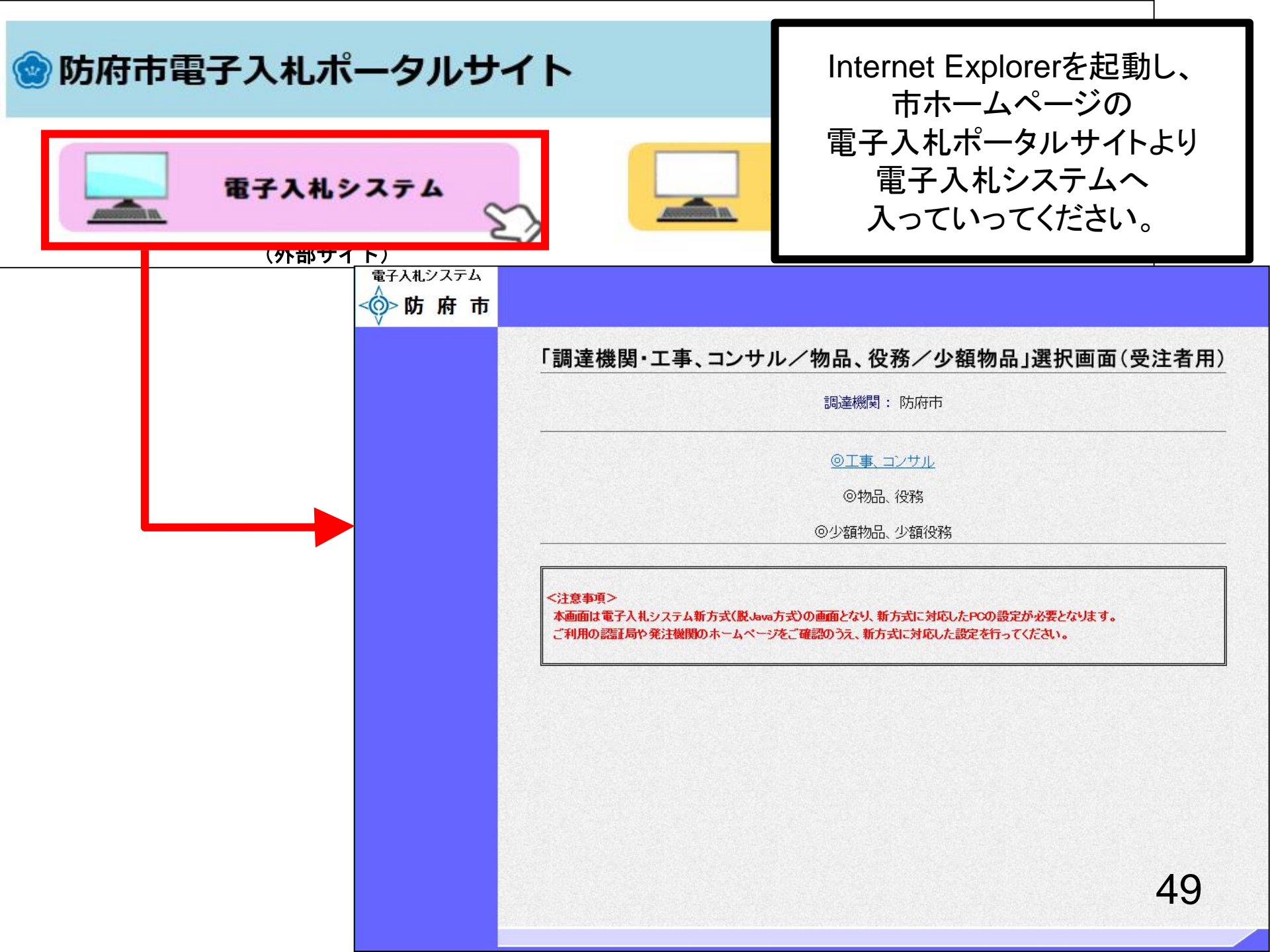

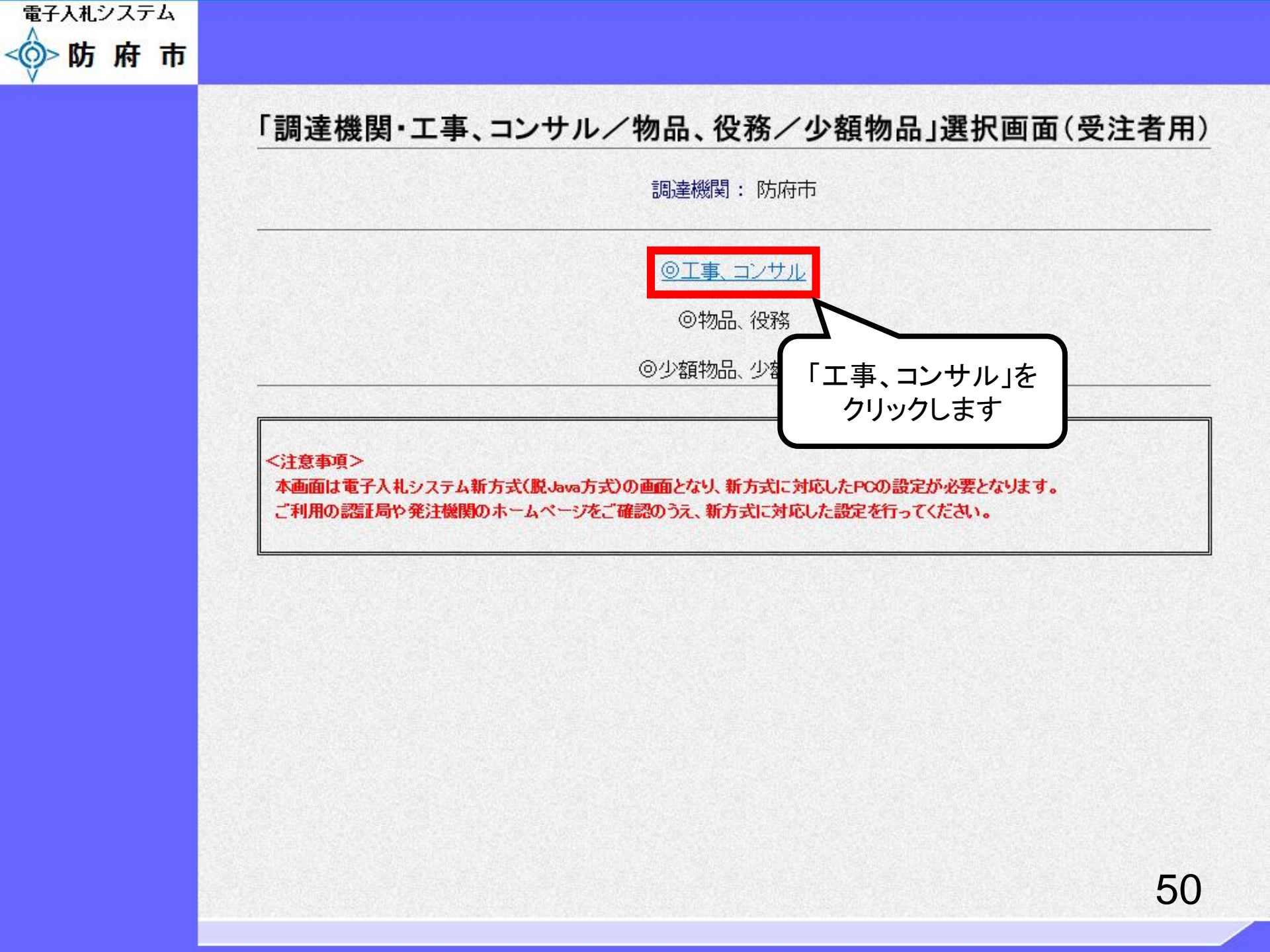

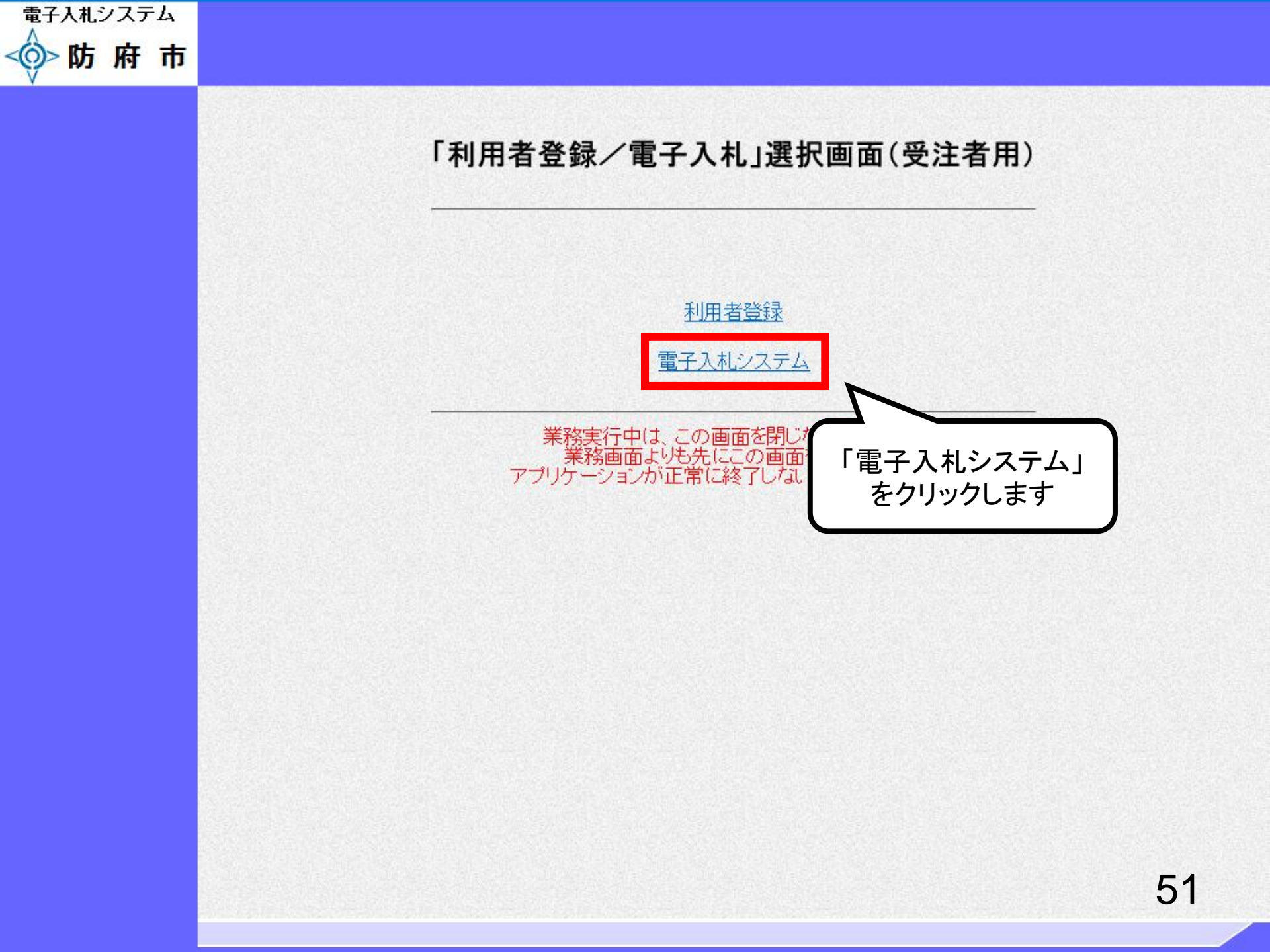

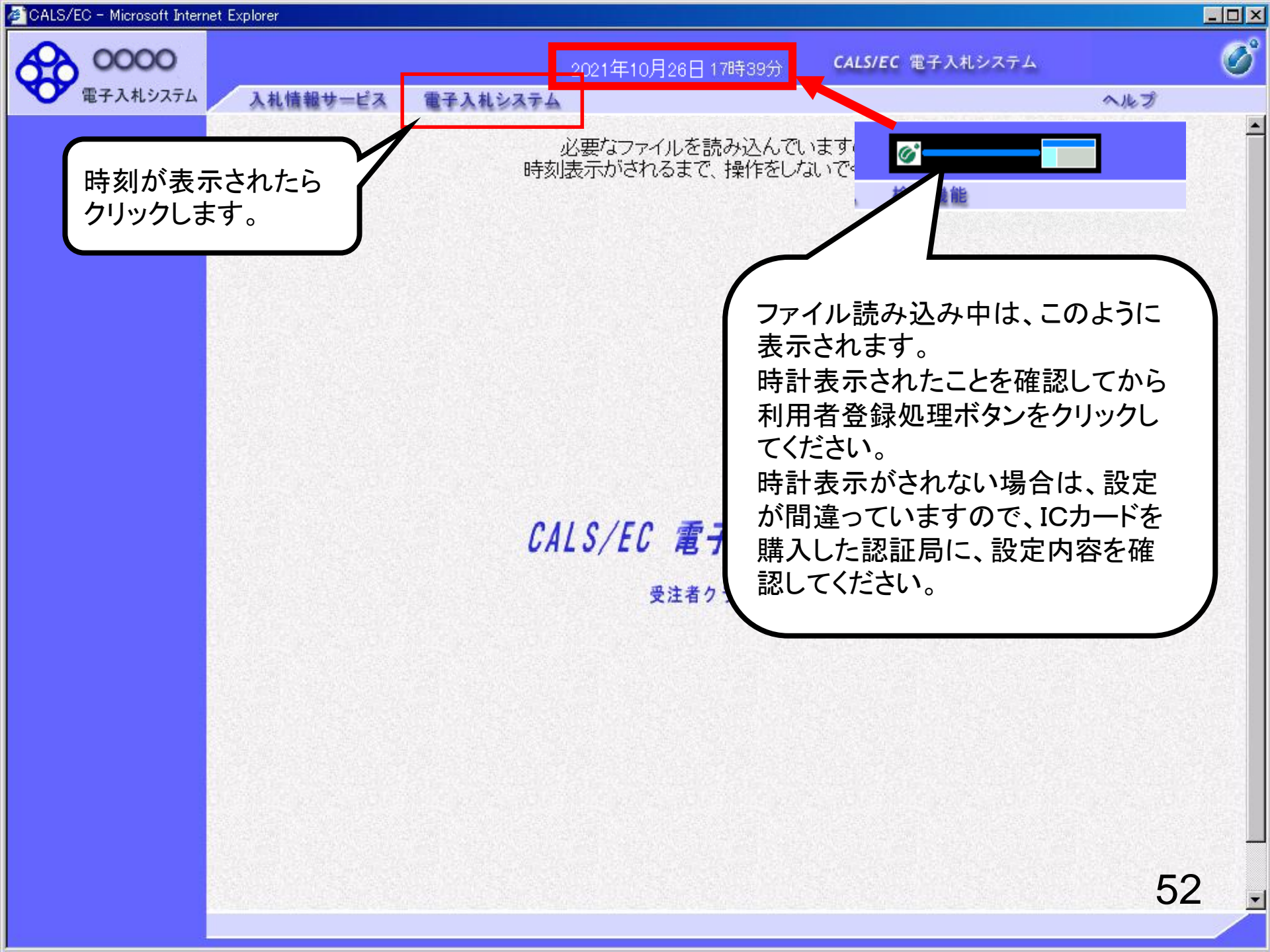

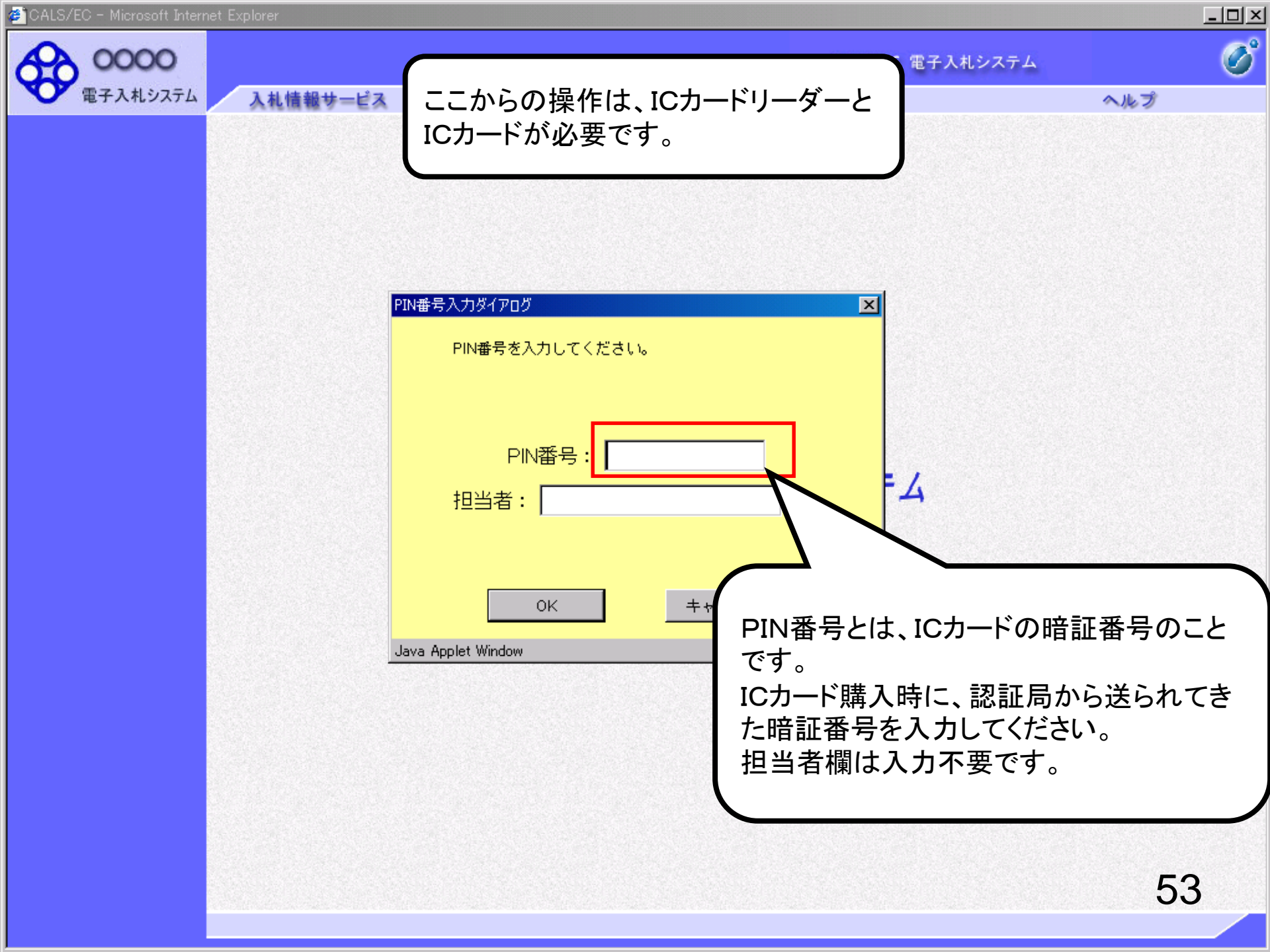

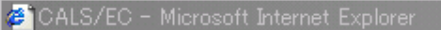

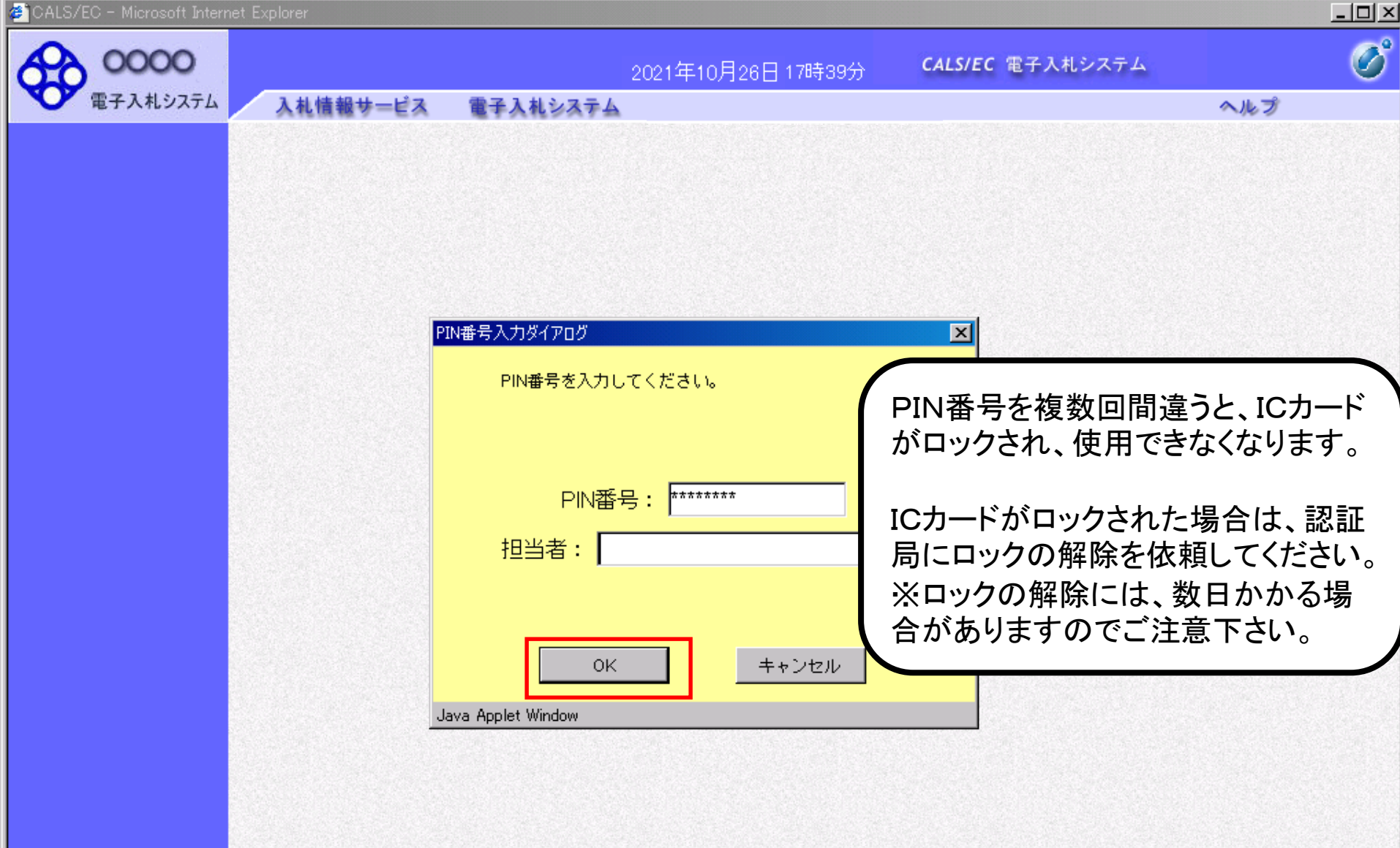

| 電子入札システム       | 入札情報サービス 電      | 子入札システム                                                                                                    | ヘルプ                                                                                                    |
|----------------|-----------------|----------------------------------------------------------------------------------------------------|----------------------------------------------------------------------------------------------------|
| ]達案件検索         | クリックします。        | 調達案件検索                                                                                                    |                                                                                                    |
|                |                 | 総務部                                                                                                    |                                                                                                    |
| 録者情報<br>マデータ表示 | 課所              | ▼全て<br>契約課                                                                                                    |                                                                                                    |
|                |                 | <br>工事                                                                                                    | コンサル                                                                                                    |
|                | 入札方式            | <ul> <li>✓全て</li> <li>□ 一般競争入札(標準型)</li> <li>□ 一般競争入札(施工計画審査型)</li> <li>□ 公募型指名競争入札(標準型)</li> <li>□ 公募型指名競争入札(施工計画審査型)</li> <li>□ 通常型指名競争入札方式</li> <li>□ 工事希望型指名競争入札</li> <li>□ 随意契約</li> </ul>                                                                                                    | <ul> <li>▼全て</li> <li>□ 通常型指名競争入札方式</li> <li>□ 公募型競争入札方式</li> <li>□ 簡易公募型競争入札方式</li> <li>□ 公募型ブロポーザル方式</li> <li>□ 簡易公募型プロポーザル方式</li> <li>□ 標準プロポーザル方式</li> <li>□ 随意契約</li> </ul> |
|                | 工事種別/<br>コンサル種別 | <ul> <li>▼全て</li> <li>一般土木工事<br/>アスファルト舗装工事<br/>鋼橋上部工事<br/>造園工事</li> </ul>                                                                                                    | <ul> <li>▼全て</li> <li>         測量         建築コンサルタント         土木コンサルタント         地質調査         ✓     </li> </ul>                                                                     |
|                | 案件状態            | 全て <u>▼</u>                                                                                                    | 7                                                                                                    |
|                | 検索日付            | 指定しない       ・       ・       ・       ・       ・       ・       ・       ・       ・       ・       ・       ・       ・       ・       ・       ・       ・       ・       ・       ・       ・       ・       ・       ・       ・       ・       ・       ・       ・       ・       ・       ・       ・       ・       ・       ・       ・       ・       ・       ・       ・       ・       ・       ・       ・       ・       ・       ・       ・       ・       ・       ・       ・       ・       ・       ・       ・       ・       ・       ・       ・       ・       ・       ・       ・       ・       ・ <td></td> |                                                                                                    |

| A 0000                                                                                            |                                                                                                    |                                                                                                    |                   |                     | CALS   | /EC 電     | 子入札シ        | ステム |    |              |       |                  | Ø                   |
|---------------------------------------------------------------------------------------------------|----------------------------------------------------------------------------------------------------|----------------------------------------------------------------------------------------------------|-------------------|---------------------|--------|-----------|-------------|-----|----|--------------|-------|------------------|---------------------|
| 電子入札システム                                                                                          | 入札情報サービス                                                                                              | 電子入札システム                                                                                                    | 2014年09月1<br>検証機能 | 9日 11時30分<br>説明要求   |        |           |             |     |    |              |       |                  |                     |
| ○ 簡易案件検索                                                                                          |                                                                                                    |                                                                                                    |                   | 調達案例                | 牛一覧    |           |             |     |    |              |       |                  |                     |
| <ul> <li>         ・調達案件検索         ・調達案件一覧         ・入札状況一覧         ・         ・         ・</li></ul> | 部局 総務部<br>企業D (<br>業者番号 (<br>企業住所 (                                                                   | 9991000000074489<br>999000004<br>〇町×丁目00000000                                                                                                    | )4                |                     |        |           |             |     |    |              |       | 表示案件<br>全案件数     | ‡1−4<br>ጷ4<br>1 ▶   |
| ○ 登録者情報<br>○ 保存データ表示                                                                              | 正来石村<br>氏名 · · · · · · · · · · · · · · · · · · ·                                                      | (ホオノテスト工務店94<br>テスト 4太郎<br>▼                                                                                                    | ○ 昇順 ● 降順         |                     |        |           |             |     | 最新 | f更新日日        | 時 20  | 最新表<br>014.09.19 | <b>示</b><br>9 11:29 |
|                                                                                                   | 調速案件情報                                                                                                |                                                                                                    | 競争参加<br>参加表       | 0资格確認申請/<br>明書/技術资料 |        | 受領<br>提出意 | 確認/<br>思確認書 |     | ħ  | <b>传術提案書</b> | 1/技術资 | 料                | 企業                  |
|                                                                                                   | 番 案件名称<br>号                                                                                           | 人 化方式                                                                                                    | 提出 再排             | 建出 受付票 通知           | 1書 通知書 | 提出        | 再提出         | 受付票 | 提出 | 再提出          | 受付票   | 通知書              | 717                 |
|                                                                                                   | 1       ●●市建設工事第20100×号         2       ××市造園第〇〇号         3       平成〇〇年度 第×2010         4       案件を探し | 214<br>公募型指名競争<br>札<br>公募型指名競争<br>札<br>人<br>系<br>争<br>九<br>人<br>(<br>)<br>(<br>)<br>(<br>)<br>(<br>)<br>(<br>)<br>(<br>)<br>(<br>)<br>(<br>)<br>(<br>)<br>( | A<br>提出<br>A      |                     |        |           |             |     |    |              |       |                  |                     |
|                                                                                                   | ポタンをクリ                                                                                                | ノックします。                                                                                                    |                   |                     |        |           |             |     |    |              |       | 表示案<br>全案件       | 件 14<br>数 4         |
|                                                                                                   |                                                                                                    |                                                                                                    |                   |                     |        |           |             |     |    |              |       | ٩                | 1 🕑                 |
|                                                                                                   |                                                                                                    |                                                                                                    |                   |                     |        |           |             |     |    |              |       | 5                | 6                   |

🔍 100% 📼

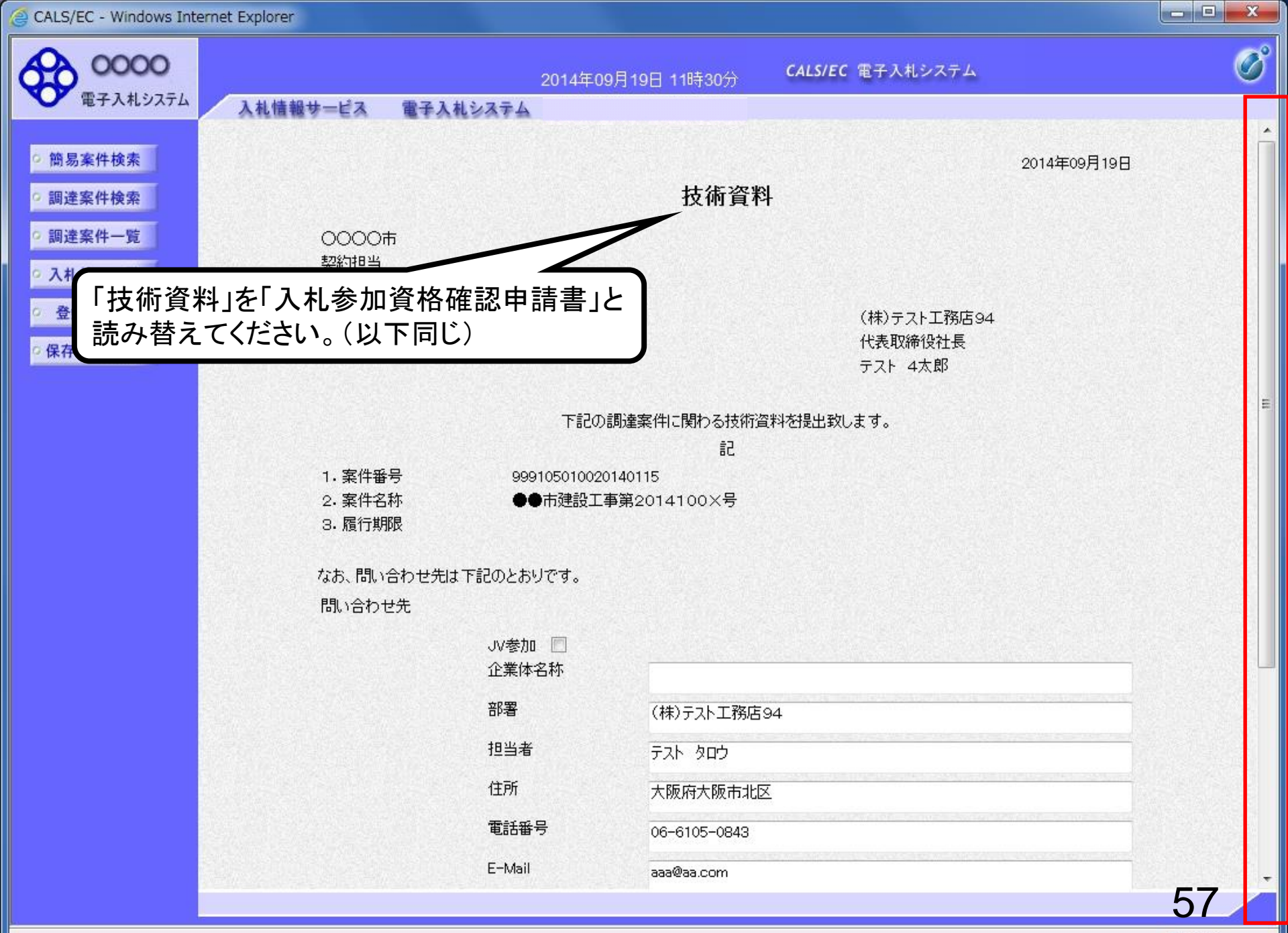

100%

| 0000                                                                                                    | 2014年09月19日 11時30分 CALS/EC 電子入札システム                                              | Ø    |
|----------------------------------------------------------------------------------------------------|----------------------------------------------------------------------------------|------|
| 電子入札システム                                                                                                    | 入札情報サービス 電子入札システム 検証機能 説明要求                                                      |      |
|                                                                                                    | 下記の調達案件に関わる技術資料を提出致します。                                                          | •    |
| • 簡易案件検索                                                                                                    |                                                                                  |      |
| ◎ 調達案件検索                                                                                                    | 1. 柔件番号 999105010020140115<br>2. 案件名称 ●●市建設工事第2014100×号                          |      |
| ○ 調達案件一覧                                                                                                    | 3. 履行期限                                                                          |      |
| 0入村建设一覧                                                                                                    |                                                                                  |      |
|                                                                                                    | なお、問い合わせ先は下記のとおりです。                                                              |      |
| 登録者情報     日本     日本 | 問い合わせ先                                                                           |      |
| ○保存データ表示                                                                                                    | JV参加 🔲<br>企業体名称                                                                  |      |
|                                                                                                    | 部署 (株)テスト工務店94                                                                   |      |
|                                                                                                    | 担当者 FJK タロウ                                                                      |      |
|                                                                                                    | 住所大阪府大阪市北区                                                                       |      |
|                                                                                                    | 電話番号 06-6105-0843                                                                |      |
|                                                                                                    | E-Mail aaa@aa.com                                                                |      |
|                                                                                                    | 添付資料 添付資料追加 参照                                                                   |      |
|                                                                                                    | ※ 添付資料の送付可能サイズは 3A<br>ファイルの選択は1行毎に行って<br>尚、添付ファイルは、ウィルスチュ<br>クリックします。<br>示って下さい。 |      |
|                                                                                                    | 提出内容確認                                                                           |      |
|                                                                                                    | 58                                                                               | 8    |
|                                                                                                    | ۹, 10                                                                            | 0% 👻 |

- 🗆 🗙

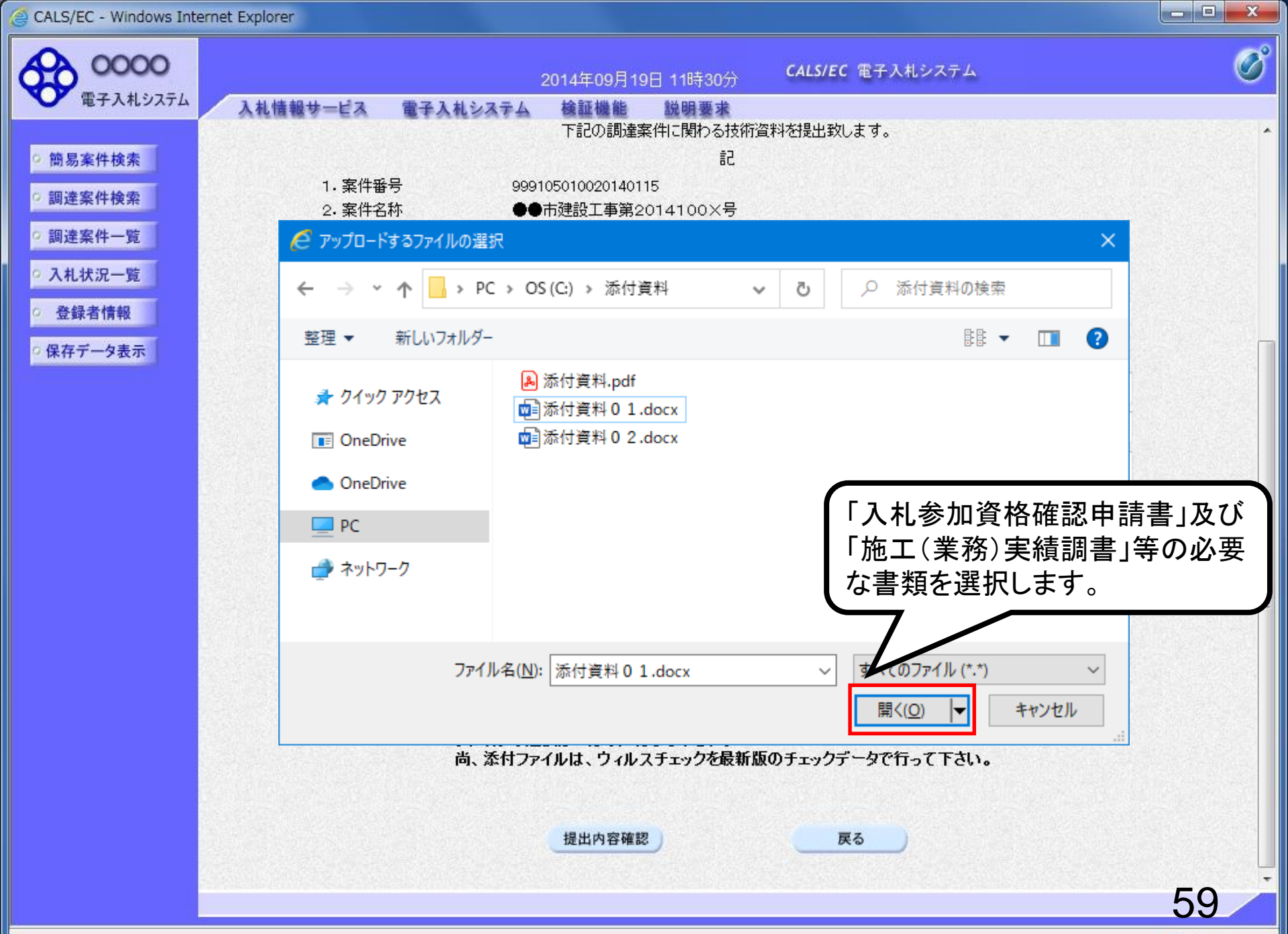

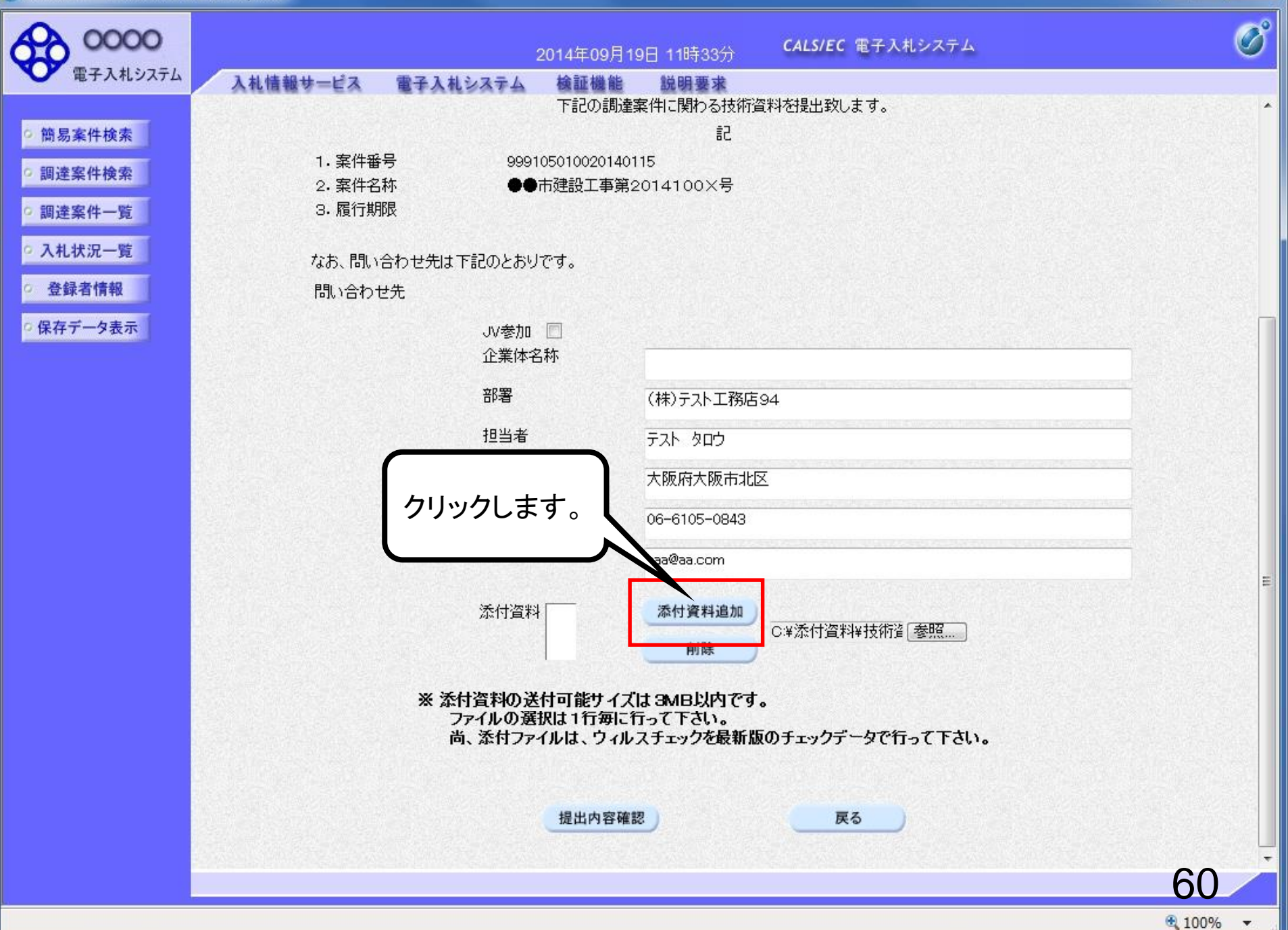

| 0000                      | 2014年09月19日 11時33分 CALS/EC 電子入札システム                                                        | Ø                   |
|---------------------------|--------------------------------------------------------------------------------------------|---------------------|
| 電子入札システム                  | 入札情報サービス 電子入札システム 検証機能 説明要求                                                                |                     |
|                           | 下記の調達案件に関わる技術資料を提出致します。                                                                    |                     |
| 9 簡易案件検索                  | 記 1 家件報告 9991050100201/0115                                                                |                     |
| ○ 調達案件検索                  | 2.案件名称 ●●市建設工事第2014100×号                                                                   |                     |
| ○ 調達案件一覧                  | 3. 履行期限                                                                                    |                     |
| • 入札状況一覧                  | なお、問い合わせ先は下記のとおりです。                                                                        |                     |
| <ul> <li>登録者情報</li> </ul> | 問い合わせ先                                                                                     |                     |
| ○保存データ表示                  | JV参加 🔲<br>企業体名称                                                                            |                     |
|                           | 部署 (株)テスト工務店94                                                                             |                     |
|                           | 担当者 テスト タロウ                                                                                |                     |
|                           | 住所                                                                                         |                     |
|                           | 電話番号 06-6105-0843                                                                          |                     |
|                           | E-Mail aaa@aa.com                                                                          |                     |
|                           | 添付資料 C:¥添付資料¥技術資料.xls 添付資料追加                                                               | E                   |
|                           | ※ 添付資料の送付可能サイズは 3MB以内です。<br>ファイルの選択は 1行毎に行って下さい。<br>尚、添付ファイルは、ウィルスチェックを最新版のチェックデータで行って下さい。 |                     |
|                           | 提出内容確認                                                                                     |                     |
|                           |                                                                                            | 61                  |
|                           |                                                                                            | € 100% <del>-</del> |

- 0 ×

| 0000                       |                    | 2014年09月                                   | 月19日 11時33分 CALS/EC 電子入札システム                            | Ø                                     |
|----------------------------|--------------------|--------------------------------------------|---------------------------------------------------------|---------------------------------------|
| 電子入札システム                   | 入札情報サービス 電子入       | しんシステム 検証機能                                | b 説明要求                                                  |                                       |
| and the second second      |                    | 下記の調                                       | I達案件に関わる技術資料を提出致します。<br>=っ                              | · · · · · · · · · · · · · · · · · · · |
| ○ 簡易案件検索                   | - 专件亚旦             | 0001050100001                              |                                                         |                                       |
| <ul> <li>調達案件検索</li> </ul> | 1. 采叶番号<br>2. 案件名称 | ●●市建設工事                                    | #0115<br>第2014100×号                                     |                                       |
| ○ 調達案件一覧                   | 3. 履行期限            |                                            |                                                         |                                       |
| • 入札状況一覧                   | なお、問い合わせ先          | は下記のとおりです。                                 |                                                         |                                       |
| <ul> <li>登録者情報</li> </ul>  | 問い合わせ先             |                                            |                                                         |                                       |
| ○保存データ表示                   |                    | JV参加 📃<br>企業体名称                            |                                                         | _                                     |
|                            |                    | 部署                                         | (株)テスト工務店94                                             | -                                     |
|                            |                    | 担当者                                        | דאר ארק <del>ב</del>                                    |                                       |
| ファイノ                       | レが複数必要な            | 住所                                         | 大阪府大阪市北区                                                |                                       |
| 場合は                        | 、同じ手順で添付           | 電話番号                                       | 06-6105-0843                                            |                                       |
| 資料を                        | 追加してください。          | E-Mail                                     | aaa@aa.com                                              |                                       |
|                            | 添作                 | 寸資料 C¥添付資料¥技術)                             | 資料.xls 添付資料追加<br>削除<br>C:¥添付資料¥技術資 零照…                  | E.                                    |
|                            | *                  | 添付資料の送付可能サイ<br>ファイルの選択は1行毎<br>尚、添付ファイルは、ウィ | イズは 3MB以内です。<br>に行って下さい。<br>ィルスチェックを最新版のチェックデータで行って下さい。 |                                       |
|                            |                    | 提出内容                                       | 確認 戻る                                                   |                                       |
|                            |                    |                                            |                                                         | 62                                    |
|                            |                    |                                            |                                                         | € 100% -                              |

- • ×

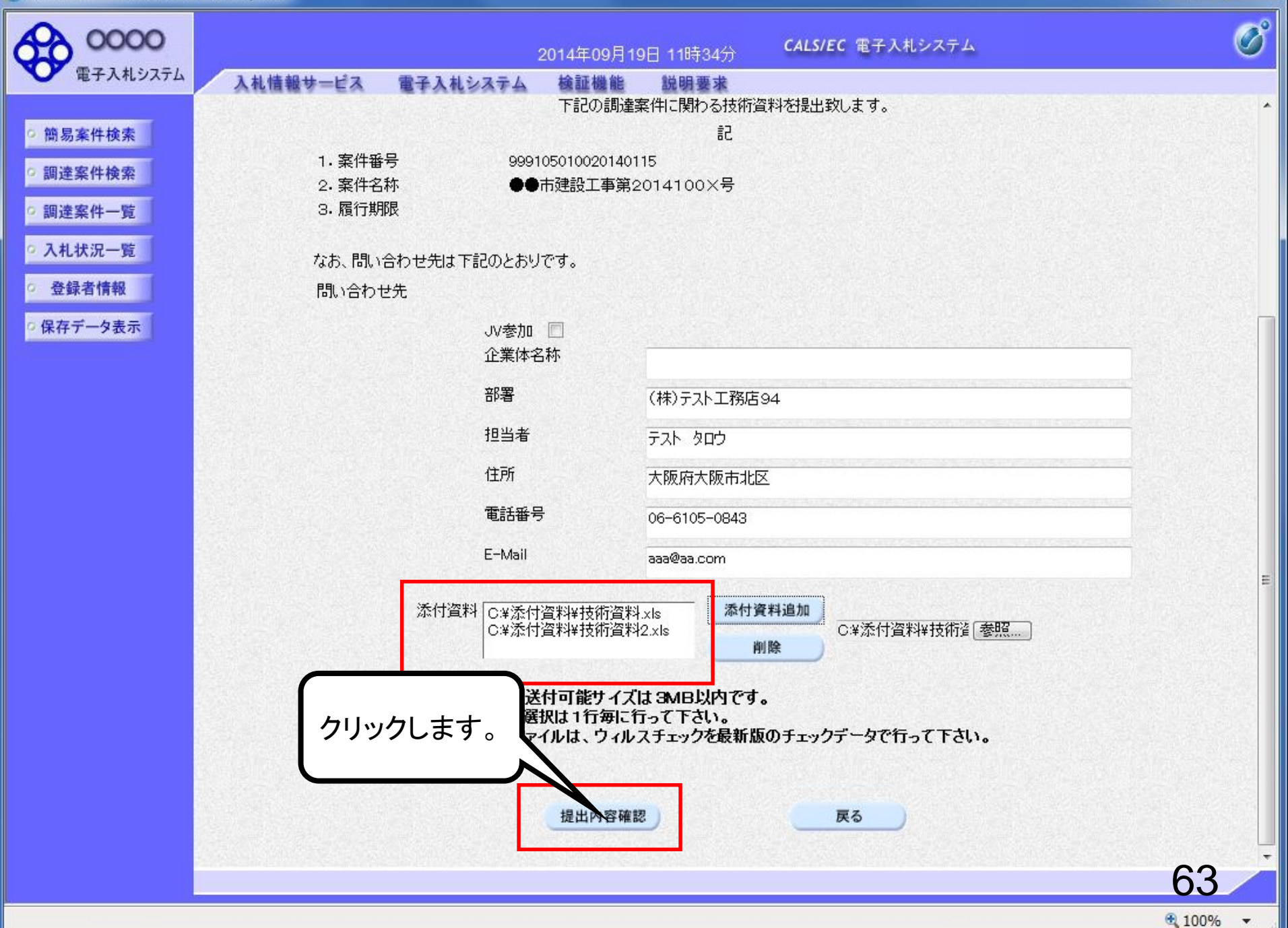

- • ×

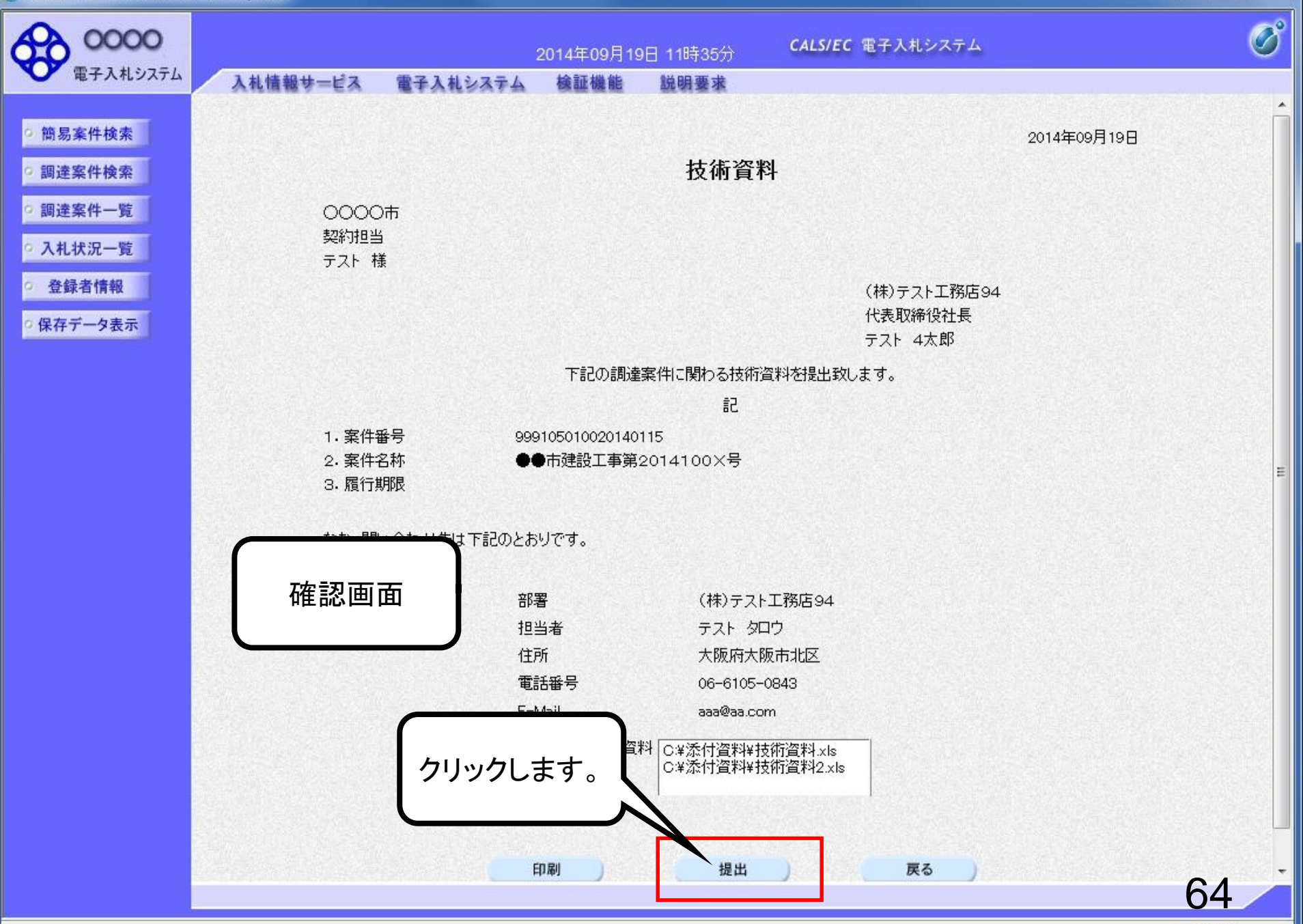

\_ 0 X

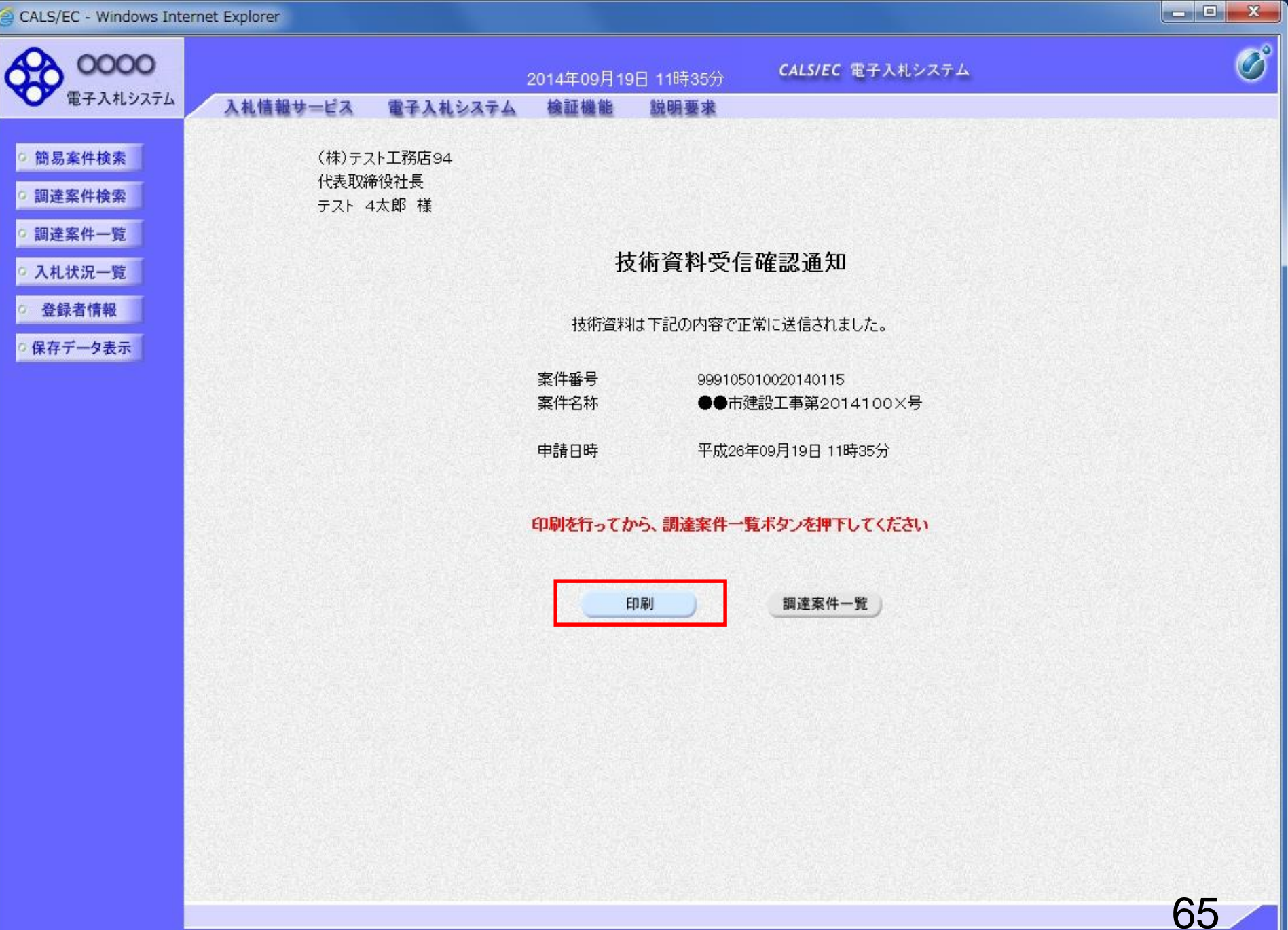

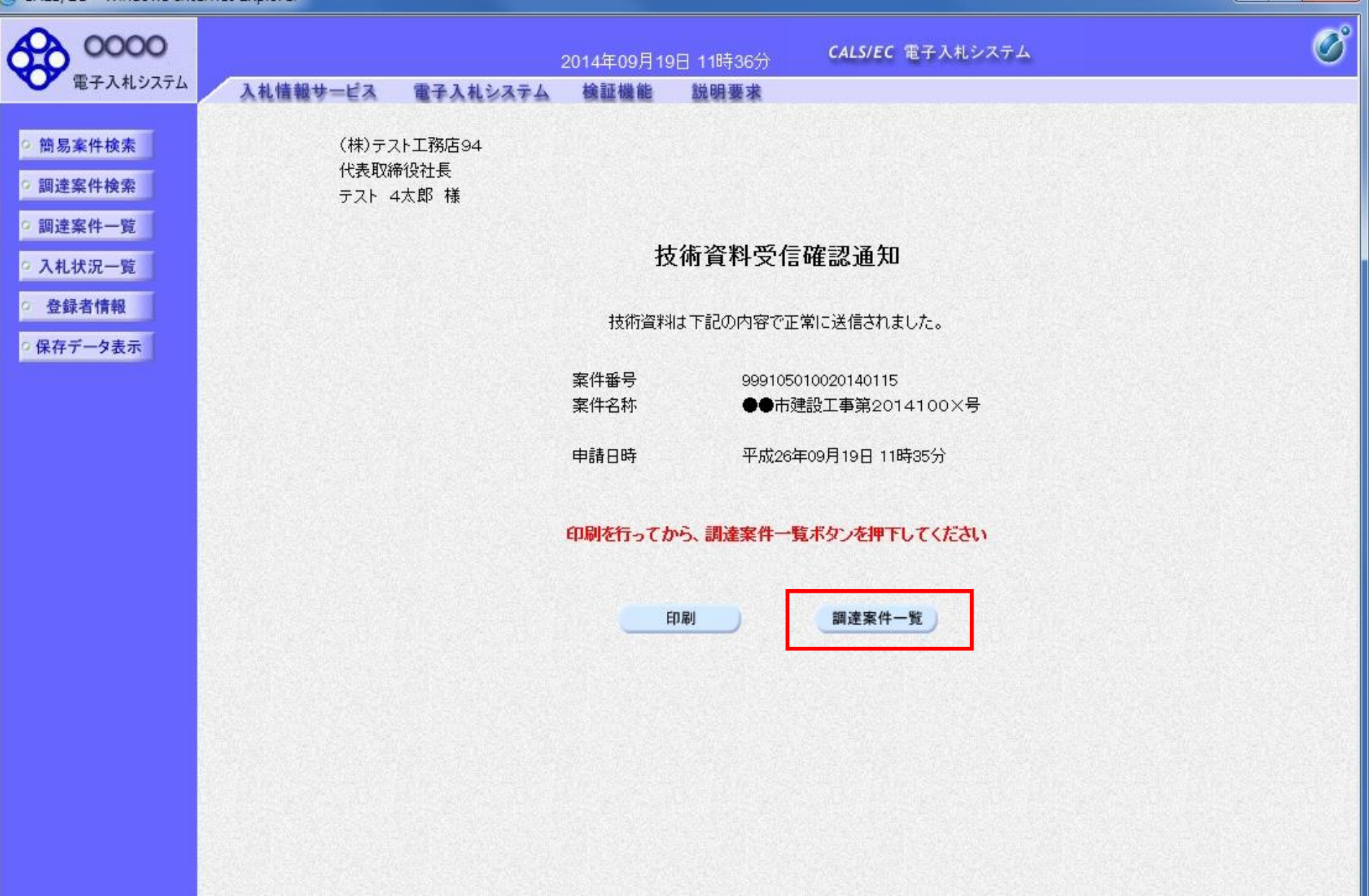

- 0 X

| 0000                                                                                                    |                                                                                                    | 2                                                                                                    | 2014年09月1                                                                                                    | 9日 11時36分             | CALS/EC 電子入札システム                                                                                                    | Ø                                                                                                    |
|----------------------------------------------------------------------------------------------------|----------------------------------------------------------------------------------------------------|----------------------------------------------------------------------------------------------------|----------------------------------------------------------------------------------------------------|-----------------------|----------------------------------------------------------------------------------------------------|----------------------------------------------------------------------------------------------------|
| 電子人札システム                                                                                                | 入札情報サービス                                                                                                    | 電子入札システム                                                                                                    | 検証機能                                                                                                    | 説明要求                  |                                                                                                    |                                                                                                    |
| ○ 簡易案件検索<br>□ 調達案件検索                                                                                    |                                                                                                    |                                                                                                    |                                                                                                    | 調達案件-                 | 一覧                                                                                                    |                                                                                                    |
| <ul> <li>         · 調達案件一覧         · 入札状況一覧         · 登録者情報         · 保存データ表示         ·     </li> </ul> | 部局 総務部<br>企業D<br>業者番号<br>企業住所<br>企業名称<br>氏名<br>案件表示順序 案件番号                                                                                                    | 999100000074489<br>999000004<br>〇町×丁目00000000<br>(株)テスト工務店94<br>テスト 4太郎                                               | 4<br>○ 昇順<br>◎ 降順                                                                                                    |                       |                                                                                                    | 表示案件 1-4<br>全案件数 4<br>④ 1<br>最新表示<br>11:36                                                                                                    |
|                                                                                                    | 調速案件情報         番       案件名称         1       ●●市建設工事第2         2       ××市造園第〇〇5         3       平成〇〇年度第×         △高校耐震改修その       4         平成××年度第         〇西部地区変電設( | 入札方式       201410     公募型指名競手札       公募型指名競手札       ×号 △     公募型指名競手札       ①他工事     人募型指名競手札       ●号 ×     公募型指名競手札 | <ul> <li>译順</li> <li>競場</li> <li>第</li> <li>提出</li> <li>第</li> <li>第</li> <li>1</li> <li>1<th>参加资格確認申請/<br/>表明書/技術资料</th><th>以上で、「入札参加資格確認<br/>請書」のシステムでの提出な<br/>了です。<br/>この後、発注機関側で資料<br/>備がないかを確認し、不備な<br/>ければ「技術資料受付票」か<br/>行されます。<br/>次に、発注機関側で指名有<br/>の審査を行い、「指名通知書<br/>しくは「非指名通知書」が発さ<br/>れます。</th><th>恐申 こ こ 不な 先 新 ま ま</th></li></ul> | 参加资格確認申請/<br>表明書/技術资料 | 以上で、「入札参加資格確認<br>請書」のシステムでの提出な<br>了です。<br>この後、発注機関側で資料<br>備がないかを確認し、不備な<br>ければ「技術資料受付票」か<br>行されます。<br>次に、発注機関側で指名有<br>の審査を行い、「指名通知書<br>しくは「非指名通知書」が発さ<br>れます。 | 恐申 こ こ 不な 先 新 ま ま |
|                                                                                                    |                                                                                                    |                                                                                                    |                                                                                                    |                       |                                                                                                    | 67                                                                                                    |

- 0 X

## 受注希望型指名競争入礼 業務フロー

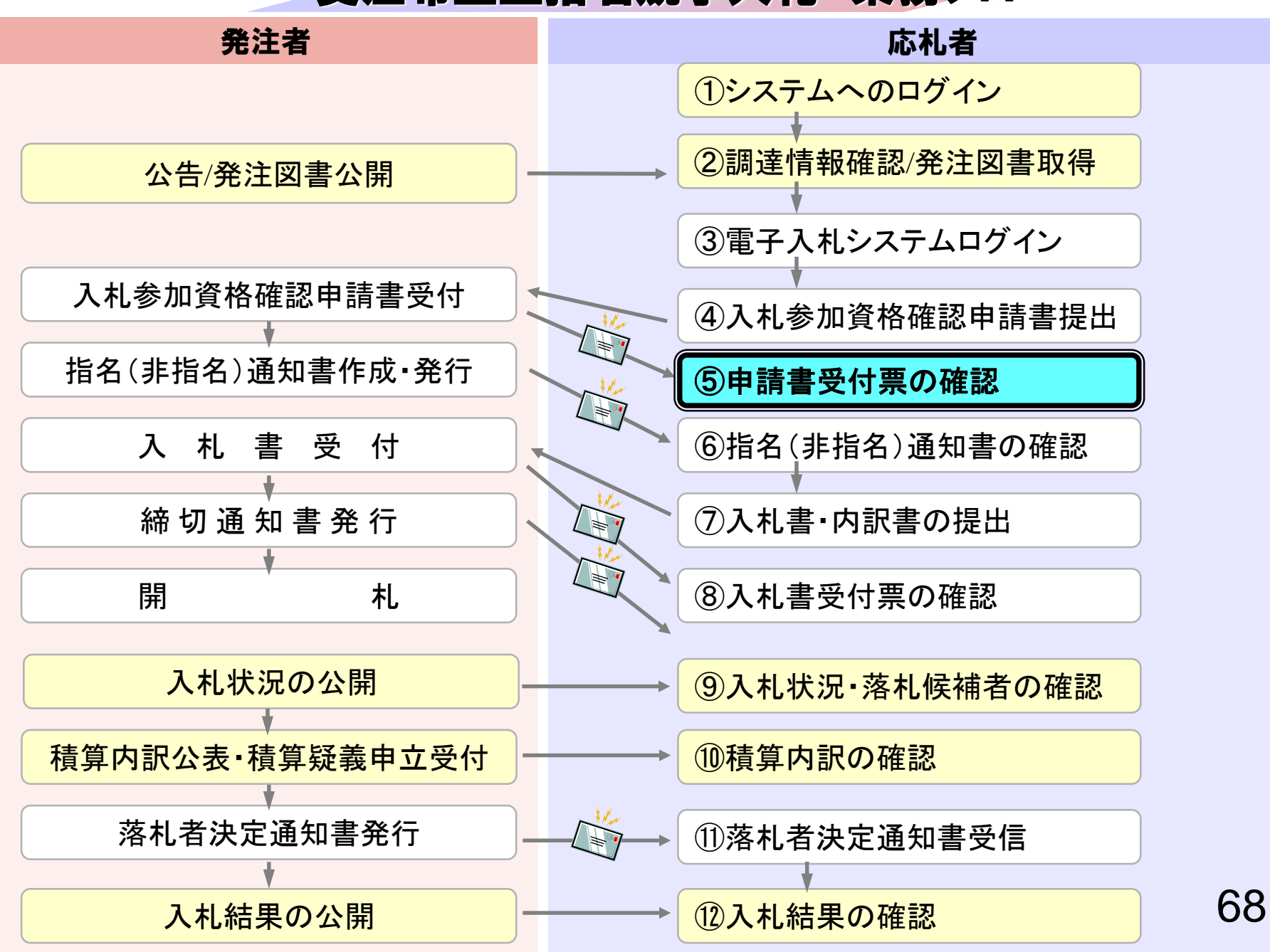
## ⑤申請書(技術資料)受付票の確認

入札参加資格確認申請書が受理されると受付票が発行されま す。 (技術資料受付票到着のお知らせメールが届きます。)

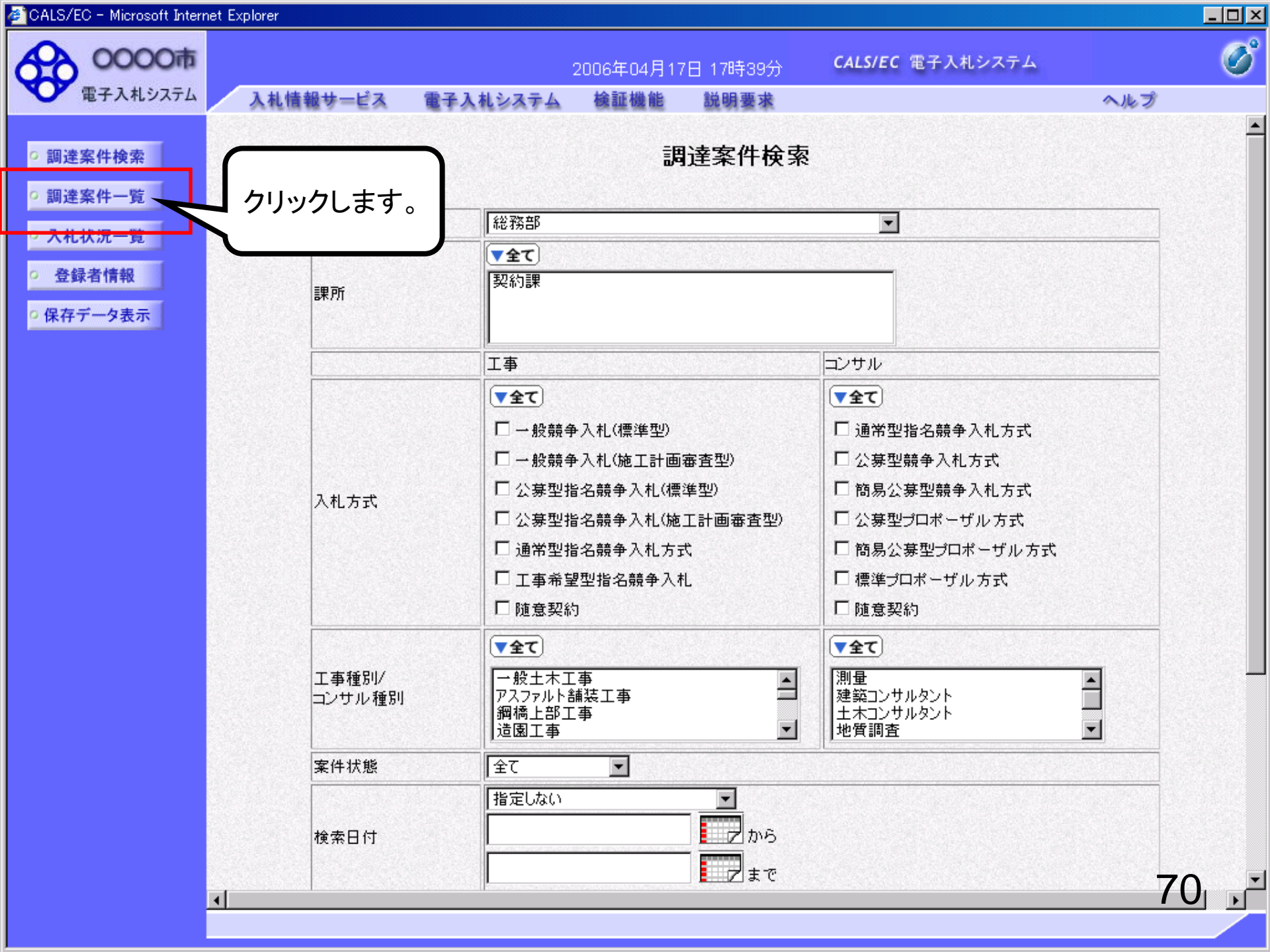

| CALS/EC - W | Vindows | Internet Exp | lorer |
|-------------|---------|--------------|-------|
|-------------|---------|--------------|-------|

| 0000                                                             |                                                                            |                                              | 2014                                                 | ∓09月2           | 2日 11 | 時36分      | C.  | ALS/EC | 電子入  | 札システ | Д  |       |             |              | Ø                   |
|------------------------------------------------------------------|----------------------------------------------------------------------------|----------------------------------------------|------------------------------------------------------|-----------------|-------|-----------|-----|--------|------|------|----|-------|-------------|--------------|---------------------|
| 電子入札システム                                                         | 入札情報サービス                                                                   | 電子入札システム                                     | 検討                                                   | 正機能             | 說月    | 要求        |     |        |      |      |    |       |             |              |                     |
| <ul> <li>● 簡易案件検索</li> <li>○ 調達案件検索</li> </ul>                   |                                                                            |                                              |                                                      |                 | 調道    | 產案件       | 一覧  |        |      |      |    |       |             |              |                     |
| • 調達案件一覧<br>• 入札状況一覧                                             | 部局 総務部<br>企業D<br>業者番号<br>企業住所                                              | 999100000074489<br>999000004<br>〇冊文工日0000000 | 104                                                  |                 |       |           |     |        |      |      |    |       |             | 表示案(<br>全案件数 | ‡1−4<br>纹 4         |
| <ul> <li>         ・登録者情報         ・         ・         ・</li></ul> | 企業名称<br>氏名                                                                 | (株)テスト工務店94<br>テスト 4太郎                       | <br>₽∥                                               | IА              |       |           |     |        |      |      |    |       | C           | 最新表          | 1 <b>区</b>          |
|                                                                  | 案件表示順序 案件番号                                                                | ∃ ▼                                          | <ul> <li>デキル</li> <li>③ β 条川</li> <li>前 信</li> </ul> | 県<br>順<br>●参加资ŧ | 各確認申  | 請/        |     | 受領     | 確認/  |      | 最新 | f更新日B | 時 20        | 014.09.22    | 2 11:36             |
|                                                                  | 副建築件俯戰                                                                     | 入礼方式                                         | <b></b>                                              | 加表明書            | /技術資  | El        |     | 提出意题   | 思確認書 |      | 13 |       | 17 HZ WI 19 | **           | 企業フロパ               |
|                                                                  | ■     案件名称       1     ●●市建設工事第2       14100×号     2       2     ××市造園第〇〇号 | 20 公募型指名競争入<br>札<br>2 公募型指名競争入               | 提出表示                                                 | 再提出             | 受付票表示 | 通知者<br>表示 | 通知書 | 提出     | 再提出  | 受付票  | 提出 | 再提出   | 受付票         | 通知書          | <del>71</del><br>変更 |
|                                                                  | <ul> <li>平成○○年度第&gt;</li> <li>3 ×号 △△高校耐震<br/>改修その他工事</li> </ul>           | クリックし                                        | ます                                                   | •               |       |           |     |        |      |      |    |       |             |              |                     |
|                                                                  | 平成××年度第       4     ●号 ×○西部地区       変電設備工事                                 | t.                                           |                                                      |                 |       |           |     |        |      |      |    |       |             |              |                     |
|                                                                  |                                                                            |                                              |                                                      |                 |       |           |     |        |      |      |    |       |             | 表示案<br>全案件   | 件 1-4<br>数 4        |
|                                                                  |                                                                            |                                              |                                                      |                 |       |           |     |        |      |      |    |       |             | ٩            | 1 🕑                 |

**71** 

- - X CALS/EC - Windows Internet Explorer Ø 0000 CALS/EC 電子入札システム 2014年09月22日 11時37分 電子入札システム 入札情報サービス 電子入札システム 検証機能 説明要求 平成26年09月22日 簡易案件検索 (株)テスト工務店94 0000市 調達案件検索 代表取締役社長 契約担当 調達案件一覧 テスト 4太郎 様 技術資料受付票 入札状況一覧 登録者情報 下記の調達案件について下記の日時に受領致しました。 保存データ表示 通知書を確認 します。 51 受領番号 9991050100201401161101010000 案件番号 999105010020140116 案件名称 ●●市建設工事第2014100×号 受付日時 平成26年09月22日 10時40分

印刷 保存 戻る

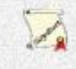

## 受注希望型指名競争入礼 業務フロー

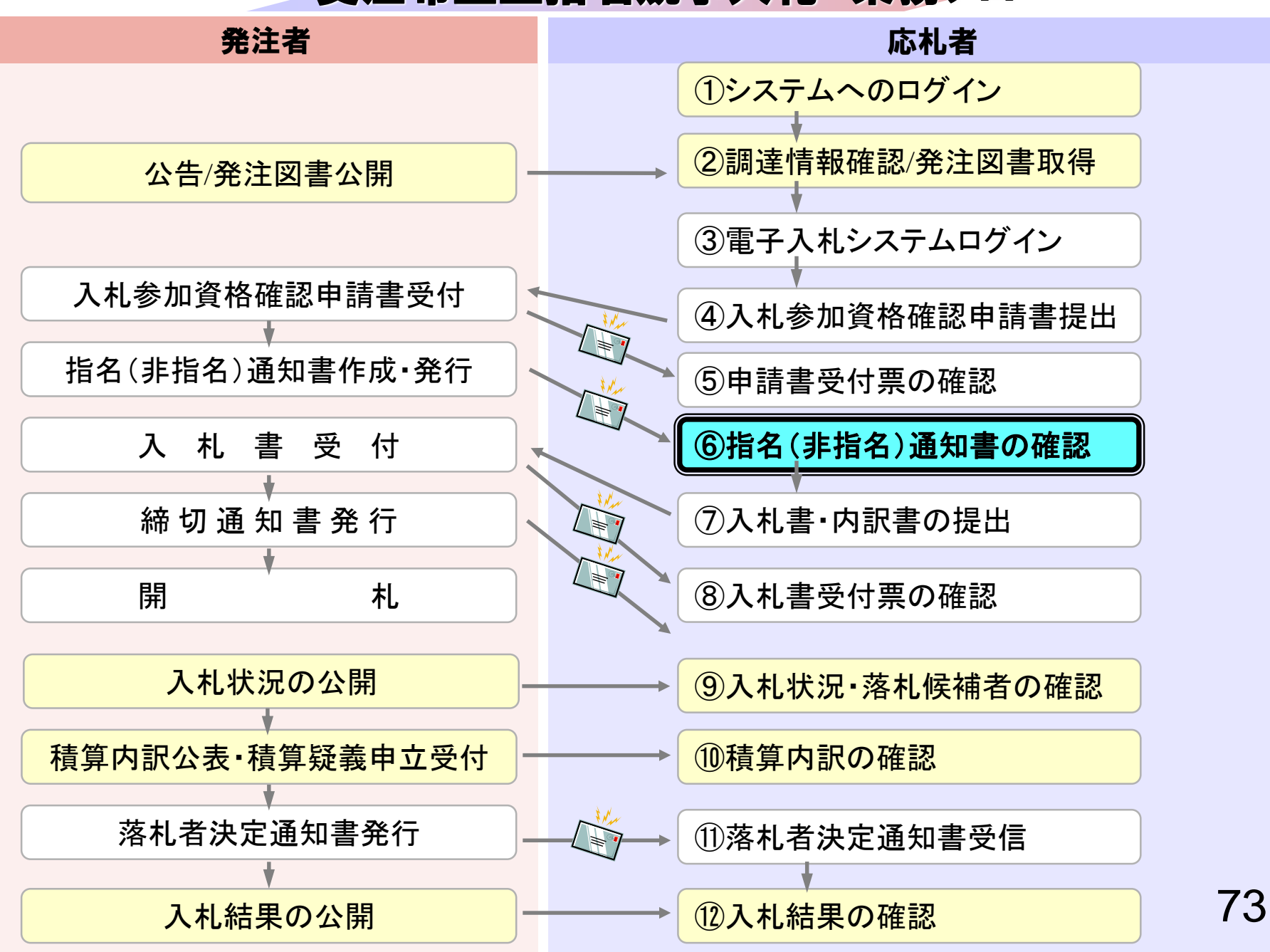

# ⑥指名(非指名)通知書の確認

発注者で審査を行い結果を通知しますので確認します。 (指名通知書もしくは非指名通知書到着のお知らせメールが 届きます。)

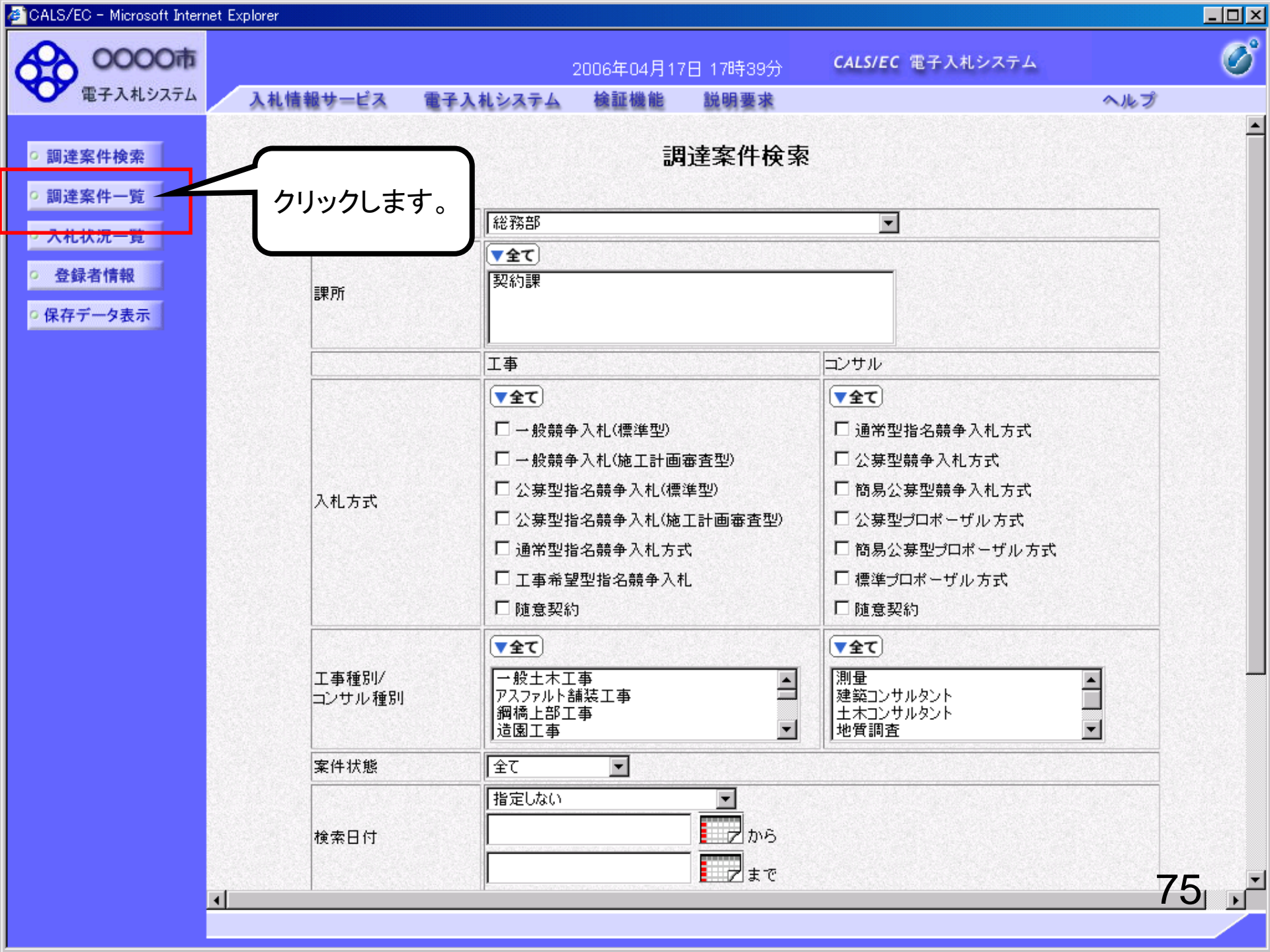

| CALS/EC - Windows Interpretent Control Control Cont | ernet Explorer                                                     |                           |                             |             |                  |        |        |       |                          |              |
|----------------------------------------------------------------------------------------------------|--------------------------------------------------------------------|---------------------------|-----------------------------|-------------|------------------|--------|--------|-------|--------------------------|--------------|
| 0000                                                                                                    |                                                                    |                           | 2014年09月22日                 | 11時37分      | CALS/EC 電子)      | 、札システム |        |       |                          | Ø            |
| ● 電子入札システム                                                                                                    | 入札情報サービス                                                           | 電子入札システム                  | 検証機能                        | 説明要求        |                  |        |        |       |                          |              |
| 2 簡易案件検索                                                                                                    |                                                                    |                           | 1                           | 周達案件一覽      | 寛                |        |        |       |                          |              |
| ○ 調達案件検索                                                                                                    | 部局総務部                                                              |                           |                             |             |                  |        |        |       |                          |              |
| ○ 調達案件一覧                                                                                                    | 企業D                                                                | 9991000000074489          |                             |             |                  |        |        |       | 表示案件<br>会案件数             | 1-4          |
| • 入札状況一覧                                                                                                    | 業者番号<br>企業住所                                                       | 999000004<br>〇町×丁月0000000 | 04                          |             |                  |        |        |       |                          | 4            |
| ○ 登録者情報                                                                                                    | 企業名称                                                               | (株)テスト工務店94               |                             |             |                  |        |        |       |                          |              |
| ○保存データ表示                                                                                                    | 氏名                                                                 | テスト 4太郎                   |                             |             |                  |        |        |       | 最新表示                     |              |
|                                                                                                    | 案件表示順序 案件番号                                                        | <b>•</b>                  | ◎昇順                         |             |                  |        | 最新更新日日 | 寺 20  | 14.09.22                 | 11:37        |
|                                                                                                    |                                                                    |                           | <ul> <li>Defuild</li> </ul> |             |                  |        |        |       |                          |              |
|                                                                                                    | 調達案件情報                                                             | 1.1.1.1                   | 競争参加资格確<br>参加表明書/技          | 認申請/<br>衛資料 | 受領確認/<br>提出意思確認書 |        | 技術提案書  | 1/技術资 | 料                        | 企業           |
|                                                                                                    | 番<br>号 案件名称                                                        | 入机力式                      | 提出 再提出 受付                   | 甘栗 通知書 通知   | 書 提出 再提出         | 受付票 提  | 出 再提出  | 受付票   | 通知書                      | 747<br>71    |
|                                                                                                    | 1 00市建設工事第20<br>14100×号                                            | 2 公募型指名競争入<br>札           | 表示                          | 示表示         |                  |        |        |       |                          | 変更           |
|                                                                                                    | 2 ××市造園第00号                                                        | 公募型指名競争入                  |                             | 1           |                  |        |        |       |                          |              |
|                                                                                                    | <ul> <li>平成〇〇年度第×</li> <li>3 ×号 △△高校耐震</li> <li>改修その他工事</li> </ul> | 公募 クリック                   | します。                        |             |                  |        |        |       |                          |              |
|                                                                                                    | 平成××年度第●       4       ●号 ×○西部地区                                   | 公募至1111/1/1/1             |                             |             |                  |        |        |       |                          |              |
|                                                                                                    |                                                                    |                           |                             | 1 1         |                  | 1 1    |        |       | <br>≠==≠/                | 4 4 4        |
|                                                                                                    |                                                                    |                           |                             |             |                  |        |        |       | 衣示来 <sup>1</sup><br>全案件数 | + 1-4<br>女 4 |
|                                                                                                    |                                                                    |                           |                             |             |                  |        |        |       | ٩                        | 1 🕑          |
|                                                                                                    |                                                                    |                           |                             |             |                  |        |        |       |                          |              |
|                                                                                                    |                                                                    |                           |                             |             |                  |        |        |       |                          |              |
|                                                                                                    |                                                                    |                           |                             |             |                  |        |        |       | 76                       | 5            |

| CALS/EC - Windows Int | ernet Explorer       |                                        |                  |             |
|-----------------------|----------------------|----------------------------------------|------------------|-------------|
|                       |                      | 2014年09月22日 11時37分                     | CALS/EC 電子入札システム | Ø           |
| 指名通知書が                | 確認できれば入札に 🕨 👬        | ム 検証機能 説明要求                            |                  |             |
| 参加することが               | できます。                |                                        |                  |             |
|                       |                      |                                        |                  | 平版26年09月22日 |
|                       |                      |                                        | ののの市             |             |
| ○ 調達案件一覧              | テスト 4太郎 様            |                                        |                  |             |
| • 入札状況一覧              |                      | 指名通知書                                  | 書                |             |
| 0 登録者情報               | 「話す                  | の調達案件について指名競争に付するの                     | ので、参加されたく通知します。  |             |
|                       |                      | 5書                                     |                  |             |
| ○ 保存データ表示             |                      |                                        |                  |             |
|                       | 案件番号                 | 999105010020140116                     |                  |             |
|                       | 案件名称                 | ●●市建設工事第2014100×号                      |                  |             |
|                       | 八札開始日時<br>↓↓ 妻提中绕切口時 | 平成26年09月22日10時46万<br>平成26年09月22日11時00分 |                  |             |
|                       | 内訳書開封予定日時            | 平成26年09月22日 11時00分                     |                  |             |
|                       | 開札予定日時               | 平成26年09月22日 11時01分                     |                  |             |
|                       | 工事又は納入場所             |                                        |                  |             |
|                       | 工期または履行期限            |                                        |                  |             |
|                       | 最低制限価格               | 有り                                     |                  |             |
|                       | 低入札調査基準価格            | 無し                                     |                  |             |
|                       | 備考                   |                                        |                  |             |
|                       | 理由の根子                | 内银争坦山更建立,内容                            |                  |             |
|                       | 「日本の」注入              | 山趴县连田英明文,山县                            |                  |             |
|                       |                      |                                        |                  |             |
|                       |                      |                                        |                  |             |
|                       |                      | 印刷 保存                                  | 戻る               |             |
|                       |                      |                                        |                  | <           |
|                       |                      |                                        |                  | il a        |
|                       |                      |                                        |                  |             |
|                       |                      |                                        |                  |             |
|                       |                      |                                        |                  | 77 🗖        |
| 8                     |                      |                                        |                  |             |
|                       |                      |                                        |                  | ₫ 100% ▼    |

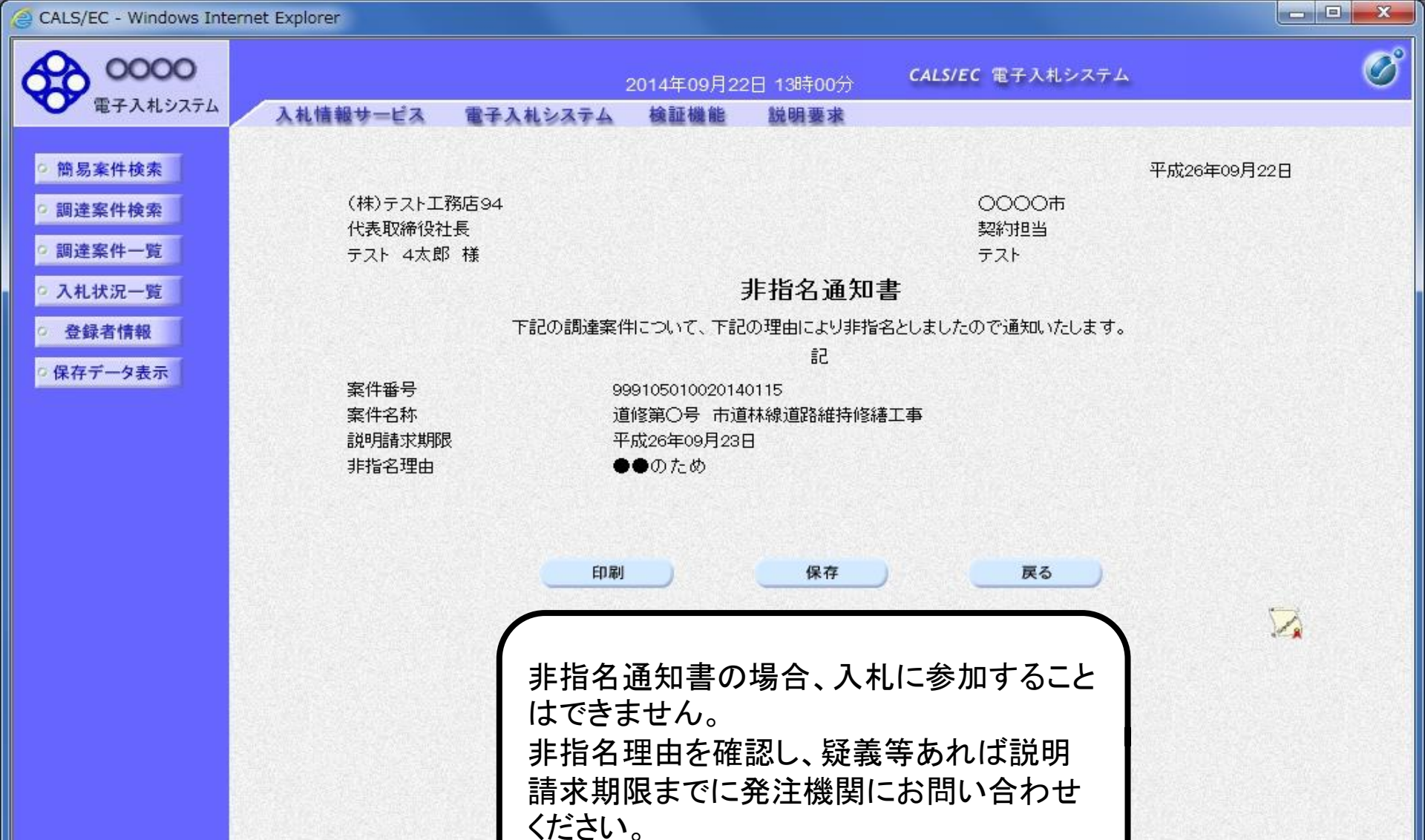

## 受注希望型指名競争入礼 業務フロー

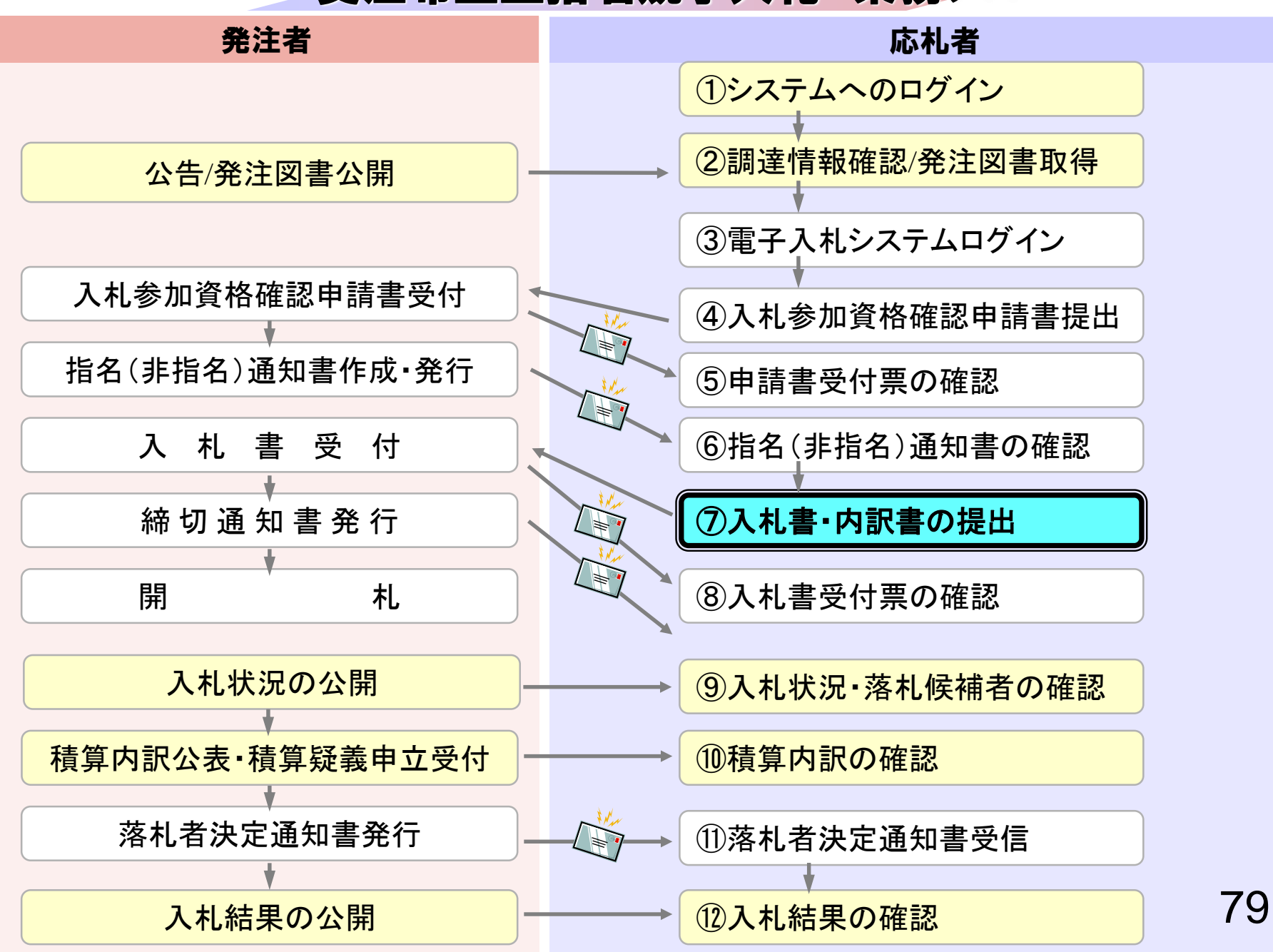

# ⑦入札書・内訳書の提出

入札書を提出します。

内訳書が必要な案件は入札書と同時に提出しますので事前に 準備しておいてください。

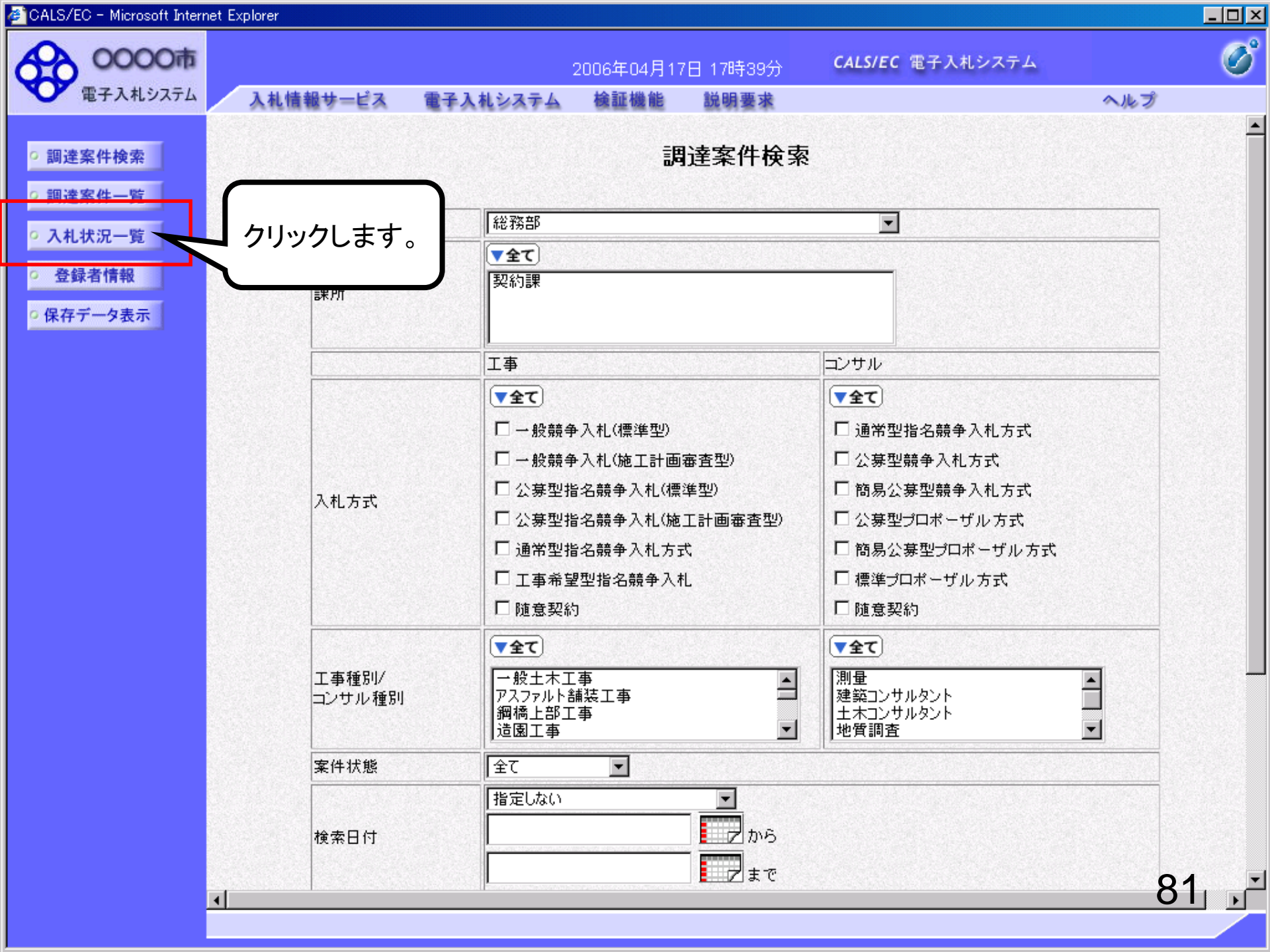

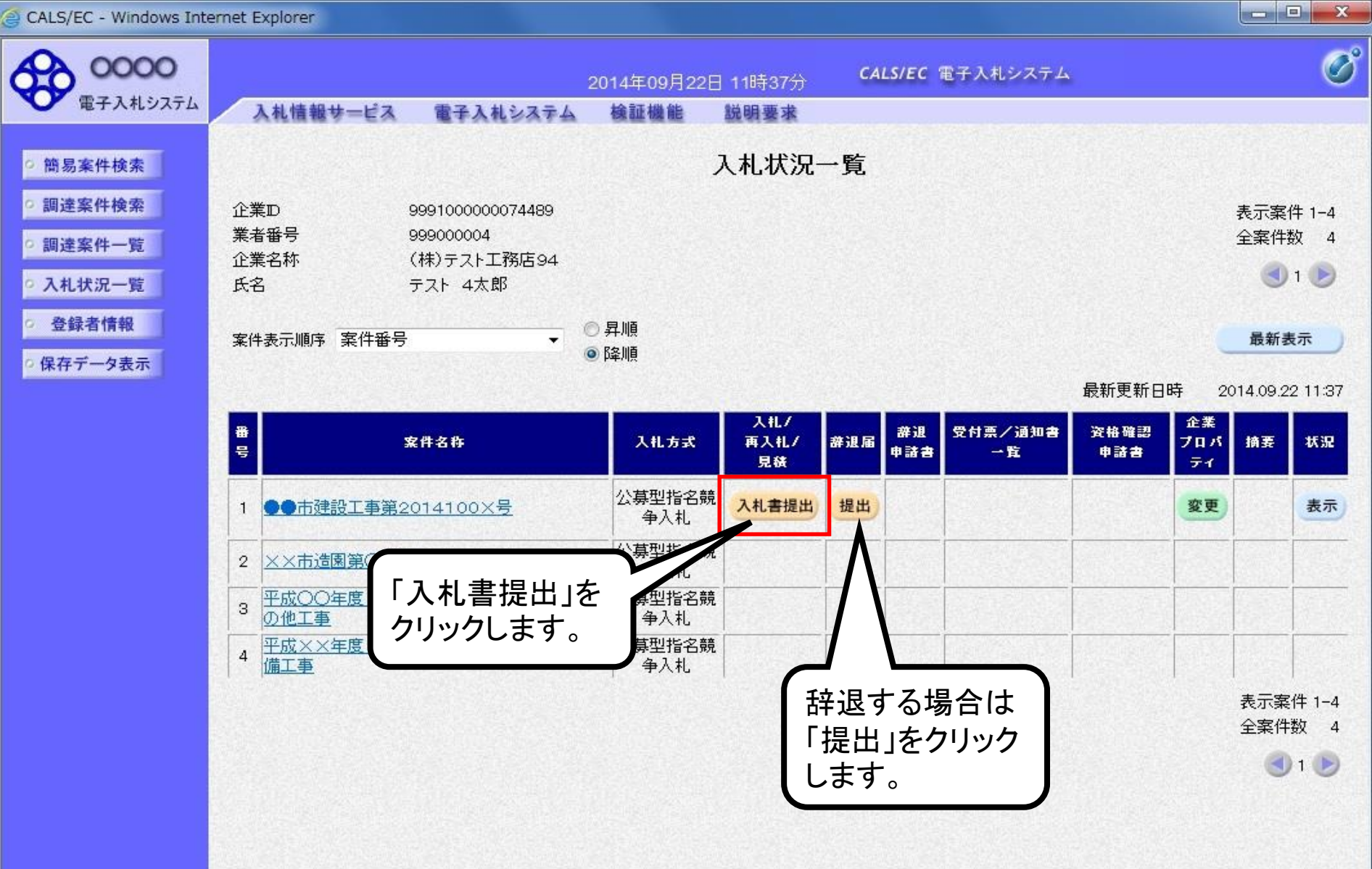

100%

82

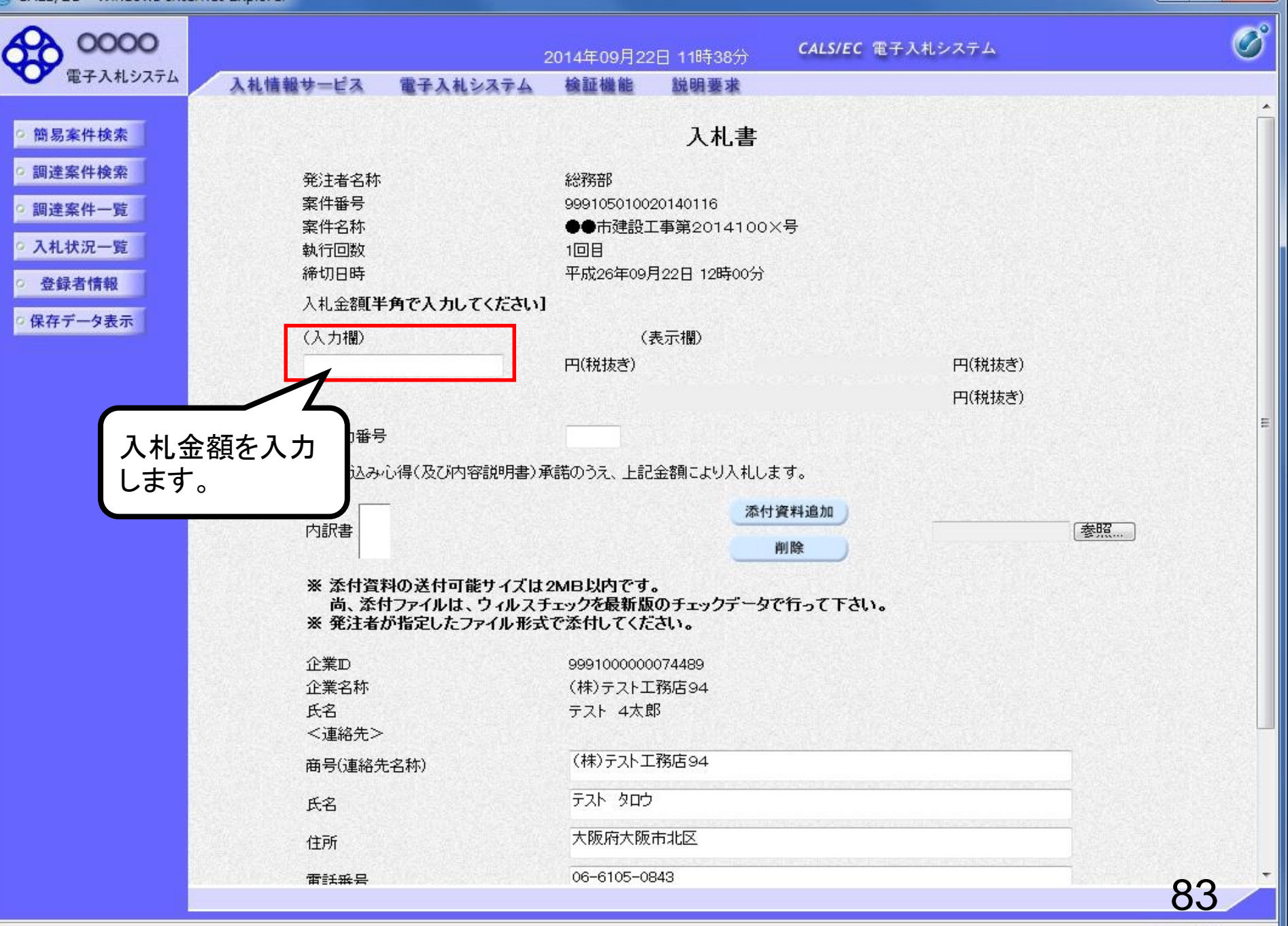

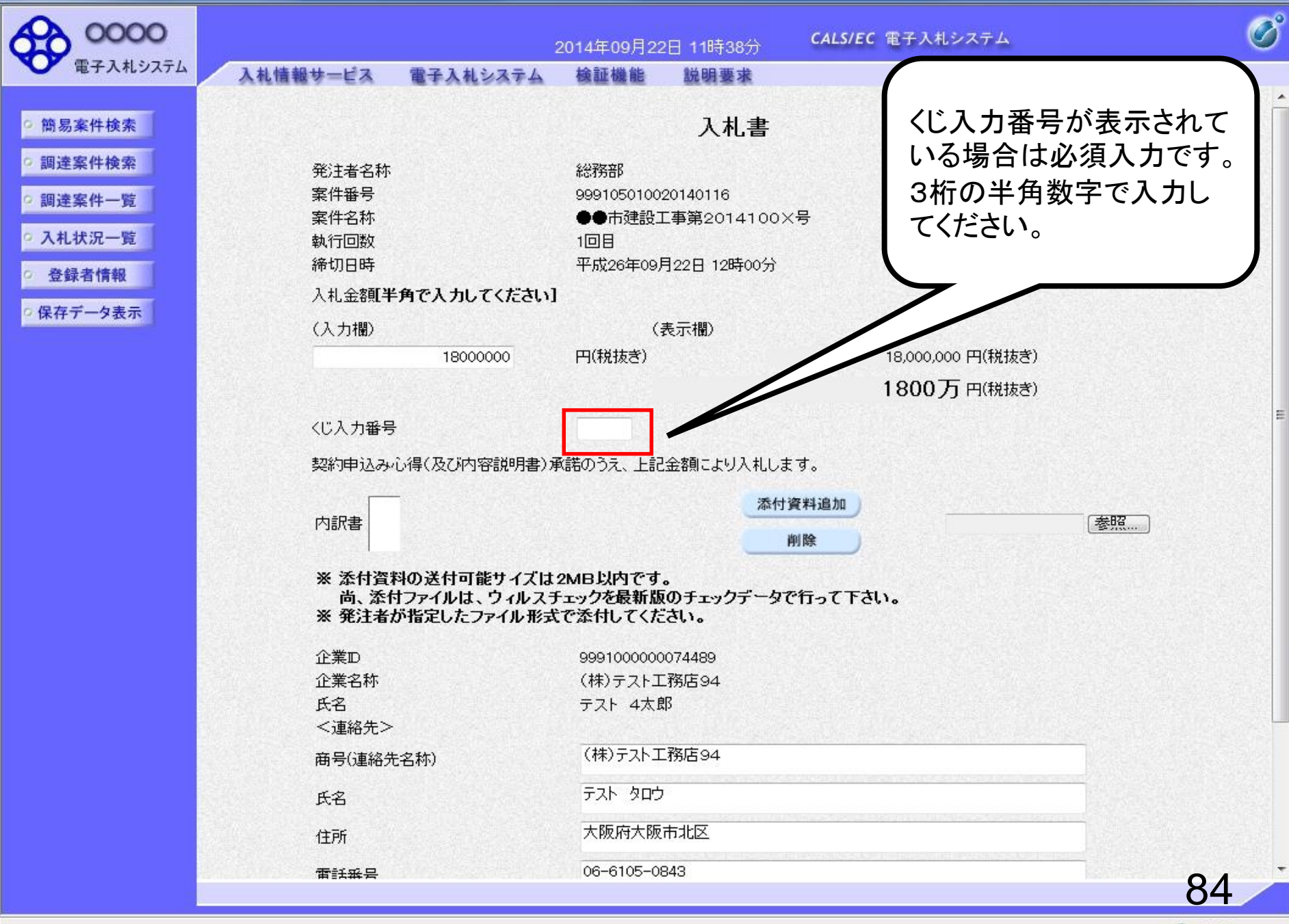

| 0000                                                                         |                          |                                        | 2014年09月22                       | 日 11時38分                               | <b>CALS/EC</b> 電子入札システム | Ø         |
|------------------------------------------------------------------------------|--------------------------|----------------------------------------|----------------------------------|----------------------------------------|-------------------------|-----------|
| 電子入札システム                                                                     | 入札情報サービス                 | 電子入札システム                               | 検証機能                             | 説明要求                                   |                         |           |
| ◎ 簡易案件検索                                                                     |                          |                                        |                                  | 入札書                                    |                         | Î         |
| ○ 調達案件検索                                                                     | 発注者名称                    |                                        | 総務部                              |                                        |                         |           |
| ○ 調達案件一覧                                                                     | 案件番号<br>案件名称             |                                        | 9991050100;<br>●●市建設コ            | 20140116<br>[ <mark>事第</mark> 2014100] | ×号                      |           |
| ○ 入札状況一覧<br>● <del> 2  2  2  2  4  4  4  4  4  4  4  4  4  4  4  4  4 </del> | 執行回数<br>締切日時             |                                        | 1回目<br>平成26年09月                  | 月22日 12時00分                            |                         |           |
| ○ 保存データ表示                                                                    | 入札金額 <b>半1</b>           | 角で入力してください]                            |                                  |                                        |                         |           |
|                                                                              | (入力欄)                    |                                        | (                                | 表示欄)                                   |                         |           |
|                                                                              |                          | 18000000                               | 円(税抜ぎ)                           |                                        | 18,000,000 円(税抜ぎ)       |           |
|                                                                              |                          |                                        |                                  |                                        | 1800 万円(税抜き)            |           |
|                                                                              | くじ入力番号                   |                                        | 999                              |                                        |                         | 99990239  |
|                                                                              | 契約申込み心                   | 得(及び内容説明書)減                            | 承諾のうえ、上記                         | 金額により入札し                               | ます。                     |           |
|                                                                              | 内訳書                      |                                        |                                  | 添付                                     | 削除                      | <b>参照</b> |
|                                                                              | ※ 添付資料<br>尚、添付<br>※ 発注者が | の送付可能サイズは<br>ファイルは、ウィルスラ<br>指定したファイル形式 | 2MB以内です。<br>チェックを最新版<br>こで添付してくだ | 。<br>のチェックデータ<br>さい。                   | で行って下さい。                |           |
|                                                                              | 企業₽                      |                                        | 9991000000                       | 074489                                 |                         |           |
|                                                                              | 企業名称<br>氏名               |                                        | (株)テストエ<br>テスト 4大良               | .務店94<br>B                             |                         |           |
|                                                                              | <連絡先>                    |                                        | 271 -724                         |                                        |                         |           |
|                                                                              | 商号(連絡先                   | 名称)                                    | (株)テストエ                          | 務店94                                   |                         |           |
|                                                                              | 氏名                       |                                        | テスト タロウ                          |                                        |                         |           |
|                                                                              | 住所                       |                                        | 大阪府大阪                            | 市北区                                    |                         |           |
|                                                                              | 雷託班号                     |                                        | 06-6105-08                       | 343                                    |                         | 85        |

\_\_\_\_ X

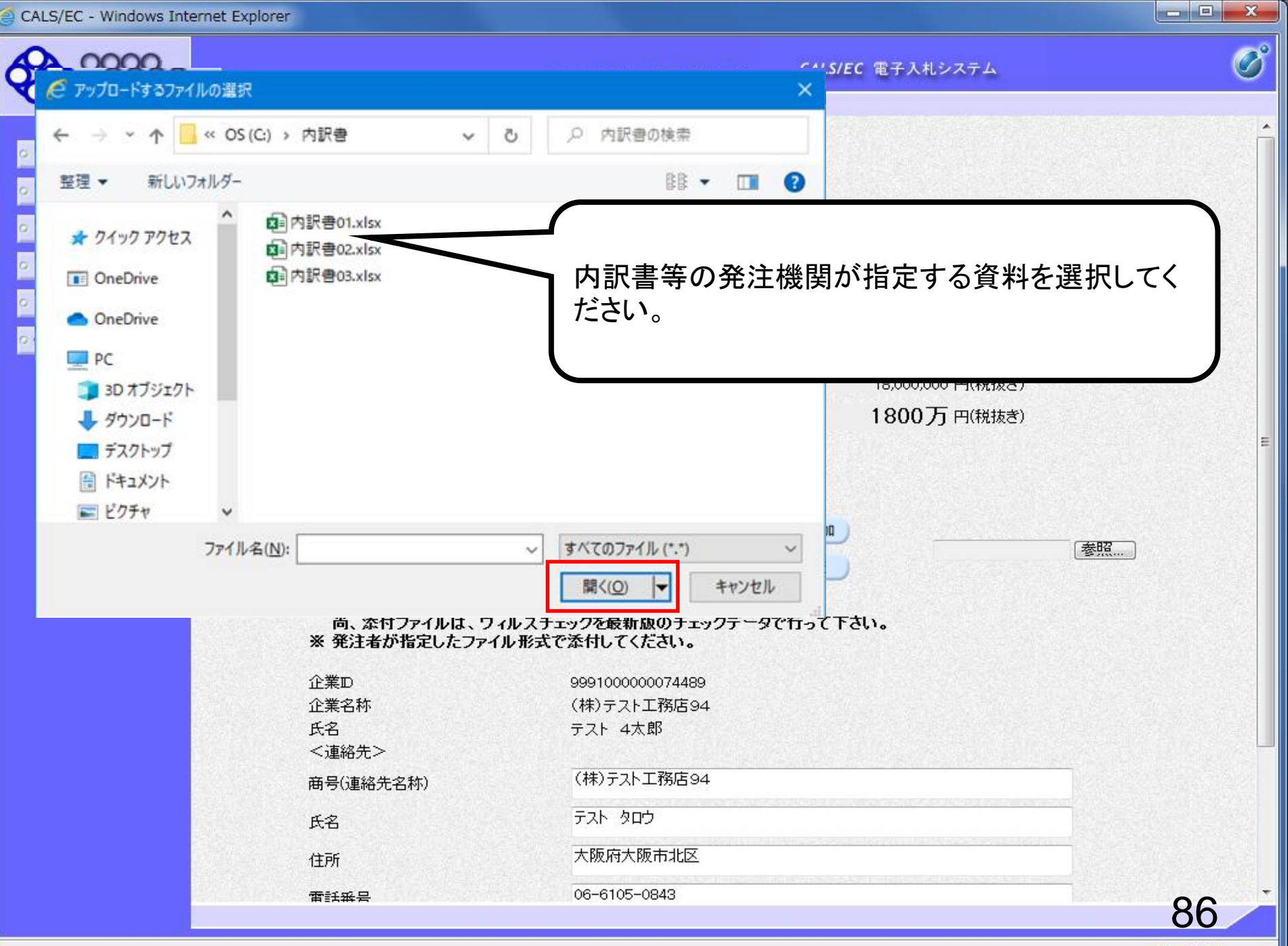

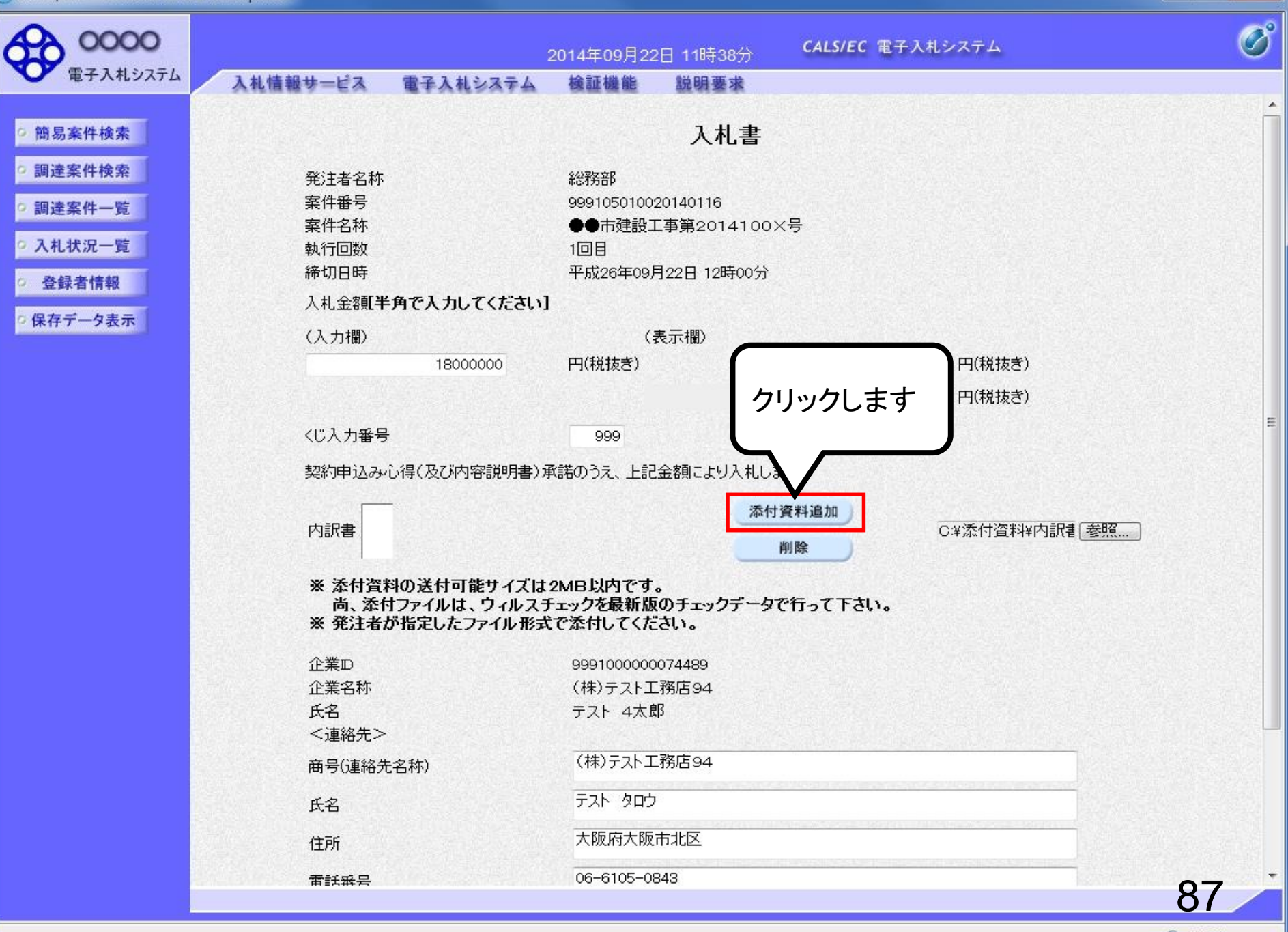

| .5/EC - Windows Intern | et Explorer                                     |                     |                                            |            |                             |          |
|------------------------|-------------------------------------------------|---------------------|--------------------------------------------|------------|-----------------------------|----------|
| 0000                   |                                                 |                     | 2014年09月22F                                | 11時39分     | CALS/EC 電子入札システム            | (        |
| 電子入札システム               | 入札情報サービス 電子                                     | 入札システム              | 検証機能                                       | 説明要求       |                             |          |
| 岛易案件検索                 |                                                 |                     |                                            | 入札書        |                             |          |
| 法安止检查                  |                                                 |                     |                                            | , ciu      |                             |          |
| 建亲11快亲                 | 発注者名称                                           |                     | 総務部                                        |            |                             |          |
| 達案件一覧                  | 条件番号                                            |                     | 999105010020                               | 140116     |                             |          |
| 料状况                    | 柔忤名称                                            |                     |                                            | ■第2014100> | 〈方                          |          |
|                        | 彩17世致<br>绕初口時                                   |                     | 回日                                         | 20日 12時00公 |                             |          |
| 登録者情報                  |                                                 |                     | тл <u>к</u> 20 <del>4</del> 09/ <u>1</u> 2 | 20120000   |                             |          |
| 在データ表示                 | 人札金額半角で人                                        | (カしてください)           |                                            |            |                             |          |
| 17 7 201               | (入力欄)                                           |                     | (表:                                        | 示欄)        |                             |          |
|                        |                                                 | 18000000            | 円(税抜き)                                     |            | 18,000,000 円(税抜き)           |          |
|                        |                                                 |                     |                                            |            | 1800万円(税抜き)                 |          |
|                        |                                                 |                     |                                            |            | 1000yj T Killiker           |          |
|                        | くじ入力番号                                          |                     | 999                                        |            |                             |          |
|                        | 契約申込み心得(別                                       | ひの内容説明書)承           | 承諾のうえ、上記金                                  | 額により入札しま   | हे ग .                      |          |
|                        |                                                 |                     |                                            |            | 200 L L 100 Well 100 Los    |          |
|                        | C洋添付資<br>  内訳書                                  | (料¥内訳書.doc          |                                            |            | 〇¥添付資料道加<br>〇¥添付資料¥内訳書「参照…」 |          |
|                        |                                                 |                     |                                            |            | 削除                          |          |
|                        | ※ 添付資料の送<br>尚、添付ファイ                             | 付可能サイズは<br>ルは、ウィルスチ | 2MB以内です。<br>Fェックを最新版の                      | リチェックデータで  | で行って下さい。                    |          |
|                        | ※ 発注者が指定                                        | したファイル形式            | で添付してくださ                                   | ເາ。        |                             |          |
|                        | 企業₪                                             |                     | 99910000007                                | 74489      |                             | 1        |
|                        | 企業名称                                            |                     | (株)テスト工務                                   | 5店94       |                             |          |
|                        | 氏名                                              |                     | テスト 4太郎                                    |            | 添付ファイルが複数ある場                |          |
|                        | <連絡先>                                           |                     |                                            |            |                             |          |
|                        | <u>  帝</u> 号(浦総先之称)                             |                     | (株)テスト工務                                   | 5店94       |                             |          |
|                        | 101 -5 (XEMB2C-0419                             |                     |                                            |            |                             |          |
|                        | 氏名                                              |                     | テスト タロウ                                    |            |                             | No. West |
|                        | 氏名                                              |                     | テスト タロウ<br>大阪府大阪市                          | 北区         |                             | J        |
|                        | 后 5 代生间 7 日前 9<br>氏名<br>住所<br>雷託 <del>新</del> 号 |                     | テスト タロウ<br>大阪府大阪市<br>06-6105-084           | 北区<br>3    |                             | J        |

| 0000      | 2014年09                                                                                                    | 9月22日 11時39分 CALS/EC 電子入札システ                                                   | т 🖉          |
|-----------|----------------------------------------------------------------------------------------------------|--------------------------------------------------------------------------------|--------------|
| 電子入札システム  | 入札情報サービス 電子入札システム 検証機                                                                                                    | 能 説明要求<br>年09月22日 12時00分                                                       |              |
| ○ 簡易案件検索  | 入札金額 <b>半角で入力してください]</b>                                                                                                    |                                                                                |              |
| ○ 調達案件検索  | (入力欄)                                                                                                    | (表示欄)                                                                          | W++-+x3      |
| ○ 調達案件一覧  | 18000000 円(秋北                                                                                                    | a) 18,000,000円(小<br>1800万円(                                                    | 光板さ)<br>光抜き) |
| ○ 入札状況一覧  | くじ入力番号 999                                                                                                    | j                                                                              |              |
| ◎ 登録者情報   | 契約申込み心得(及び内容説明書)承諾のうえ                                                                                                    | 、上記金額により入札します。                                                                 |              |
| ◎ 保存データ表示 | C¥添付資料¥内訳書.doc                                                                                                    | 添付資料追加           C:¥添1                                                         | 寸資料¥内訳書 参照…  |
|           | <ul> <li>※ 添付資料の送付可能サイズは2MB以内<br/>尚、添付ファイルは、ウィルスチェックを<br/>※ 発注者が指定したファイル形式で添付し</li> <li>企業D</li> <li>99910</li> <li>企業名称</li> <li>(株)テ<br/>氏名</li> <li>テスト</li> <li>&lt;連絡先&gt;</li> </ul> | <b>Iです。<br/>新版のチェックデータで行って下さい。<br/>てください。</b><br>00000074489<br>スト工務店94<br>4太郎 | 11           |
|           | 商号(連絡先名称) (株)う                                                                                                    | -スト工務店94                                                                       |              |
|           | 氏名 テスト                                                                                                    | לחל                                                                            |              |
|           | 住所大阪府                                                                                                    | ·····································                                          |              |
|           | 電話番号 06-61                                                                                                    | 05-0843                                                                        |              |
|           | つリックします<br>提出内容                                                                                                    | a.com<br>確認 戻る                                                                 |              |
|           |                                                                                                    |                                                                                | 89           |

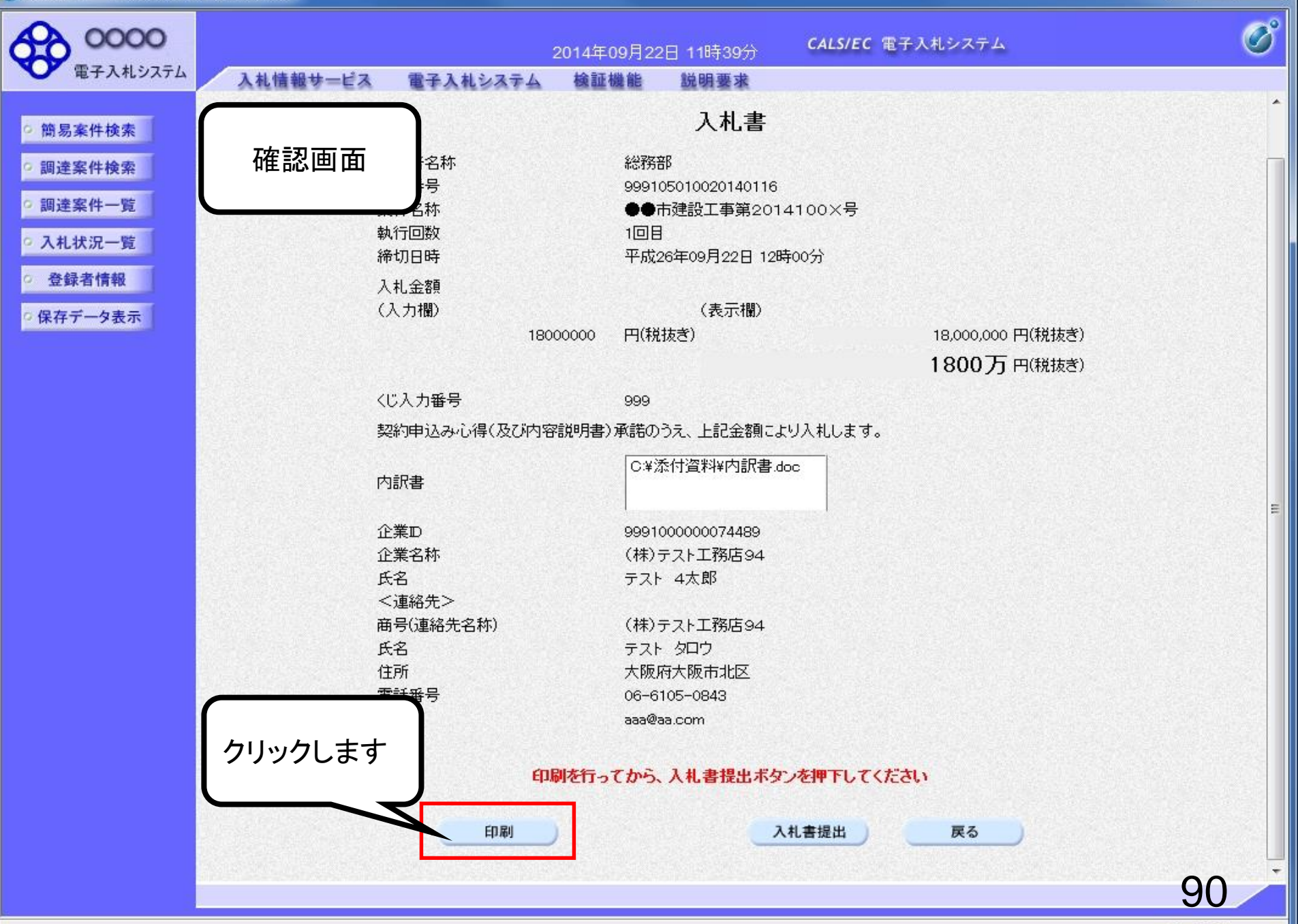

Attps://www.ebs-cloud.fwd.ne.jp/CALS/Accepter/ebidmlit/jsp/common/headerMenuAccepter.jsp - Internet Explorer

#### 슈 ☆ 🅸 🙂

| 入札書提出後に金額及び内訳書を<br>システム内で確認することはできません<br>ので必ず印刷しておいてください。 | 入札書                                                              |
|-----------------------------------------------------------|------------------------------------------------------------------|
| 柔性番号                                                      | 総務部<br>999105010020140116                                        |
| 案件名称<br>執行回数<br>締切日時                                      | ●●市建設工事第2014100×号<br>1回目<br>平成26年09月22日 12時00分                   |
| 入札金額                                                      | 18,000,000 円(税抜き)                                                |
| くじ入力番号                                                    | 999                                                              |
| 契約申込み心得(及び内容説明書)                                          | 承諾のうえ、上記金額により入札します。                                              |
| 内訳書                                                       | C:¥添付資料¥内訳書.doc                                                  |
| 企業<br>企業名称<br>氏名<br><連絡先>                                 | 999100000074489<br>(株)テスト工務店94<br>テスト 4太郎                        |
| 商号(連絡先名称)<br>氏名<br>住所<br>電話番号<br>E-Mail                   | (株)テスト工務店94<br>テスト タロウ<br>大阪府大阪市北区<br>06-6105-0843<br>aaa@aa.com |

~

\_

| 00000<br>EZ 3 # 277/                                                                                                    | 2014年09月                                            | 22日 11時39分 CALS/EC 電子入札システム | Ø |
|----------------------------------------------------------------------------------------------------|-----------------------------------------------------|-----------------------------|---|
| · #17407774                                                                                                    | 入札情報サービス 電子入札システム 検証機能                              | 説明要求                        |   |
| > 簡易案件検索                                                                                                    |                                                     | 入札書                         | Î |
| · 調達案件検索                                                                                                    | 発注者名称 総<br>客件報号 00                                  | 務部                          |   |
| <ul> <li>調達案件一覧</li> </ul>                                                                                                    | 〒11日 5 33 33 25 25 25 25 25 25 25 25 25 25 25 25 25 | ●市建設工事第2014100×号            |   |
| - 7 41 4 B 177 B4                                                                                                    | 執行回数 10                                             |                             |   |
| 9 人札状况一覧                                                                                                    | 締切日時 平.                                             |                             |   |
| 登録者情報     日本     日本 | 入札金額                                                |                             |   |
| 2 保存データ表示                                                                                                    | (入力欄)                                               | (表示欄)                       |   |
| - MILLY YEAR                                                                                                    | 18000000 円                                          | (税抜き) 18,000,000 円(税抜き)     |   |
|                                                                                                    |                                                     | 1800万円(税抜き)                 |   |
|                                                                                                    | //" 】 力乗号 00                                        |                             |   |
|                                                                                                    |                                                     | ッ<br>:∧ :=                  |   |
|                                                                                                    | 突動中込みし特(及び内容説明者)単語                                  | 5000え、上記金額により入札します。         |   |
|                                                                                                    | 内訳書                                                 | ¥添付資料¥内訳書.doc               |   |
|                                                                                                    | 企業⊡ 99                                              | 9100000074489               | = |
|                                                                                                    | 企業名称(材                                              | 制テスト工務店94                   |   |
|                                                                                                    | 氏名 デ                                                | スト 4太郎                      |   |
|                                                                                                    | <連絡先>                                               |                             |   |
|                                                                                                    | 商号(連絡先名称)(杉                                         | 制テスト工務店94                   |   |
|                                                                                                    |                                                     |                             |   |
|                                                                                                    | 11月1 八                                              | -6105-0942                  |   |
|                                                                                                    | E-Mail aa                                           | a@aa.com クリックします            |   |
|                                                                                                    |                                                     |                             |   |
|                                                                                                    | 印刷を行ってか                                             | ら、入札書提出不交、「してくたさい           |   |
|                                                                                                    |                                                     |                             |   |
|                                                                                                    | 印刷                                                  | 入札書提出 戻る                    |   |
|                                                                                                    |                                                     |                             | - |
|                                                                                                    |                                                     | 92                          |   |

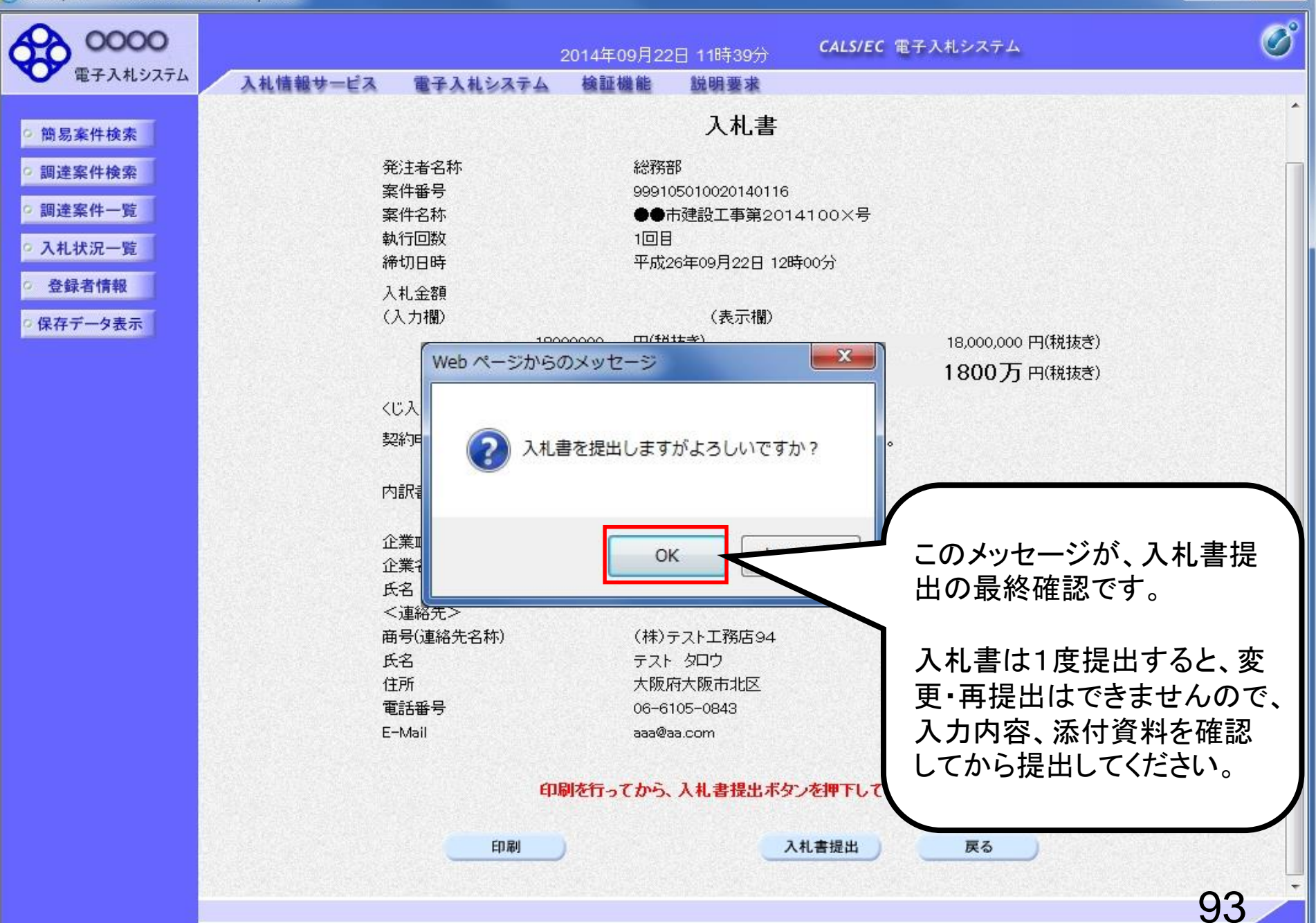

| CALS/EC - Windows Interpretent Control Control Cont | ernet Explorer |           |             |          |                                                                                             |   |
|----------------------------------------------------------------------------------------------------|----------------|-----------|-------------|----------|---------------------------------------------------------------------------------------------|---|
| 0000                                                                                                    |                | :         | 2014年09月22日 | 11時40分   | CALS/EC 電子入札システム                                                                            | ø |
| ● 電子人札システム                                                                                                    | 入札情報サービス       | 電子入札システム  | 檢証機能        | 説明要求     |                                                                                             |   |
|                                                                                                    |                |           |             |          |                                                                                             |   |
| ○ 簡易案件検索                                                                                                    |                |           | 入札          | 書受信確語    | 認通知                                                                                         |   |
| ○ 調達案件検索                                                                                                    |                |           | 入札書は下記      | の内容で正常に  | 送信されました。                                                                                    |   |
| 0 细港家此一覧                                                                                                    |                | 発注者名称     |             | 総務音      | В                                                                                           |   |
| 9 间注来17 見                                                                                                    |                | 案件番号      |             | 99910    | 5010020140116                                                                               |   |
| <ul> <li>入札状況一覧</li> </ul>                                                                                                    |                | 案件名称      |             | +••      | ]<br>]<br>]<br>]<br>]<br>]<br>]<br>]<br>]<br>]<br>]<br>]<br>]<br>]<br>]<br>]<br>]<br>]<br>] |   |
| 2 杂码去槽根                                                                                                    |                | 執行回数      |             | 1 🛛 🗄    |                                                                                             |   |
| · 豆虾们们和                                                                                                    |                | 締切日時      |             | 平成2      | 6年09月22日 12時00分                                                                             |   |
| ○保存データ表示                                                                                                    |                | 企業D       |             | 99910    | 00000074489                                                                                 |   |
|                                                                                                    |                | 企業名称      |             | (株)テ     | -スト工務店94                                                                                    |   |
|                                                                                                    |                | 氏名        |             | テスト      | 4太郎                                                                                         |   |
|                                                                                                    |                | 〈連絡先〉     |             |          |                                                                                             |   |
|                                                                                                    |                | 商号(連絡先名称) |             | (株)テ     | -スト工務店94                                                                                    |   |
|                                                                                                    |                | 氏名        |             | テスト      | タロウ                                                                                         |   |
|                                                                                                    |                | 住所        |             | 大阪府      | <del>]</del> 大阪市北区                                                                          |   |
|                                                                                                    |                | 電話番号      |             | 06-61    | 05-0843                                                                                     |   |
|                                                                                                    |                | E-Mail    |             | aaa@a;   | a.com                                                                                       |   |
|                                                                                                    |                | 入札書提出日時   |             | 平成2      | 6年09月22日 11時40分08秒                                                                          |   |
|                                                                                                    |                |           |             |          |                                                                                             |   |
|                                                                                                    |                |           |             |          |                                                                                             |   |
|                                                                                                    |                | ED        | 副を行ってから、入   | 1. 状況一覧ボ | タンを押下してください                                                                                 |   |

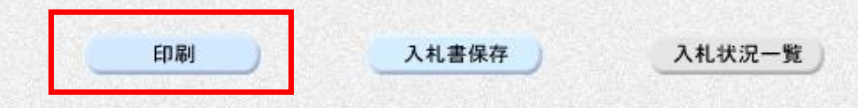

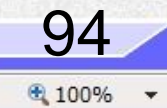

슈 ☆ 🅸 🙂

|            |                       | 1 |
|------------|-----------------------|---|
| 入札書受任      | 信確認通知                 |   |
| 入札書は下記の内容で | 『正常に送信されました。          |   |
| 発注者名称      | 総務部                   |   |
| 案件番号       | 999105010020140116    |   |
| 案件名称       | ●●市建設工事第2014100×号     |   |
| 執行回数       | 1回目                   |   |
| 締切日時       | 平成26年09月22日 12時00分    |   |
| 企業⊡        | 999100000074489       |   |
| 企業名称       | (株)テスト工務店94           |   |
| 氏名         | テスト 4太郎               |   |
| <連絡先>      |                       |   |
| 商号(連絡先名称)  | (株)テスト工務店94           |   |
| 氏名         | テスト タロウ               |   |
| 住所         | 大阪府大阪市北区              |   |
| 電話番号       | 06-6105-0843          |   |
| E-Mail     | aaa@aa.com            |   |
| 入札書提出日時    | 平成26年09月22日 11時40分08秒 |   |
|            |                       |   |

**95** € 100% -

 $\times$ 

\_

| CALS/EC - Windows Inte | rnet Explorer |           |                 |               |                    |   |
|------------------------|---------------|-----------|-----------------|---------------|--------------------|---|
| 0000                   |               |           | 2014年09月22日 118 | 侍40分          | CALS/EC 電子入札システム   | ø |
| 電子入札システム               | 入札情報サービス      | 電子入札システム  | 検証機能 鋭明         | 要求            |                    |   |
|                        |               |           |                 |               |                    |   |
| ○ 簡易案件検索               |               |           | 入札書             | 受信確語          | 認通知                |   |
| • 調達案件検索               |               |           | 入札書は下記の内        | 容で正常に         | 送信されました。           |   |
| 0 調達案件一覧               |               | 発注者名称     |                 | 総務音           | В                  |   |
| MALWIT 32              |               | 案件番号      |                 | 99910         | 5010020140116      |   |
| • 入札状況一覧               |               | 案件名称      |                 |               | ī建設工事第2014100×号    |   |
| 2 路经去传报                |               | 執行回数      |                 | 108           |                    |   |
| 空 或 和 目 目 和            |               | 締切日時      |                 | 平成2           | 6年09月22日 12時00分    |   |
| ○保存データ表示               |               | 企業₪       |                 | 99910         | 00000074489        |   |
|                        |               | 企業名称      |                 | (株)ラ          | -スト工務店94           |   |
|                        |               | 氏名        |                 | テスト           | 4太郎                |   |
|                        |               | 〈連絡先〉     |                 |               |                    |   |
|                        |               | 商号(連絡先名称) |                 | (株)ラ          | -スト工務店94           |   |
|                        |               | 氏名        |                 | テスト           | タロウ                |   |
|                        |               | 住所        |                 | 大阪府           | 时大阪市北区             |   |
|                        |               | 電話番号      |                 | 06-61         | 05-0843            |   |
|                        |               | E-Mail    |                 | aaa@a         | a.com              |   |
|                        |               | 入札書提出日時   |                 | 平成2           | 6年09月22日 11時40分08秒 |   |
|                        |               |           |                 |               |                    |   |
|                        |               |           |                 |               |                    |   |
|                        |               | ÉDI       | 制を行ってから、入札      | <b>大況一覧</b> ボ | タンを押下してください        |   |
|                        |               |           |                 |               |                    |   |

| 印刷 | 入札書保存 | 入札状況一覧 |
|----|-------|--------|
|    |       |        |

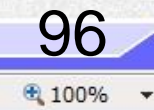

## 受注希望型指名競争入札 業務フロー

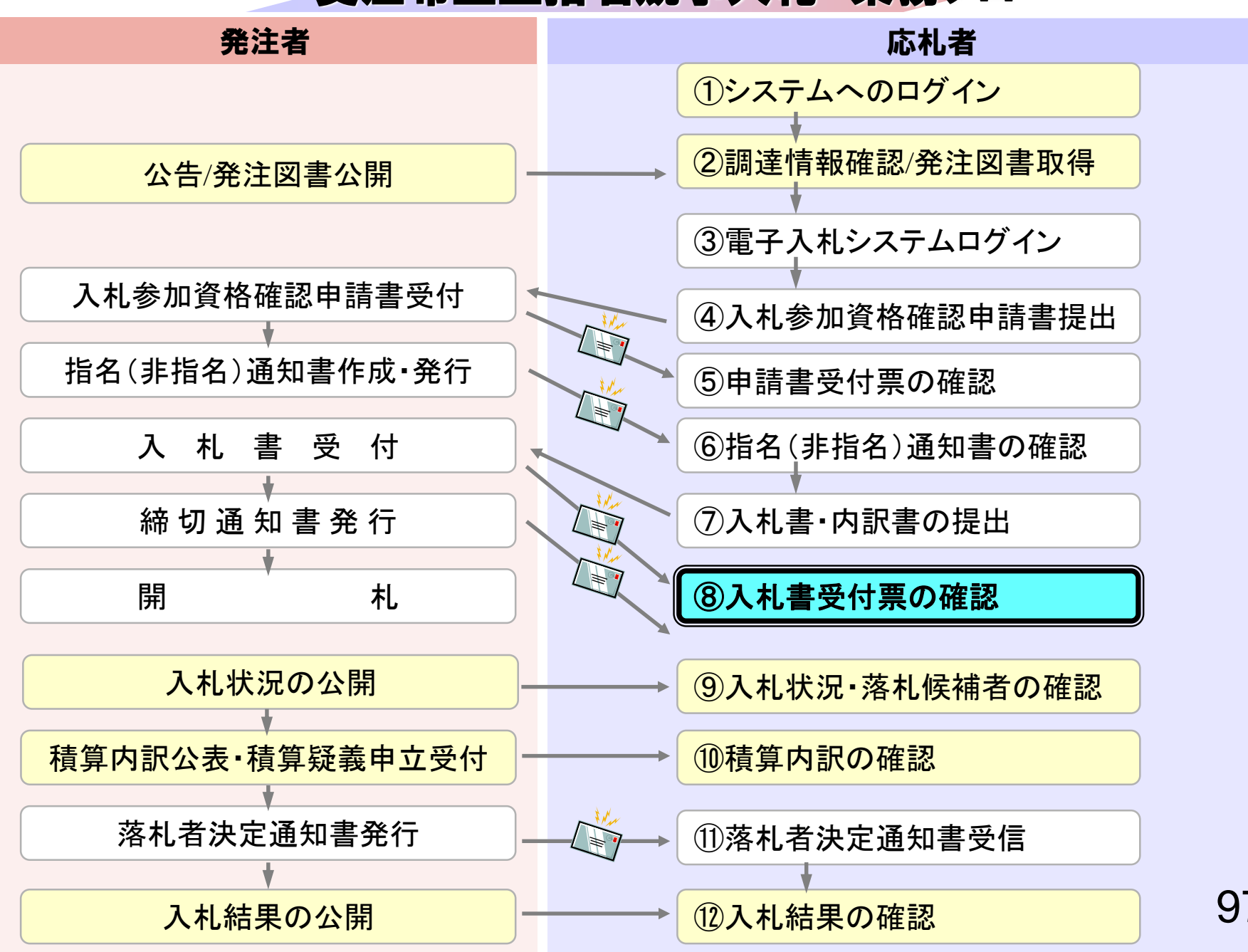

# ⑧入札書受付票の確認

入札書提出完了後、入札書受付票が自動発行されます。 (入札書受付票到着のお知らせメールが届きます。)

| 0000                                                                                                    | 2014年09月22日 11時40分 <b>CALS/EC</b> 電子入札システム |                                               |                  |       |    | Ø      |                  |  |
|----------------------------------------------------------------------------------------------------|--------------------------------------------|-----------------------------------------------|------------------|-------|----|--------|------------------|--|
| 電子人札システム                                                                                                    | 入札情報サービス                                   | 電子入札システム                                      | 検証機能             | 説明要求  |    |        |                  |  |
| 9 簡易案件検索                                                                                                    |                                            |                                               |                  | 入札状況- | ─覧 |        |                  |  |
| ○ 調達案件検索                                                                                                    | 企業₪                                        | 9991000000074489                              |                  |       |    |        | 表示案件 1-4         |  |
| ◎ 調達案件一覧                                                                                                    | 業者番号                                       | 999000004<br>(株)テフト工務店94                      |                  |       |    |        | 全案件数 4           |  |
| • 入札状況一覧                                                                                                    | 氏名                                         | テスト 4太郎                                       |                  |       |    |        | <b>1</b>         |  |
| 登録者情報     日     日     日     日     日     日     日     日     日     日     日     日     日     日     日     日     日     日     日     日     日     日     日     日     日     日     日     日     日     日     日     日     日     日      日      日 | 安供事于顺序 家件采号                                | <u> </u>                                      | ◎昇順              |       |    |        | 最新表示             |  |
| ○ 保存データ表示                                                                                                    |                                            | <b>,                                     </b> | ◎ 降順             |       |    |        | AX WISC/         |  |
|                                                                                                    |                                            |                                               | Surger street of |       |    | 最新更新日時 | 2014.09.22 11:40 |  |

| 番号 | 案件名称                         | 入札方式          | 入礼/<br>再入礼/<br>見積                                        | 辞退届 | 辞退<br>申請書 | 受付票/通知書<br>→覧      | 资格確認<br>申請書 | 企業<br>プロパ<br>ティ | 摘要 | 状況 |
|----|------------------------------|---------------|----------------------------------------------------------|-----|-----------|--------------------|-------------|-----------------|----|----|
| 1  | ●●市建設工事第2014100×号            | 公募型指名競<br>争入札 |                                                          |     |           | 表示                 |             | 変更              |    | 表示 |
| 2  | ××市造園第00号                    | 公募型指名競<br>争入札 |                                                          |     |           |                    |             |                 |    |    |
| з  | 平成○○年度 第××号 △△高校耐震改修その他工事    | 公募型指名競<br>争入札 |                                                          |     |           |                    |             |                 |    |    |
| 4  | 平成××年度 第●●号 ×○西部地区変電設<br>備工事 | 公募型指名競<br>争入札 |                                                          |     |           |                    |             |                 |    |    |
|    |                              |               | 確認していない通知書がある<br>場合、「未参照有り」と表示さ<br>れますので、必ず確認してく<br>ださい。 |     |           | 表示案件 1-4<br>全案件数 4 |             |                 |    |    |
|    |                              |               |                                                          |     |           |                    |             |                 | 9( | 9  |

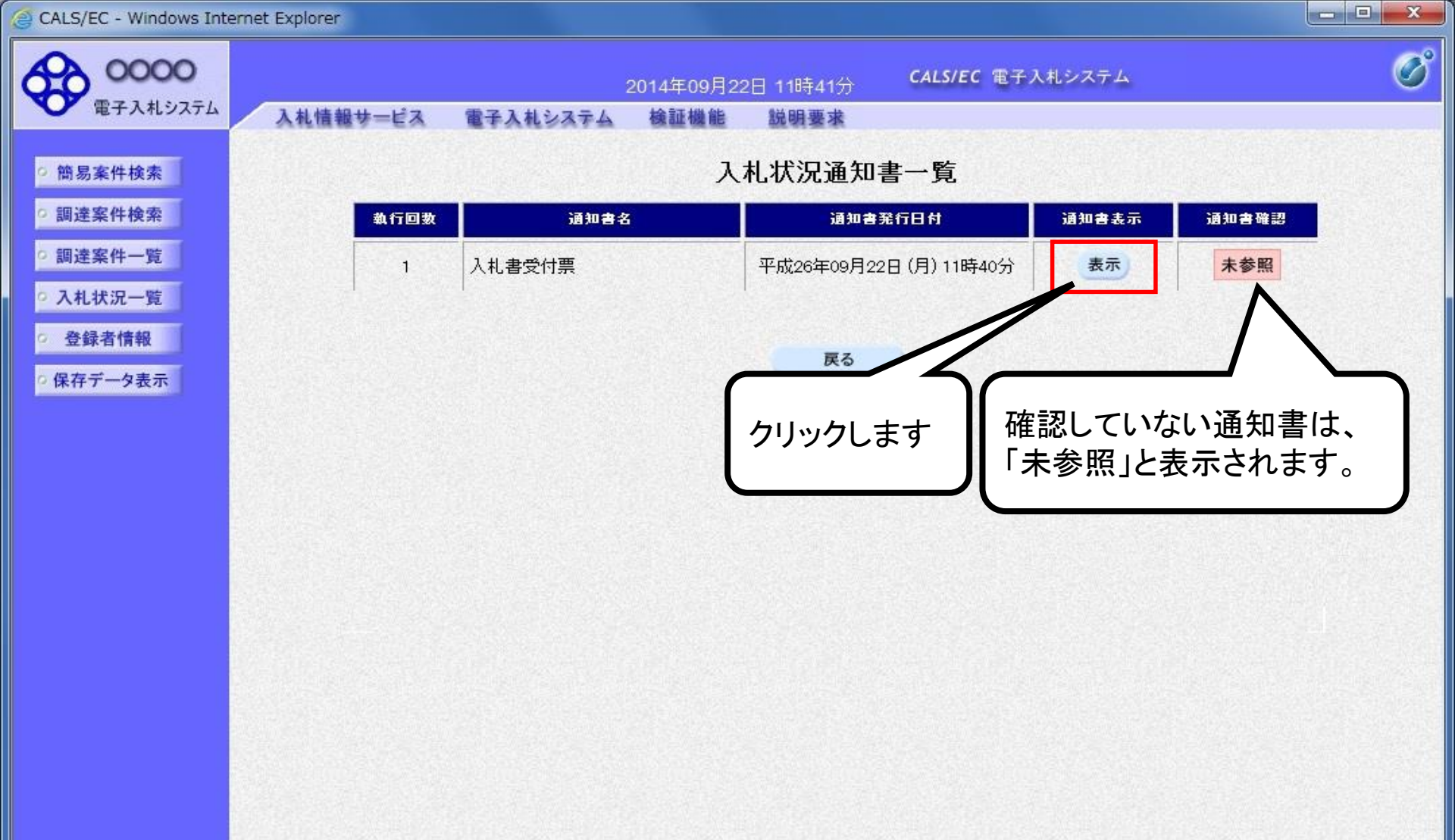

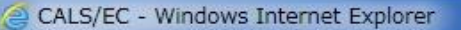

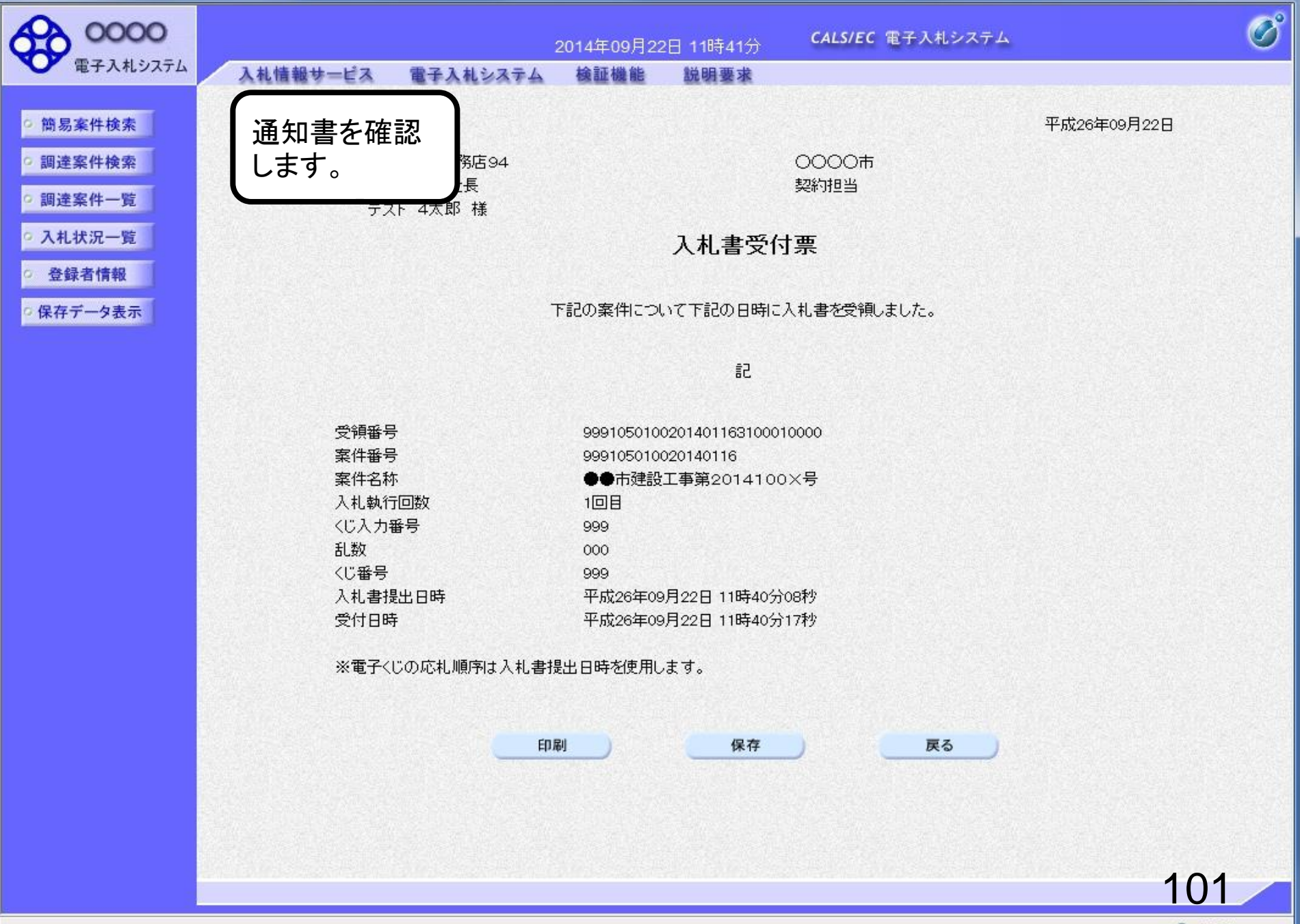

## 受注希望型指名競争入礼 業務フロー

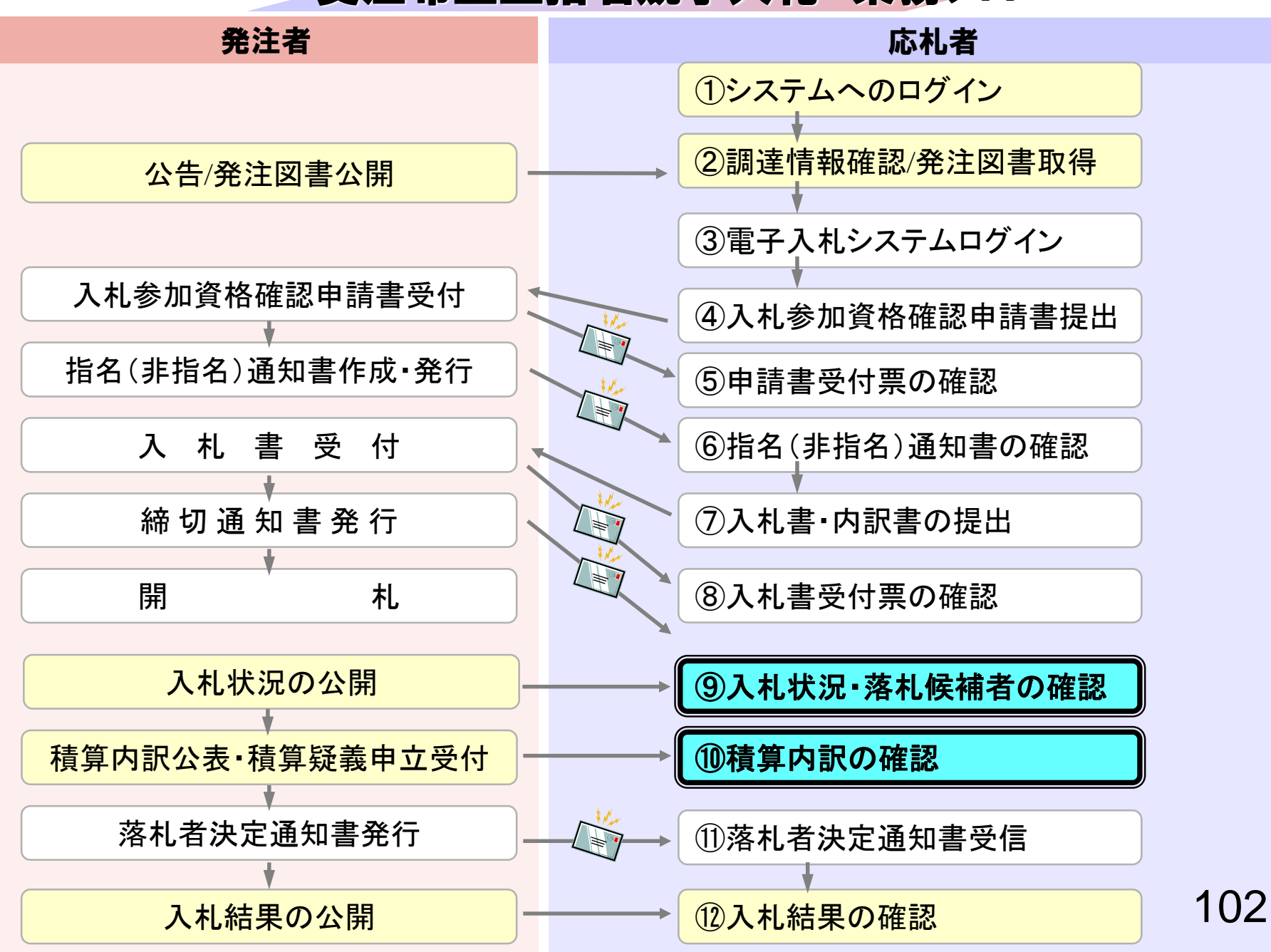

# ③入札状況・落札候補者の確認 ⑩積算内訳の確認

発注者で開札を行い結果を公開しますので、入札情報公開 システムで入札状況・落札候補者を確認します。

くじが実施された場合はくじ結果も公開されます。

開札日翌日に積算内訳書を公開します。

入札情報公開サービス

・ご覧になりたい調達機関を指定し、入札情報を参照する業務区分を選択して下さい。

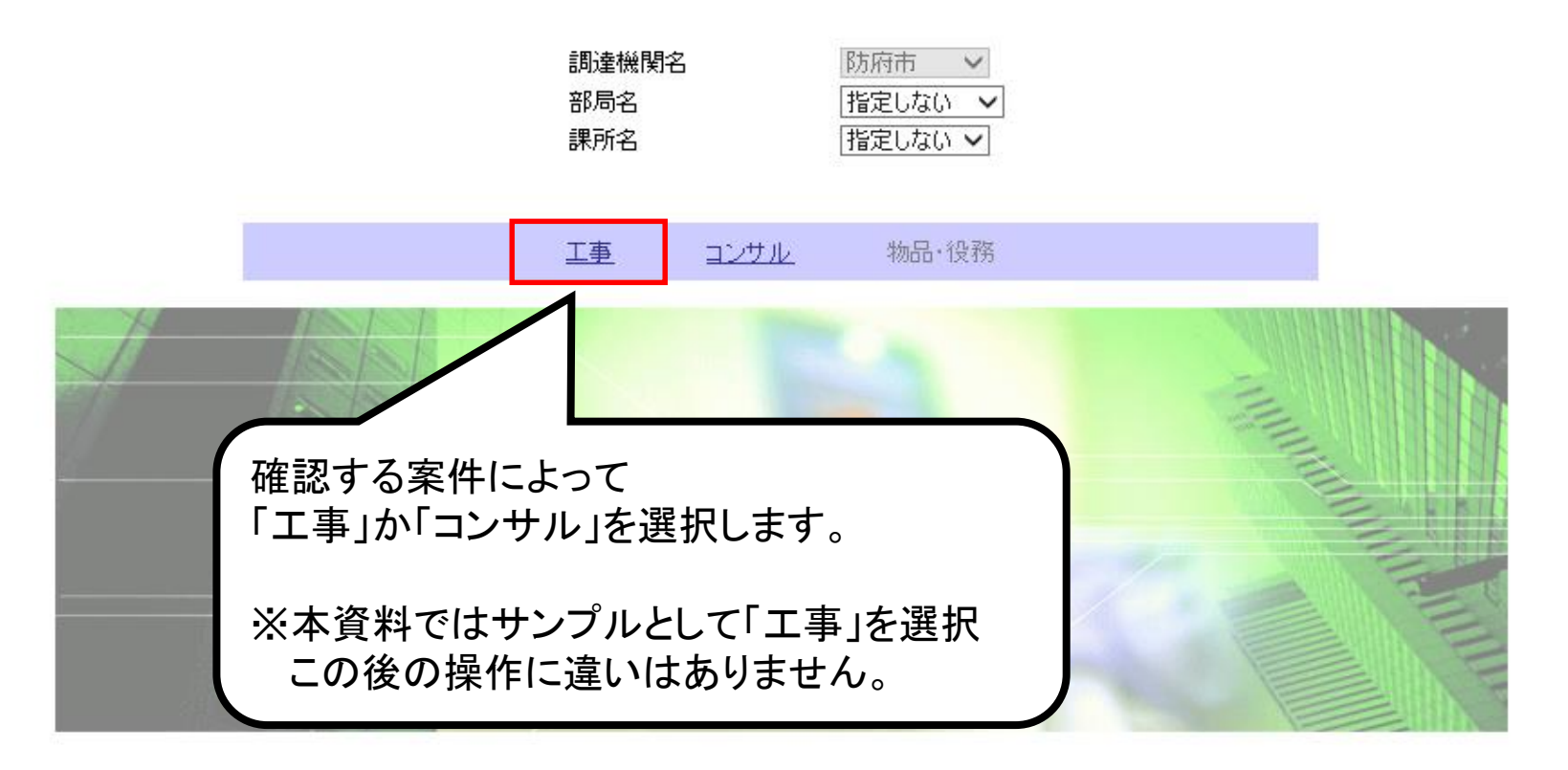
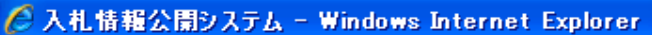

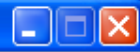

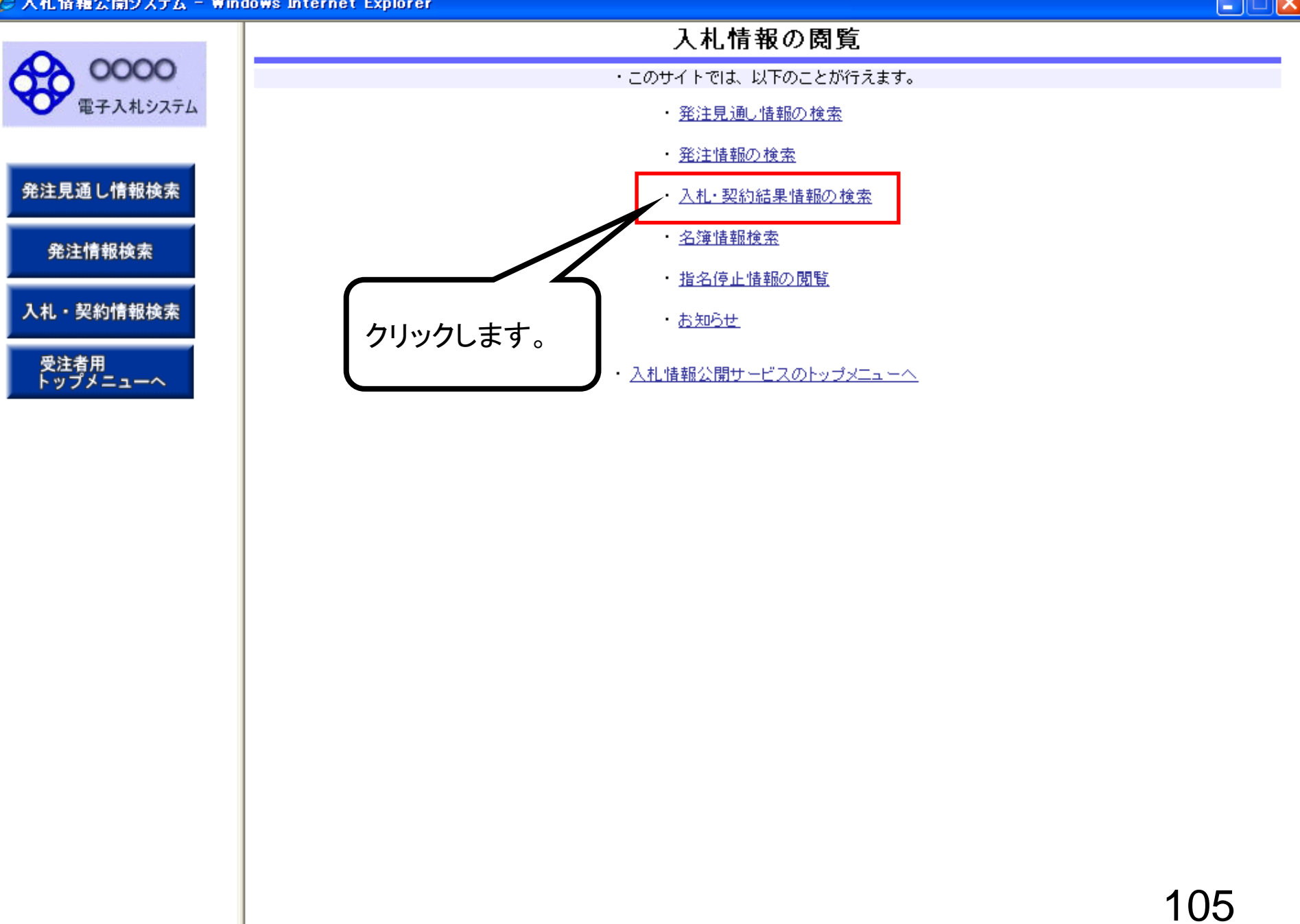

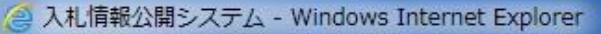

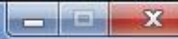

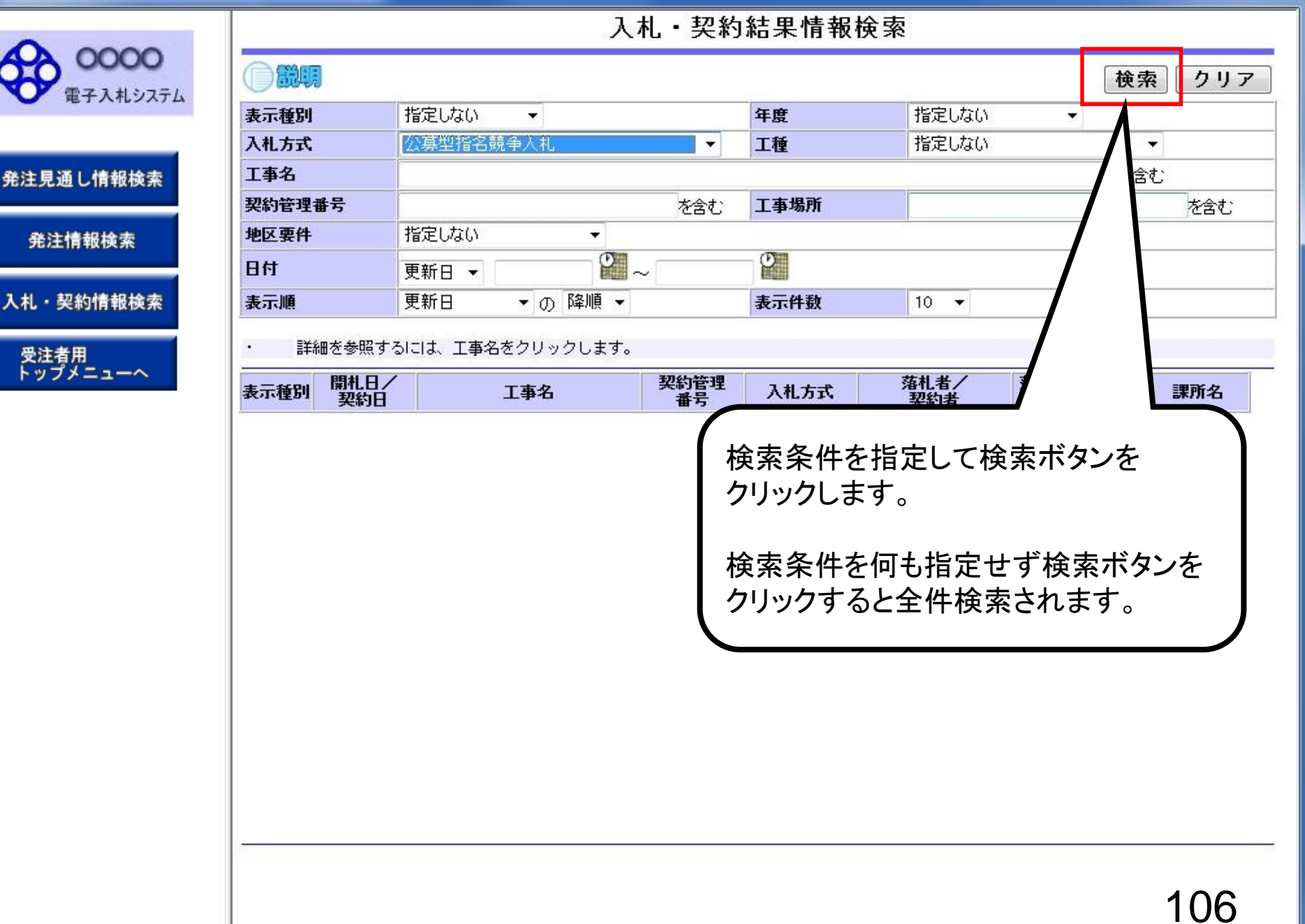

| システム<br>表示<br>文字<br>文字<br>文字<br>文字<br>文字<br>文字<br>文字<br>人<br>社<br>文字<br>文字<br>文字<br>人<br>文字<br>文字<br>人 | )<br>説明<br>示種別<br>扎方式 | 指定しない・・                              |                   |                 |                                   |                                             |                          |
|----------------------------------------------------------------------------------------------------|-----------------------|--------------------------------------|-------------------|-----------------|-----------------------------------|---------------------------------------------|--------------------------|
| 表:<br>入村<br>工事<br>契約                                                                                   | 示種別<br>札方式            | 指定しない・・                              |                   |                 |                                   | 検索                                          | 夏 クリコ                    |
| 入村工業                                                                                                   | 扎方式                   |                                      |                   | 年度              | 指定しない                             | -                                           |                          |
| 工業                                                                                                    |                       | 公募型指名競争入札                            | +                 | 工種              | 指定しない                             | 1                                           | •                        |
| 契約                                                                                                    | 事名                    |                                      |                   |                 |                                   | を含                                          | む                        |
|                                                                                                    | 的管理番号                 |                                      | を含む               | 工事場所            |                                   |                                             | を含む                      |
| 地区                                                                                                    | 区要件                   | 指定しない・・・                             |                   |                 |                                   |                                             |                          |
| Bf                                                                                                    | ħ                     | 更新日 ▼ 2                              | ~                 | - O             |                                   |                                             |                          |
| 表                                                                                                    | 示順                    | 更新日 ▼の降順▼                            |                   | 表示件数            | 10 🔻                              |                                             |                          |
|                                                                                                    |                       | ●●市建設工事第201410                       |                   | 公基型指名競(         | (株)テスト工務店9                        | 7 200 II II II II II II II II II II II II I | 総務部 契約                   |
| 表示                                                                                                    | 示種別 開札日/<br>契約日       |                                      | 契約管理<br>番号        | 入札方式            | 落札者/<br>契約者                       | 落札金額(税抜)<br>/契約金額                           | 課所名                      |
| ᄫᄺᇩ                                                                                                    |                       | 2 X号                                 | 20141002          | 公募空指名照 (<br>争入札 | (1本)ナストエ1第159<br>4                | 18,000,000円                                 | 网络的 <del>突</del> 缩过<br>果 |
| 彩仕石                                                                                                    | 2014/06/2             | 5 ××市造園第〇〇号                          | DN-2014062<br>402 | 公募型指名競<br>争入札   | (株)テスト工務店10<br>(条件1、2の最初の<br>みあり) | 8,500,000円                                  | 総務部 契約<br>課              |
| 精新                                                                                                    | 課 2012/09/2           | <u> 平成○○年度 第××号 △</u> ○ △高校耐震改修その他工事 | 20120920-0<br>5   | 公募型指名競<br>争入札   | テスト企業体01                          | 1,000,000円                                  | 総務部 契約<br>課              |
| 入利積新                                                                                                   | L·見 Ⅲ<br>結果 2012/09/2 | 平成××年度 第●●号 ×<br>○ ○西部地区変電設備工事       | 009-001           | 公募型指名競<br>争入札   | (株)テスト工務店00<br>9                  | 19,000,000円                                 | 総務部 契約<br>課              |
|                                                                                                    |                       |                                      |                   |                 |                                   |                                             |                          |

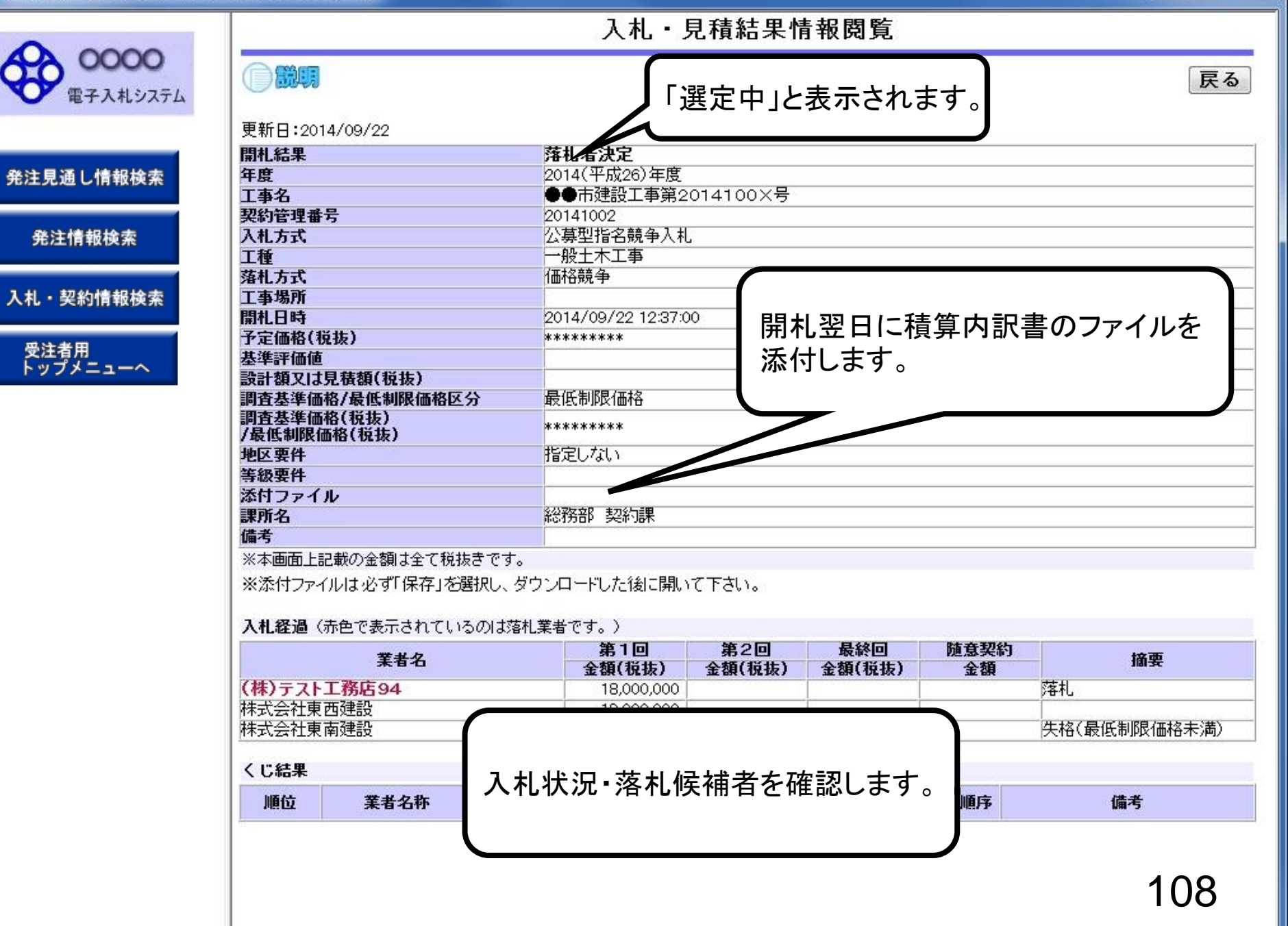

#### 受注希望型指名競争入礼 業務フロー

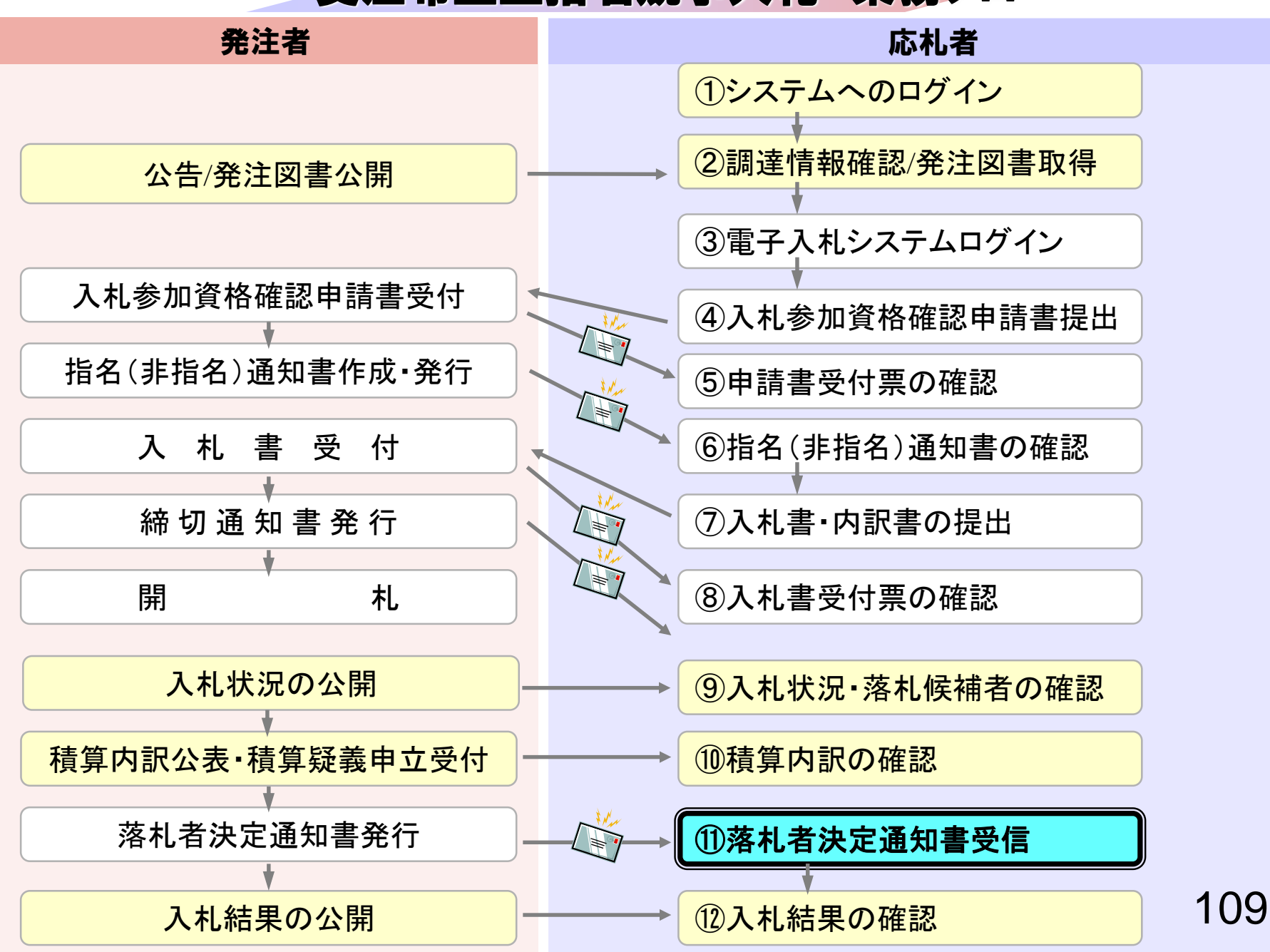

# ⑪落札者決定通知書受信

積算疑義申立て期間終了後、落札者を決定し通知します。 (落札者決定通知書到着のお知らせメールが届きます。)

| 『子入札システム | 入札情報サービス 電子     | 子入札システム                                                                                                    | ヘルプ                                                                                                    |
|----------|-----------------|----------------------------------------------------------------------------------------------------|----------------------------------------------------------------------------------------------------|
| 《件検索     |                 | 調達案件検索                                                                                                    |                                                                                                    |
| 47一覧     | フリックします         | 総務部                                                                                                    |                                                                                                    |
| 者情報      | 課所              | ▼ <b>全て</b><br>契約課                                                                                                    |                                                                                                    |
|          |                 | <br>工事                                                                                                    | コンサル                                                                                                    |
|          | 入札方式            | <ul> <li>▼全て</li> <li>一般競争入札(標準型)</li> <li>一般競争入札(施工計画審査型)</li> <li>公募型指名競争入札(標準型)</li> <li>公募型指名競争入札(施工計画審査型)</li> <li>通常型指名競争入札方式</li> <li>二事希望型指名競争入札</li> <li>「随意契約</li> </ul> | <ul> <li>▼全て</li> <li>□ 通常型指名競争入札方式</li> <li>□ 公募型競争入札方式</li> <li>□ 簡易公募型競争入札方式</li> <li>□ 公募型プロボーザル方式</li> <li>□ 簡易公募型プロボーザル方式</li> <li>□ 標準プロボーザル方式</li> <li>□ 随意契約</li> </ul> |
|          | 工事種別/<br>コンサル種別 | <ul> <li>▼全て</li> <li>一般土木工事<br/>アスファルト舗装工事<br/>網橋上部工事<br/>造園工事</li> </ul>                                                                                                    | <ul> <li>▼全て</li> <li>測量</li> <li>建築コンサルタント</li> <li>土木コンサルタント</li> <li>地質調査</li> </ul>                                                                                          |
|          | 案件状態            | 全て <                                                                                                    |                                                                                                    |
|          | 検索日付            | 指定しない<br>から                                                                                                    |                                                                                                    |

ALC /FO

CALS/EC - Windows Internet Explorer

| 0000                      |                                   |                                                   | 2014年09月2 | 2日 12時41分 | CALS/EC 電子入札システム | Ø                |
|---------------------------|-----------------------------------|---------------------------------------------------|-----------|-----------|------------------|------------------|
| 電子入札システム                  | 入札情報サービス                          | 電子入札システム                                          | 検証機能      | 説明要求      |                  |                  |
| ○ 簡易案件検索                  |                                   |                                                   |           | 入札状況-     | 一覧               |                  |
| • 調達案件検索                  | 企業₪                               | 9991000000074489                                  |           |           |                  | 表示案件 1-4         |
| • 調達案件一覧                  | 業者番号                              | 999000004<br>(抽)=>L工務店の4                          |           |           |                  | 全案件数 4           |
| • 入札状況一覧                  | 氏名                                | (14/)テスト 15/15/15/15/15/15/15/15/15/15/15/15/15/1 |           |           |                  | 🥑 1 🕑            |
| <ul> <li>登録者情報</li> </ul> | 安供表 <u>于順</u> 序 家件 <del>系</del> 号 | •                                                 | ◎昇順       |           |                  | 最新表示             |
| ○保存データ表示                  |                                   |                                                   | ◎ 降順      |           |                  | AAMISAA          |
|                           |                                   |                                                   |           |           | 最新更新日時           | 2014.09.22 12:41 |

| 番号 | 案件名称                          | 入礼方式          | 入札/<br>再入札/<br>見積 | 辞退届 | 辞退<br>申諸書 | 受付票/通知書<br>一覧 | 资格確認<br>申請書 | 企業<br>プロパ<br>ティ | 摘要 | 状況 |
|----|-------------------------------|---------------|-------------------|-----|-----------|---------------|-------------|-----------------|----|----|
| 1  | ●●市建設工事第2014100×号             | 公募型指名競<br>争入札 |                   |     |           | 表示            |             | 変更              |    | 表示 |
| 2  | ××市造園第00号                     | 公募型指名競<br>争入札 |                   |     |           | 1             |             |                 |    |    |
| 3  | 平成○○年度 第××号 △△高校耐震改修<br>その他工事 | 公募型指名競<br>争入札 | <b>C</b>          |     |           | 5             |             |                 |    |    |
| 4  | 平成××年度 第●●号 ×○西部地区変電<br>設備工事  | 公募型指名競<br>争入札 | ク                 | リック | します       | <b>†</b>      |             |                 |    |    |

表示案件 1-4 全案件数 4

**1** 

\_ **\_** X

112

CALS/EC - Windows Internet Explorer

1

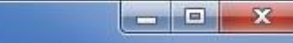

Ø

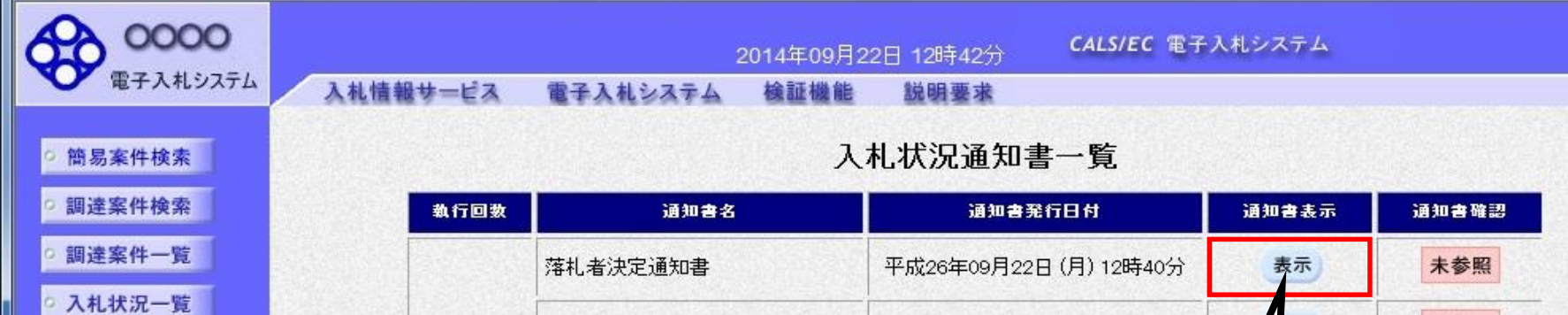

登録者情報

•保存データ表示

| 数 | 通知書名     | 通知書発行日付                | 通知書表示  | 通知書確認    |
|---|----------|------------------------|--------|----------|
|   | 落札者決定通知書 | 平成26年09月22日 (月) 12時40分 | 表示     | 未参照      |
|   | 保留通知書    | 平成26年09月22日 (月) 12時38分 | 表示     | 未参照      |
|   | 入札締切通知書  | 平成26年09月22日 (月) 12時00分 | 長示     | 未参照      |
|   | 入札書受付票   | 平成26年09月22日 (月) 11時40分 | 表示     | 参照済      |
|   |          |                        | リックします | <b>f</b> |

### 113

| COUCCIDE TABLES     CARRENT CARRENT       ● REREPART     ● REREPART | CALS/EC - Microsoft Interr                                                                           | net Explorer                                          |                |                                                                                                    |                                                      |             | - 🗆 × |
|----------------------------------------------------------------------------------------------------|----------------------------------------------------------------------------------------------------|-------------------------------------------------------|----------------|----------------------------------------------------------------------------------------------------|------------------------------------------------------|-------------|-------|
| ● 第2人社234       人社後報サービス 登井人社52天4       小ルゴ         ● 調査案件快楽       - 一一       - 一一       - 一一         ● 調査案件一覧       - 一       - 一       - 一         ● 二二       - 一       - 一       - 一         ● 温度案件快楽       - 一       - 一       - 一         ● 二二       - 一       - 一       - 一       - 一         ● 2 録席情報       - 三       - 二       - 三       - 二         ● 2 録席情報       - 三       - 三       - 三       - 二         ● 2 録席情報       - 三       - 三       - 二       - 二         ● 2 録席       - 三       - 三        - 二         ● 2 録席情報             ● 2 録示             ● 2 録示             ● 2 録示             ● 2 録示             ● 2 録示          -         ● 2 録示          -         ● 2 録示         -       -       -                                                                                                    | 60000市                                                                                               |                                                       |                | 2006年04月17日 17時14分                                                                                                    | <b>CALS/EC</b> 電子入札システム                              |             | Ø     |
| <ul> <li>● 調整保件線</li> <li>● 調整保件線</li> <li>● 強軟化</li> <li>● 強軟化</li> <li>● 強軟化</li> <li>● 強軟化</li> <li>● 加速</li> <li>● 加速</li> <li>● 1000000000000000000000000000000000000</li></ul>                                                                                                    | ● 電子入札システム                                                                                           | 入札情報サービス                                              | 電子入札システム       |                                                                                                    |                                                      | へルプ         |       |
| 第4位室名称     新東西建設株式会社       落札金額     180,000,000 円(税抜き)       印刷     保存       反       「茶札者決定通知書は、応札者       すべてに通知されます。       114                                                                                                    | <ul> <li> 調達案件検索 </li> <li> 調達案件一覧 </li> <li> 入札状況一覧 </li> <li> 登録者情報 </li> <li> 保存データ表示 </li> </ul> | 新東西建設株式<br>代表取締役 社<br>日立 →郎 様<br>案件番号<br>案件名称<br>問札口時 | 《会社<br>長<br>下記 | <b>落札者決定通知</b><br>の案件について、下記の者が落札し<br>記<br>999105010020060005<br>●●●●校舎建設工事第0417<br>平成18年04月17日 17時08分                                                                                              | 0000市<br>課長<br>日立 太郎<br><b>書</b><br>た旨通知致します。<br>01期 | 平成18年04月17日 |       |
|                                                                                                    |                                                                                                    | 前北口时<br>落札企業名称<br>落札金額                                | 印刷             | <ul> <li>         ・         が東西建設株式会社         <ul> <li>             新東西建設株式会社             </li> <li>             保存         </li> </ul> </li> <li>         保存         <ul> <li></li></ul></li></ul> | 反れ者                                                  | 114         | 4     |
|                                                                                                    |                                                                                                    |                                                       |                |                                                                                                    |                                                      |             | T     |

CALS/EC - Windows Internet Explorer

1

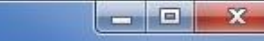

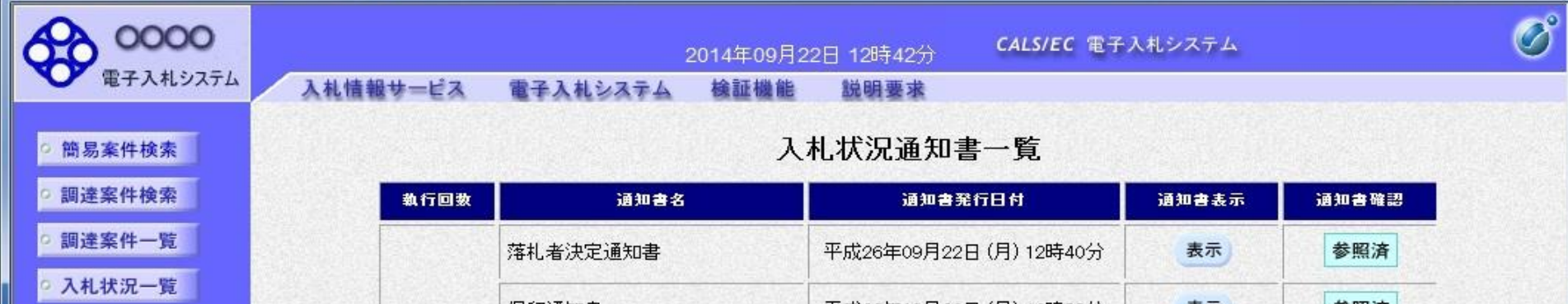

登録者情報

○保存データ表示

| 通知書名     | <b>通知書発行日付</b>         | 通知書表示 | 通知書確認 |
|----------|------------------------|-------|-------|
| 落札者決定通知書 | 平成26年09月22日 (月) 12時40分 | 表示    | 参照済   |
| 保留通知書    | 平成26年09月22日 (月) 12時38分 | 表示    | 参照済   |
| 入札締切通知書  | 平成26年09月22日(月)12時00分   | 表示    | 参照済   |
| 入札書受付票   | 平成26年09月22日 (月) 11時40分 | 表示    | 参照济   |

戻る

確認済の通知書は、「参照済」 と表示されます。

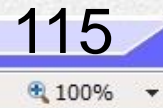

#### 受注希望型指名競争入礼 業務フロー

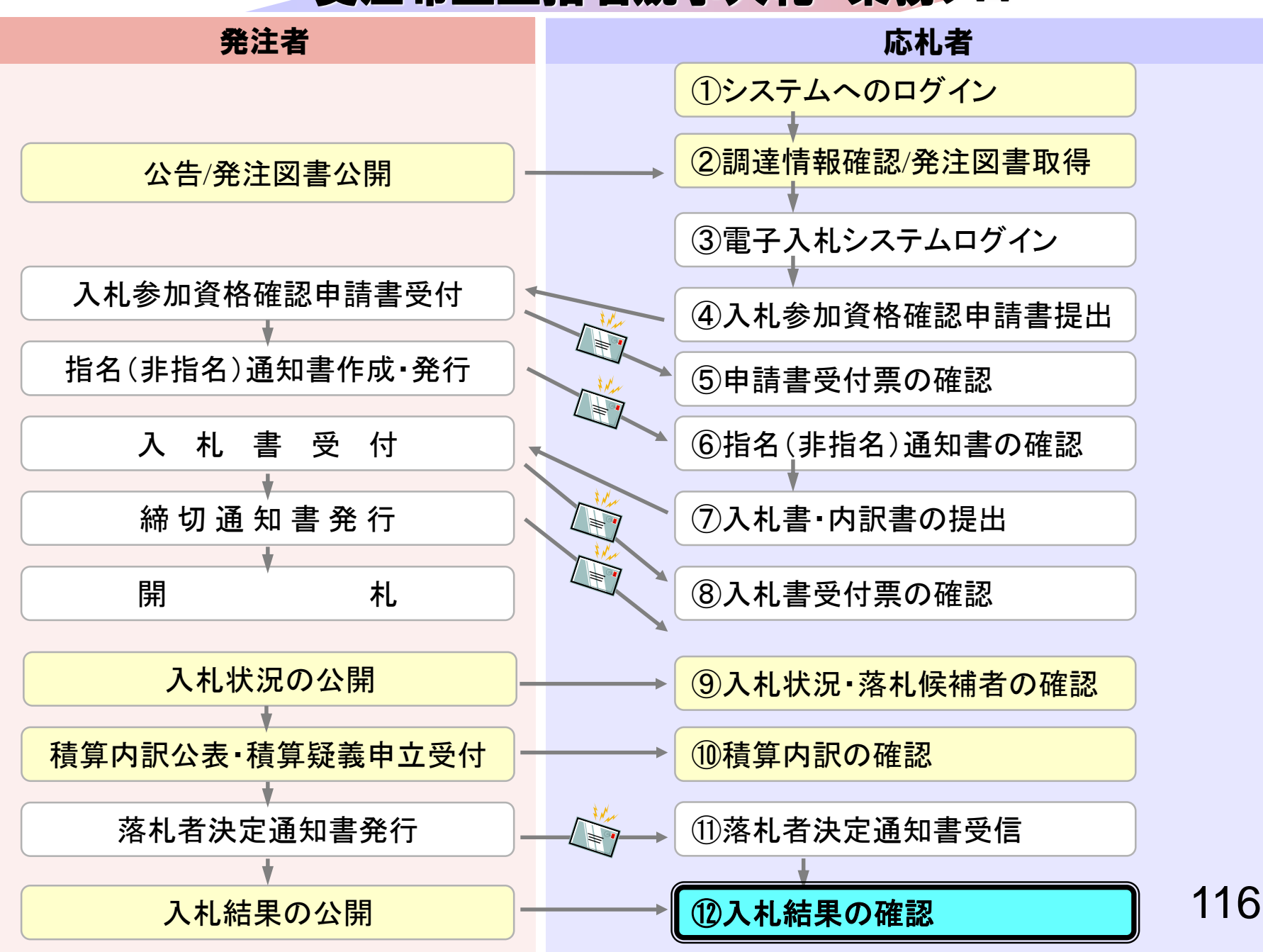

## 迎入札結果の確認

入札情報公開システムで入札経過・落札者を含む入札結 果情報を確認します。 入札情報公開サービス

・ご覧になりたい調達機関を指定し、入札情報を参照する業務区分を選択して下さい。

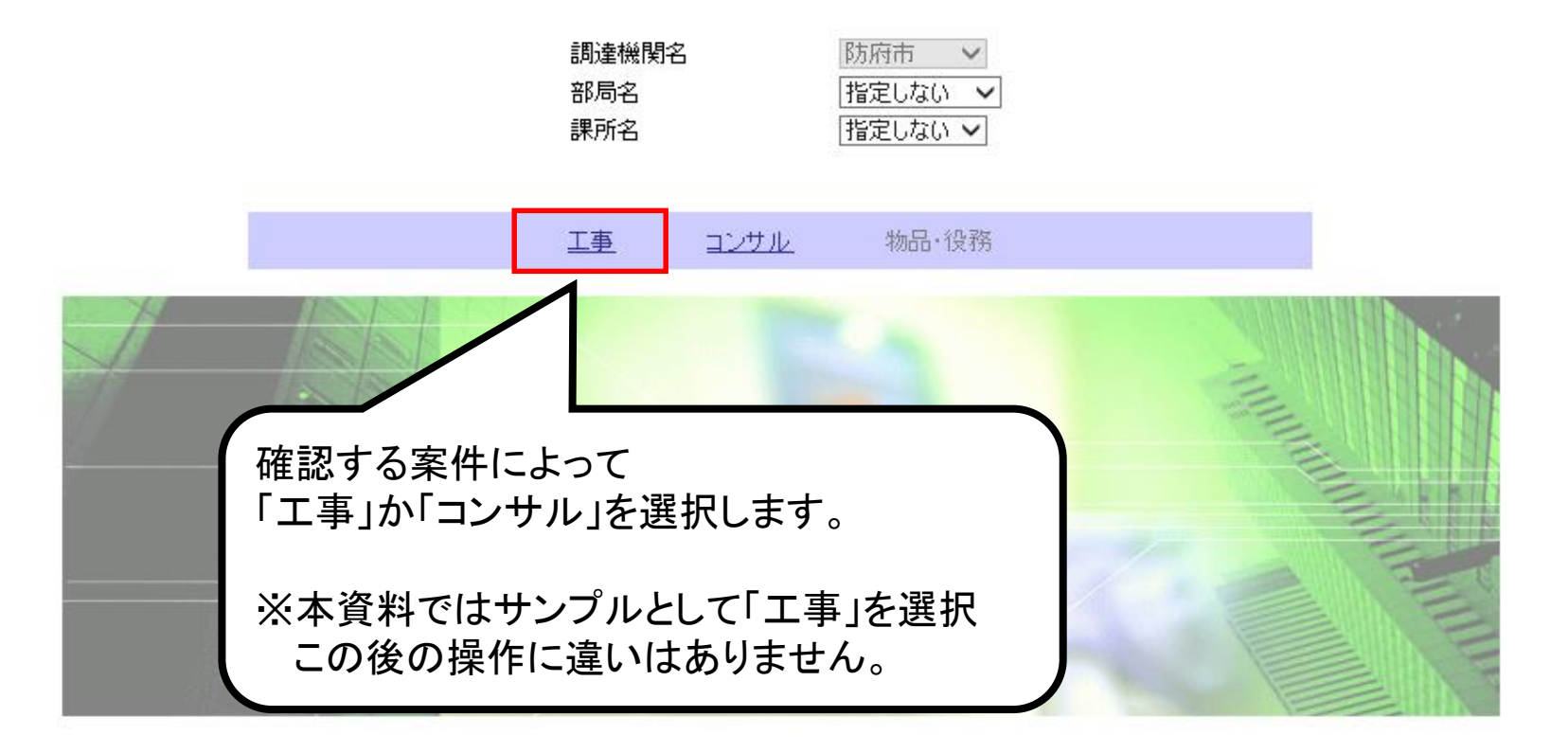

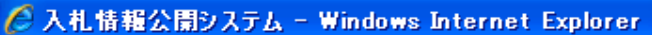

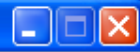

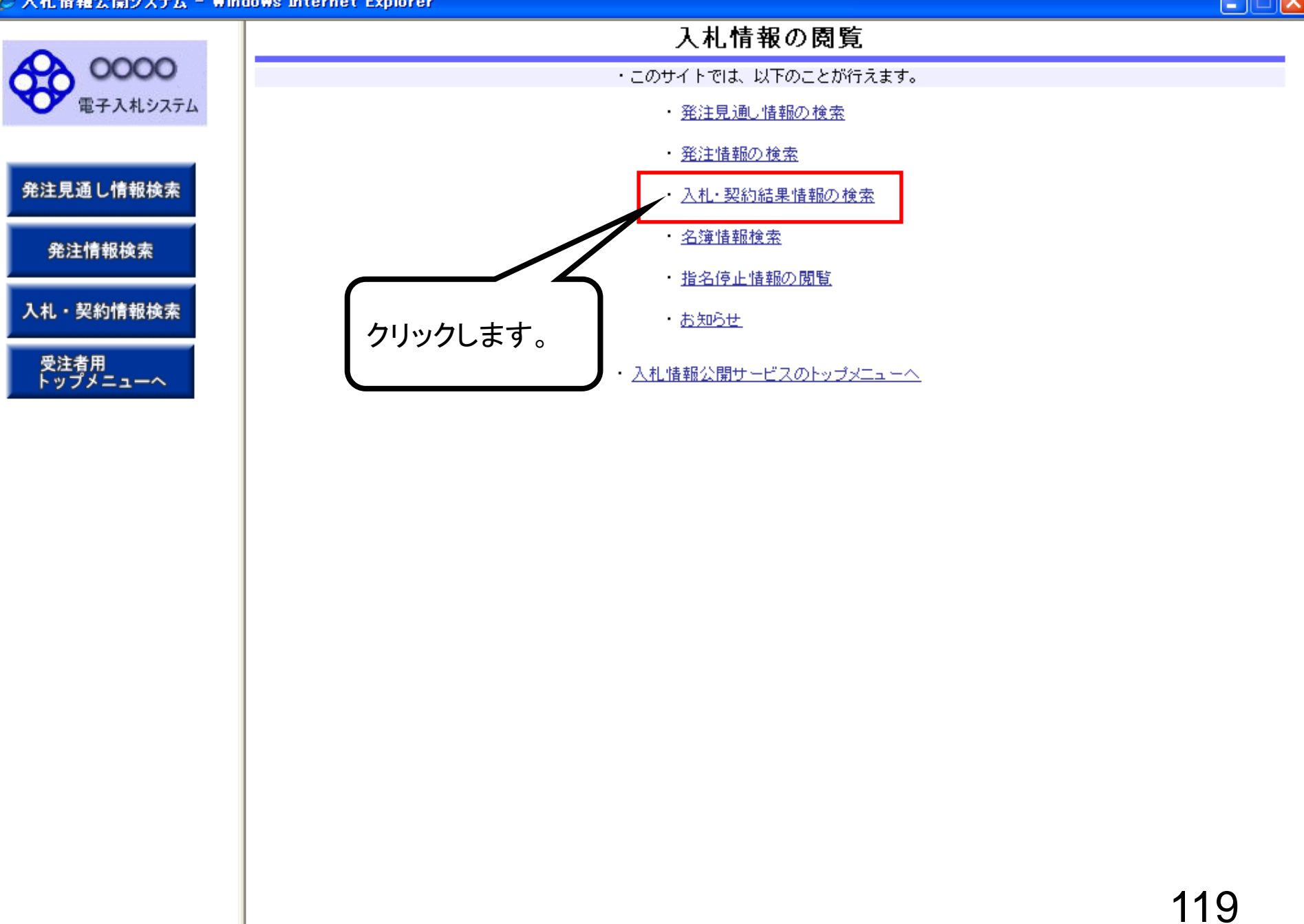

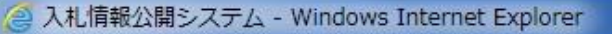

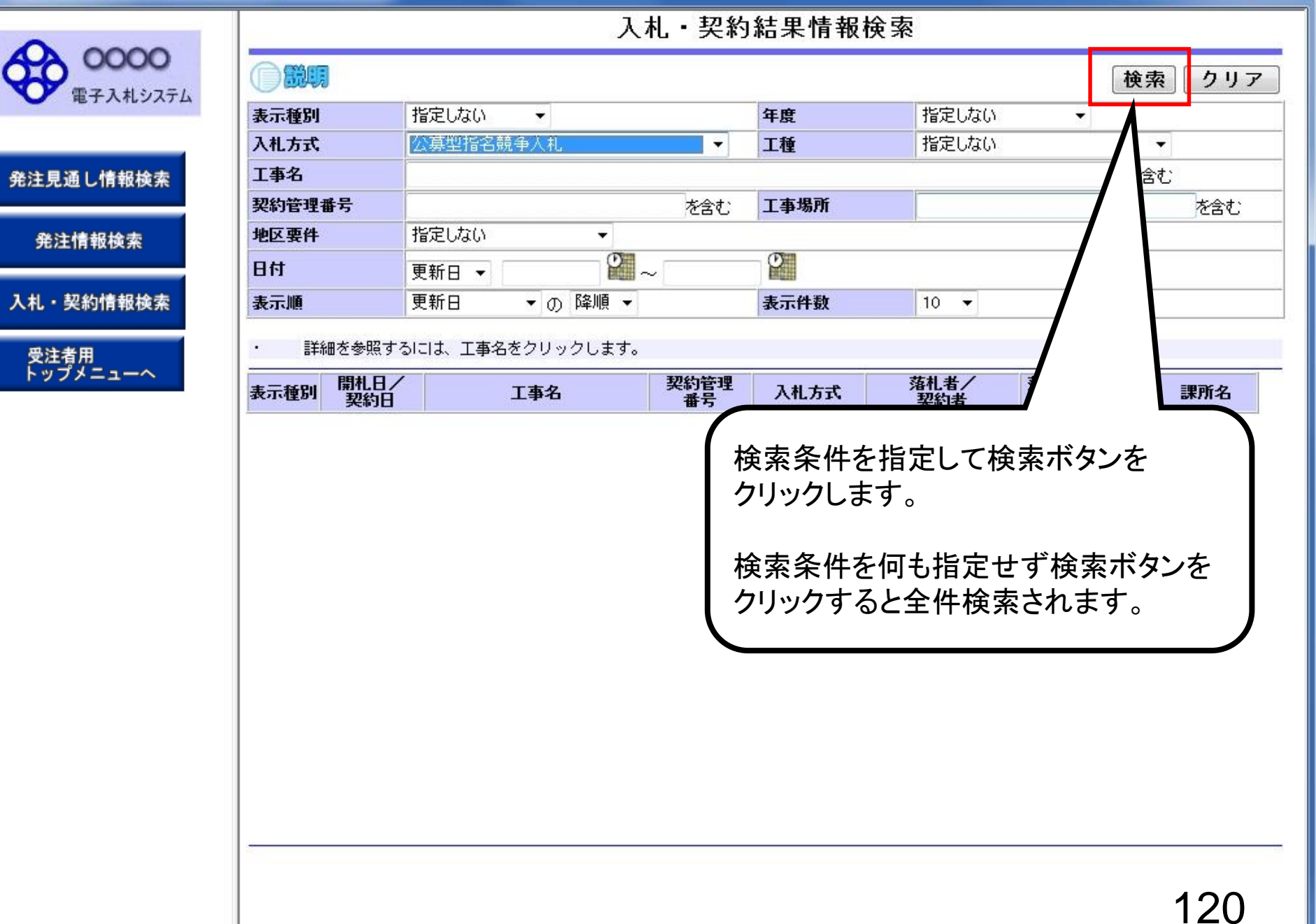

| ~               |                                                           |                                                                                                    |                                                                                                    |                                                                                                    |                                                                                                    | 検索                                                                                                    | 々 クリフ                                                                                                    |
|-----------------|-----------------------------------------------------------|----------------------------------------------------------------------------------------------------|----------------------------------------------------------------------------------------------------|----------------------------------------------------------------------------------------------------|----------------------------------------------------------------------------------------------------|----------------------------------------------------------------------------------------------------|----------------------------------------------------------------------------------------------------|
| ų –             | 指定しない                                                     | -                                                                                                    |                                                                                                    | 年度                                                                                                    | 指定しない                                                                                                    | •                                                                                                    |                                                                                                    |
| ¢               | 公募型指名競                                                    | 争入札                                                                                                    | Ŧ                                                                                                    | 工種                                                                                                    | 指定しない                                                                                                    | 1                                                                                                    | •                                                                                                    |
|                 |                                                           |                                                                                                    |                                                                                                    |                                                                                                    |                                                                                                    | を含                                                                                                    | む                                                                                                    |
| <b>里番号</b>      |                                                           |                                                                                                    | を含む                                                                                                    | 工事場所                                                                                                    |                                                                                                    |                                                                                                    | を含む                                                                                                    |
| ŧ               | 指定しない                                                     | • ]                                                                                                    |                                                                                                    |                                                                                                    | 40.                                                                                                    |                                                                                                    |                                                                                                    |
|                 | 更新日 ▼                                                     | 0                                                                                                    | ~                                                                                                    | Ø                                                                                                    |                                                                                                    |                                                                                                    |                                                                                                    |
|                 | 更新日                                                       | ▼の降順▼                                                                                                    |                                                                                                    | 表示件数                                                                                                    | 10 👻                                                                                                    |                                                                                                    |                                                                                                    |
| NE              | 00市建設                                                     | 工事第2014100                                                                                                    | 20141002                                                                                                    | 公募型指名競                                                                                                    | (株)テスト工務店9                                                                                                    | 18,000,000円                                                                                                    | 総務部 契約                                                                                                    |
| NE<br>2014/06/2 | 2 ×号<br>5 ××市造園                                           | 第00号                                                                                                    | DN-2014062                                                                                                    | 争入札<br>公募型指名競<br>争入札                                                                                                    | 4<br>(株)テスト工務店10<br>(条件1、2の最初の<br>みあり)                                                                                                    | 8,500,000円                                                                                                    | 課<br>総務部 契約<br>課                                                                                                    |
| 2012/09/2       | <ul> <li>         平成〇〇年<br/>△高校耐震      </li> </ul>        | <u>度 第××号 △</u><br>改修その他工事                                                                                                    | 20120920-0<br>5                                                                                                    | 公募型指名競<br>争入札                                                                                                    | テスト企業体01                                                                                                    | 1,000,000円                                                                                                    | 総務部 契約<br>課                                                                                                    |
| NE<br>2012/09/2 | 平成××年 ○ ○ の 西部地区                                          | <u>度 第●●号 ×</u><br>変電設備工事                                                                                                    | 009-001                                                                                                    | 公募型指名競<br>争入札                                                                                                    | (株)テスト工務店00<br>9                                                                                                    | 19,000,000円                                                                                                    | 総務部 契約<br>課                                                                                                    |
|                 |                                                           |                                                                                                    |                                                                                                    |                                                                                                    |                                                                                                    |                                                                                                    |                                                                                                    |
|                 | <ul> <li>         ・・・・・・・・・・・・・・・・・・・・・・・・・・・・・</li></ul> | 別         指定しない           文募型指名競           単番号           単番号           第日           第日           東新日           東新日           東新日           東新日           第日           第日 | 調整         指定しない           2番号         公募型指名競争入札           2番号            車         指定しない           更新日         回           更新日         0 降順           詳細を参照するには、工事名をクリックします。           二覧:4件のうち1-4件を表示           調料日         工事名           2012/09/20         公高校耐震改修その他工事           平成××年度         第一号 ×           2012/09/20         ○西部地区変電設備工事 | 指定しない     公募型指名競争入札       留考     公募型指名競争入札       留書号       尾番号       尼さしない       更新日     の     降順       尾部日     の     降順       印第日     の     降順       詳細を参照するには、工事名をクリックします。       子舗2014、00       日本     の     の     降順       詳細を参照するには、工事名をクリックします。       子前2014/06/25       「第44年のうち1-4件を表示       「第44年のうち1-4件を表示       「「「」」       日本       アがら       日本       日本       マック       日本       マック       日本       マック       日本       マック       日本       マック       日本       マック       日本       マック       日本       マック       マック       マック       マック       マック       マック       マック       マック       マック       マック       マック | 指定しない         年度           公募型指名競争入札         工種           2         公募型指名競争入札         工種           2         を含む:         工事場所           2         変合:         工事場所           期日         変合:         工事場所           更新日         の降順         表示件数           詳細を参照するには、工事名をクリックします。         その下離、         支流件数           詳細を参照するには、工事名をクリックします。         マー・2014/06/25         入札方式           調査日         工事名         契約管理<br>番号         入札方式           調査日         工事名         契約管理<br>番号         入札方式           調約日         工事名         契約管理<br>番号         入札方式           ジロ14/06/25         ×ホ市造園第〇〇号         2014/002         公募型指名競<br>令入礼           ビロ2/09/20         本市造園第〇〇号         2012/09/20         公募型指名競<br>令入礼           ビロ2/09/20         一市部地区 変 電設備工事         009-001         公募型指名競<br>令入礼 | 相定しない 年度 指定しない   な募型指名競争入札 工種 指定しない   な募型指名競争入札 工種 指定しない   単 指定しない    更新日 の 降順   東新日 の 降順   東新日 の 降順   東新日 の 降順   東新日 の 降順   東新日 の 降順   支新日 の 降順   東新日 の 降順   東新日 の 降順   東新日 の 降順   東田 の 降順   東田 の 降順   東田 の 降順   東田 の 降順   東田 の 降順   東田 の 降順   東田 の 降順   東田 の 降順   東田 の 降順   東田 の 降順   東田 の 降順   東田 の 降順   東田 の 降順   東田 の 降順   東田 の 降順   東田 の 降順   東田 の 降順   東田 の 降順   東田 の 降順   東田 日 日   東田 日 日   東田 日 日   東田 日 日   東田 日 日   東田 日 日   東田 日 日   東田 日 日   東田 日 日   東田 日 日   東田 日 | 使見     指定しない     年度     指定しない       な     公募型指名競争入札     工種     指定しない       定     公募型指名競争入札     工種     指定しない       度新日     一〇     降順     表示件数     10       更新日     〇     降順     表示件数     10       単     指定しない        更新日     〇     降順     表示件数     10       単     第定しまい        単     第定しない        更新日     〇     降順        単     第定しない         更新日     〇     降順        単     第定しない         単     第二     第二     第二       ●     第二     第二     第二       ●     第二     第二     第二       ●     第二     第二     第二       ●     第二     第二     第二       ●     第二     第二     第二       ●     10     ○       ●     第二     第二       ●     第二     第二       ●     10     ●       ●     10     ●       ●     10     ●       ●     11     10       ●     11       ●     11 |

0000 電子入札システム

#### 

戻る

| 発注見通し情報検索 |  |
|-----------|--|
|           |  |

発注情報検索

入札・契約情報検索

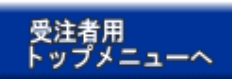

| 開札結果                     | <b>林本</b> 落札者決定     |
|--------------------------|---------------------|
| 手度                       | 2014(平成26)年度        |
| L事名                      | ●●市建設工事第2014100×号   |
| 契約管理番号                   | 20141002            |
| 入札方式                     | 公募型指名競争入札           |
| L種                       | 一般土木工事              |
| <b>春札方式</b>              | 価格競争                |
| L事場所                     |                     |
| <b>乳札日時</b>              | 2014/09/22 12:37:00 |
| 予定価格(税抜)                 | *****               |
| も準評価値                    |                     |
| 設計額又は見積額(税抜)             |                     |
| 周査基準価格/最低制限価格区分          | 最低制限価格              |
| 周査基準価格(税抜)<br>最低制限価格(税抜) | *****               |
| 地区要件                     | 指定しない               |
| 靜級要件                     |                     |
| ≴付ファイル                   |                     |
| 果所名                      | 総務部 契約課             |
| 備考                       |                     |

入札・見積結果情報閲覧

※本画面上記載の金額は全て祝抜きです。

※添付ファイルは必ず「保存」を選択し、ダウンロードした後に開いて下さい。

入札経過(赤色で表示されているのは落札業者です。)

| 業者名              |             | 第1回        | 第2回        | 最終回    | 随意契約 | 協亜                |
|------------------|-------------|------------|------------|--------|------|-------------------|
|                  |             | 金額(税抜)     | 金額(税抜)     | 金額(税抜) | 金額   | 101 <del>3C</del> |
| (株)テスト工務店94      |             | 18,000,000 |            |        | 3    | 落札                |
| <b> </b> 式会社東西建設 |             | 10,000,000 |            | 1      | 1    |                   |
| 末会社東南建           |             |            |            |        |      | 失格(最低制限価格未満)      |
|                  |             |            |            |        |      |                   |
| 、じ結果             | 入 치 純트      | ■を確認  ‡    | <b>'</b> + |        |      |                   |
| 順位               | 八化和朱を唯認します。 |            |            | 出日時    | 応札順序 | 備考                |
|                  |             |            |            |        |      |                   |
|                  |             |            |            | J      |      |                   |
|                  |             |            |            |        |      |                   |
|                  |             |            |            |        |      | 122               |

### 「建設工事」と「建設工事に係る業務委託」の違い

同じ受注希望型指名競争入札ですが、画面に表示される 通知書等の名称が以下の通り異なります。

| 建設工事    | 建設工事に係る業務委託 |
|---------|-------------|
| 技術資料    | 参加表明書       |
| 技術資料受付票 | 参加表明書受付票    |

入札の流れや操作方法は同じで、提出していただくものはどちらも「入札 参加資格確認申請書」ですので、「入札参加資格確認申請書」と読み替え てください。

(システム上画面表示を変更できませんのでご了承ください。)